#### BCH ĐOÀN TỈNH KIÊN GIANG \*\*\*

ĐOÀN TNCS HỒ CHÍ MINH

Số: 1042 - CV/TĐTN-ĐKTHTN "V/v cài đặt ứng dụng Thanh niên Việt Nam"

Rạch Giá, ngày 31 tháng 12 năm 2020

## Kính gửi: - BTV các Huyện, Thành đoàn và Đoàn trực thuộc; - Ủy ban Hội LHTN Việt Nam các huyện, thành phố.

Căn cứ Công văn số 6159-CV/TWĐTN-ĐKTHTN, ngày 02/12/2020 của Ban Ban Chấp hành Trung ương đoàn TNCS Hồ Chí Minh về việc "Chạy thử nghiệm ứng dụng Thanh niên Việt Nam". Ban Thường vụ Tỉnh đoàn chỉ đạo Ban Thường vụ các huyện, thành đoàn và đoàn trực thuộc, Thường trực Ủy ban Hội LHTN cấp huyện triển khai việc cài đặt ứng dụng Thanh niên Việt Nam đến đoàn viên, hội viên, thanh niên trên địa bàn tỉnh Kiên Giang, như sau:

# 1. Hướng dẫn cài đặt (có văn bản kèm theo)

#### 2. Tiến độ thực hiện

- Đợt 1: 04/01/2021-29/01/2021: Triển khai đến cán bộ đoàn, hội cấp huyện và tương đương.

- Đợt 2: 29/01/2021-26/02/2021: Triển khai đến cán bộ đoàn, hội cấp xã và tương đương.

- Đợt 3: 26/02/2021-15/10/2021: Hoàn tất việc cài đặt ứng dụng đối với đoàn viên, hội viên, thanh niên trên địa bàn tỉnh Kiên Giang.

Ban Thường vụ Tỉnh đoàn đề nghị Ban Thường vụ các Huyện, Thành đoàn và Đoàn trực thuộc triển khai thực hiện, mọi vướng mắc phản hồi về Ban Đoàn kết tập hợp Thanh niên Tỉnh đoàn, liên hệ đồng chí Võ Văn Tánh - Chuyên viên Ban ĐKTHTN Tỉnh đoàn, SĐT 02973.868.250.

Noi nhân Allul - TT Tỉnh đoàn; - Như kính gửi; - Luu VP, Ban ĐKTHTN.

TM. BAN THƯỜNG VỤ TỈNH ĐOÀN BHOBATHU CHAP HANH DAN IÊN GIAT

Phan Đình Nhân

# TẬP ĐOÀN BƯU CHÍNH VIỄN THÔNG VIỆT NAM

\_\_\_\_

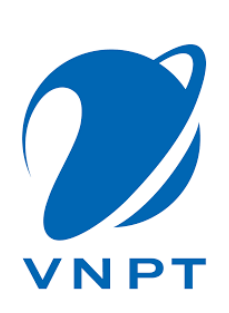

# HƯỚNG DẪN SỬ DỤNG APP TNVN

## A. CÁCH TẢI ỨNG DỤNG TỪ CHỢ ỨNG DỤNG VỀ

Người dùng tải Apps Thanh niên Việt Nam trên điện thoại di động từ kho ứng dụng App Store (đối với hệ điều hành IOS) và Google Play (đối với hệ điều hành Android).

#### - Cách 1: Truy cập theo link tải sau:

 $IOS: \underline{https://apps.apple.com/vn/app/thanh-ni\%C3\%AAn-vi\%E1\%BB\%87t-nam/id1535733802?l=vi}$ 

Android: https://play.google.com/store/apps/details?id=com.vnpt.tnvn

#### Cách 2: Truy cập vào chọ ứng dụng tìm kiếm ứng dụng theo từ khoá "Thanh niên Việt Nam"

#### B. ĐĂNG KÝ & ĐĂNG NHẬP

- Mô tả:

| Bước | Diễn giải                                     | Mock up                                                                                                    |
|------|-----------------------------------------------|----------------------------------------------------------------------------------------------------|
| 1    | Người dùng khai báo thông tin cá nhân để đăng |                                                                                                    |
|      | ký tài khoản App Thanh niên                   | Đăng ký<br>Xin hãy nhập đầy đủ thông tin để đăng ký                                                                                                    |
|      |                                               | Họ và tên                                                                                                    |
|      |                                               | Số điện thoại *                                                                                                    |
|      |                                               | Tên đăng nhập * Hương đần đại lên                                                                                                    |
|      |                                               | Mật khẩu *                                                                                                    |
|      |                                               | Nhập lại mật khẩu * 💿                                                                                                    |
|      |                                               | Địa chỉ thường trú *                                                                                                    |
|      |                                               | Quận/ Huyện                                                                                                    |
|      |                                               | Xã/ Phường 🗸 🗸                                                                                                    |
|      |                                               | Chi tiết                                                                                                    |
|      |                                               | Công tác Đoàn, Hội *<br>(Tích chọn tối thiểu 1 trường thông tin )                                                                                           |
|      |                                               | Doan vien Boan TNCS Ho Chi Minn                                                                                                    |
|      |                                               | Tinh/ Tương đương 🗸 🗸                                                                                                    |
|      |                                               | Huyện/ Tương đương 🗸 🗸                                                                                                    |
|      |                                               | Xã/ Tương đương 🗸 🗸                                                                                                    |
|      |                                               | Hội viên Hội Liên hiệp Thanh niên Việt Nam      Tinh/ Tượng đượng                                                                                           |
|      |                                               | Huyện/ Tương đương                                                                                                    |
|      |                                               | Xã/ Tương đương 🗸 🗸                                                                                                    |
|      |                                               | Hội viên Hội Sinh viên Việt Nam                                                                                                    |
|      |                                               | Tinh/ Tương đương 🗸 🗸                                                                                                    |
|      |                                               | Huyện/ Tương đương<br>Tạo tài khoản Digilife để sử dụng các tiện ích hấp dẫn và<br>nhiều vu đãi. <u>Điều khoản của Digilife</u>                             |
|      |                                               | Đãng ký                                                                                                    |
|      |                                               | Bằng cách nhấp vào Đăng ký, bạn đồng ý với <u>Điều khoản.</u><br><u>Chính sách chia sẽ thông tin</u> của chúng têi.<br>Bạn đã có tài khoản ? ĐĂNG NHẬP NGAY |
|      |                                               |                                                                                                    |

| 2 | - Giao diên vêu cầu nhâp mã OTP gửi về số    |                                                                                                    |
|---|----------------------------------------------|----------------------------------------------------------------------------------------------------|
|   | điện thoại tượng ứng                         | <                                                                                                    |
|   | liện mộa tương ủng.                          | Xác thực mã OTP                                                                                                    |
|   |                                              | Mã xắc thực đã được gửi qua SĐT: 0912XXX018                                                                                                    |
|   | bam Xac nhạn. Hệ thông sẽ check tính chính   | Nhập mã OTP                                                                                                    |
|   | xác của OTP.                                 |                                                                                                    |
|   |                                              | 6688                                                                                                    |
|   |                                              | Bạn chưa nhận được mã? GửI LẠI NGAY                                                                                                    |
|   |                                              | Xác nhận                                                                                                    |
|   |                                              | I The I'm                                                                                                    |
|   |                                              | ASDFGHJKL                                                                                                    |
|   |                                              | ★ Z X C V B N M                                                                                                    |
|   |                                              | 123 😁 🖉 space return                                                                                                    |
|   |                                              |                                                                                                    |
| 3 | - Hệ thống mặc định hiển thị màn hình Đăng   |                                                                                                    |
|   | nhập tài khoản bằng Tài khoản, Mật khẩu. NSD |                                                                                                    |
|   |                                              |                                                                                                    |
|   | nhấn "Quên mật khẩu"                         | Đăng nhập                                                                                                    |
|   | nhấn "Quên mật khẩu"                         | Đăng nhập<br>Xin hãy nhập đầy đủ thông tin để đăng nhập                                                                                                    |
|   | nhấn "Quên mật khẩu"                         | Đăng nhập<br>Xin hãy nhập đầy đủ thông tin để đăng nhập<br>Tên đăng nhập                                                                                                    |
|   | nhấn "Quên mật khẩu"                         | Đăng nhập<br>Xin hãy nhập đầy đủ thông tin để đăng nhập<br>Tên đăng nhập<br>Mêt la ất                                                                                                    |
|   | nhấn "Quên mật khẩu"                         | Đăng nhập Xin hãy nhập đầy đủ thông tin để đăng nhập Tên đăng nhập Mật khẩu                                                                                                    |
|   | nhấn "Quên mật khẩu"                         | Đăng nhập         Xin hãy nhập đầy đủ thông tin để đảng nhập         Tên đăng nhập         Mật khẩu         Image: Dury mật khẩu         Lưu mật khẩu                                                     |
|   | nhấn "Quên mật khẩu"                         | Dăng nhập<br>Xin hãy nhập đầy đủ thông tin để đăng nhập<br>Tên đăng nhập<br>Mật khẩu (<br>Lưu mật khẩu Quên mật khẩu<br>Đăng nhập                                                                         |
|   | nhấn "Quên mật khẩu"                         | Dăng nhập<br>Xin hãy nhập đầy đủ thông tin để đăng nhập<br>Tên đăng nhập<br>Mật khẩu<br>Lưu mật khẩu<br>Dăng nhập<br>Bặn chưa có tài khoản ? ĐĂNG KÝ NGAY                                                 |
|   | nhấn "Quên mật khẩu"                         | Dăng nhập<br>Xin hãy nhập đầy đủ thông tin để đăng nhập<br><u>Tên đăng nhập</u><br><u>Mật khẩu</u><br><u>Nật khẩu</u><br><u>Quên mật khẩu</u><br><u>Dăng nhập</u><br>Bạn chưa có tài khoản ? ĐĂNG KÝ NGAY |
|   | nhấn "Quên mật khẩu"                         | Dăng nhập<br>Tên đăng nhập<br>Mật khẩu<br>C<br>Lưu mật khẩu<br>Dăng nhập<br>Bặn chưa có tài khoản ? ĐĂNG KÝ NGAY                                                                                          |
|   | nhấn "Quên mật khẩu"                         | Dăng nhập<br>Tên đăng nhập<br>Mật khẩu<br>C<br>Lưu mật khẩu<br>Dăng nhập<br>Bặn chưa có tài khoản ? Đằng KÝ NGAY                                                                                          |
|   | nhấn "Quên mật khẩu"                         | Dăng nhập<br>Tên đăng nhập<br>Mật khẩu<br>C<br>Lưu mật khẩu<br>Dăng nhập<br>Bạn chưa có tài khoản ? Đảng rứ ngay                                                                                          |
|   | nhấn "Quên mật khẩu"                         | Dăng nhập<br>In hâp nhập dầy cử thông tin để đăng nhập<br><u>Tên đăng nhập</u><br><u>Mật khẩu</u><br><u>Ouên mật khẩu</u><br><u>Dăng nhập</u><br>Bạn chưa có tài khoản ? ĐĂNG KÝ NGAY                     |
|   | nhấn "Quên mật khẩu"                         | Dăng nhập         Tên đăng nhập         Mật khẩu<         O         Lưu mật khẩu         Dăng nhập         Băng nhật         Dang nhật         Băng nhật         Băng nhật         Dăng nhật              |

# C. THÔNG TIN CÁ NHÂN

| Bước | Diễn giải                                                                                                    | Mock up                                                                                                    |
|------|----------------------------------------------------------------------------------------------------|----------------------------------------------------------------------------------------------------|
| 1    | Người dùng nhấn vào avatar để thực hiện<br>chỉnh sửa xem thông tin chi tiết thông tin<br>profile<br>Thông tin profile bao gồm<br>- Ảnh đại diện                                                                                                    | < Thông tin cá nhân Ø                                                                                                    |
|      | - Họ tên                                                                                                    | Tên tài khoản Nguyễn Manh Thắng                                                                                                    |
|      | - Số điện thoại                                                                                                    | Họ và tên Nguyễn Mạnh Thắng                                                                                                    |
|      | - Tên tài khoản                                                                                                    | Số điện thoại 0943xxxx93                                                                                                    |
|      | - Ngày sinh                                                                                                    | Ngày sinh 29/02/1990                                                                                                    |
|      | - Giới tinh<br>Dia chỉ thuyềm a trấ                                                                                                    | Giới tính Nam                                                                                                    |
|      | - Địa chỉ thường tru<br>Công tác Đoàn bội:                                                                                                    | Địa chỉ thường trú Đống Đa, Hà Nội                                                                                                    |
|      | - Cong tac Doan, nọi.<br>+ Đoàn:                                                                                                    | Công tắc Đoàn, Hội Hội sinh viên Việt Nam                                                                                                    |
|      | + Hôi sinh viên                                                                                                    | Đoạn Hội sinh viên Việt Nam                                                                                                    |
|      | + Hôi liên hiệp:                                                                                                    | Hội Liên hệp Hội sinh viên Việt Nam                                                                                                    |
|      | - Mã QR của tôi                                                                                                    | Mã QR của tôi                                                                                                    |
|      | <ul> <li>chọn từng trường thông tin để thực hiện chỉnh sửa</li> <li>Toàn bộ các thông tin ngoại trừ tên tài khoản khi người dùng đăng ký tài khoản được phép chỉnh sửa.</li> <li>Trường thông tin Tên tài k được làm mờ và không cho phép chỉnh sửa</li> <li>Hệ thống hiển thị nút Lưu để người dùng lưu thông tin thay đổi</li> <li>Hiển thị nút quay lại để trở lại màn hình thông tin cá nhân</li> </ul> | Ho và tên   0943029333   Tên tải khoản   Ngây sinh   Glơi tinh   Dịa chỉ thường trả *   Tinh/ Thành phố   Quân/ Huyện   Xă/ Phường   Xă/ Phường   Công tá Doàn, Hoi *   Tinh/ Tương dương   Huyện/ Tương dương   Xâ/ Tương dương   Hoi viên Hội Liên hiệp Thanh niên Việt Nam   Tinh/ Tương dương   Xâ/ Tương dương   Huyện/ Tương dương   Xâ/ Tương dương   Huyện/ Tương dương   Huyện/ Tương dương   Huyện/ Tương dương   Xâ/ Tương dương   Huyện/ Tương dương   Huyện/ Tương dương   Huyện/ Tương dương |
|      |                                                                                                    |                                                                                                    |

## D. TRANG CHỦ

| Bước | Diễn giải                                         | Mock up                                                                                                    |
|------|---------------------------------------------------|----------------------------------------------------------------------------------------------------|
|      | <u>Màn hình home cho người dùng sử dụng</u>       |                                                                                                    |
|      | - Icon avatar:                                    | Lien ne thugen suyer<br>The supervised of the supervised of the supe |
|      | + Trên cùng bên trái                              |                                                                                                    |
|      | + Hiển thị icon mặc định                          |                                                                                                    |
|      | + Click sẽ chuyển đến màn hình đăng nhập của app. | Bala Hideuga Tuyofen skulering 28 gardeng Unarith Index Sets gifdes<br>sear Loco Vision Hard Sets of grads                                                                                                    |
|      | - Thanh search:                                   | Construction of the set of the set of the se   |
|      | - Notifications:                                  |                                                                                                    |
|      | + Trên cùng bên trái                              | V traching adding that     Add add add add add add add add add add                                                                                                    |
|      | + Hiển thị các thông báo của app và các tin từ    | Type and adarge of the Tax                                                                                                    |
| 1    | Trung Ương Đoàn.                                  |                                                                                                    |
|      | - Thanh tabbar dưới: Dưới cùng Fix ở tất cả các   | And the second second s   |
|      | màn hình hiển thị các mục:                        |                                                                                                    |
|      | + Trang chủ: Mặc định khi người dùng chưa đăng    | Congingto Sinta Sinta Si   |
|      | nhập focus vào truy cập trang chủ.                |                                                                                                    |
|      | + Chat: Để truy cập vào OTT. Người dùng chưa      | state hotings. Tapette develop and particular thanks rolling to particular, the particular to the second second seco                                                                                                    |
|      | đăng nhập khi click vào sẽ chuyển đến màn hình    | Cable UP Hink hilds translation thereing                                                                                                    |
|      | đăng nhập của app.                                | Contract Time Attended and Attended Attended Att   |
|      | + Thanh toán: Để truy cập SDK của Ví VNPT Pay     |                                                                                                    |
|      | + Khác: Để vào menu cài đặt của ứng dụng          | Hình 1                                                                                                    |

E. OTT(nhắn tin, gọi điện)

| Bước | Diễn giải                                      | Giao diện                                                                                                    |
|------|------------------------------------------------|----------------------------------------------------------------------------------------------------|
| 2    | 1. Trường hợp người dùng chưa có bạn bè        | Tim kiếm                                                                                                    |
|      | trong danh sách hoặc kết bạn mới. Người        |                                                                                                    |
|      | dùng nhấn nút <b>Thêm bạn</b> trên trang chủ   | Tin tức Trực tuyến Tiện ích Thư viện Hồi đáp                                                                        |
|      | của ứng dụng.                                  | Minh Anh 10:30<br>Tin phần từ partner, Cập có 3 tin chựa đạo 10                                                     |
|      | 2. Chọn tab Chat                               | Hương Trần 11:24                                                                                                    |
|      | > Hiển thị màn hình <b>"Tin nhắn" (Lịch sử</b> | Tin nhân đã gửi và cá 2 bên đầu đã xem Hương Trần 12:35                                                             |
|      | chat). Chọn vào floating button (+) ở góc      | Tin nhẫn đã gửi, nhưng partner chưa xem                                                                             |
|      | dưới bên phải màn hình > Hiển thị màn          | Nhôm chất Hơm qua     Nam: Nội dùng chất của Năm gửi                                                                |
|      | hình <b>Tạo hội thoại</b>                      | Hương Trần         Hôm qua           Gửi file:         Prototype.potx                                               |
|      | > Truy cập vào màn hình Cuộc gọi > Chọn        | Hương Trần ¾         Thứ ba           Cuộc hội thoại đã bị tắt thông báo         Cuộc hội thoại đã bị tắt thông báo |
|      | floating button (+)                            | Nhóm chat         20/07           Huyền đã rời bỏ cuộc hội thoại         3                                          |
|      | > Danh bạ: khách hàng bấm vào đồng bộ          | Hana<br>Tin nhắn gửi bị kếi                                                                                         |
|      | danh bạ để đồng bộ danh bạ                     | G 💬 & 認 器<br>Trang chủ <b>Tin nhắn</b> Cuộc gọi Danh bạ Khác                                                        |

# F. TRỰC TUYẾN

| Bước | Diễn giải                                                                                                    | Mock up                                                                                                    |
|------|----------------------------------------------------------------------------------------------------|----------------------------------------------------------------------------------------------------|
| 1    | <ul> <li>Học viên chọn icon <b>Trực tuyến</b> tại trang<br/>chủ trên App TNVN</li> <li>Người dùng chưa đăng nhập thì sẽ<br/>quay đến màn hình đăng nhập</li> <li>Người dùng đã đăng nhập thì sẽ<br/>quay đến màn hình trực tuyến như<br/>hình bên</li> </ul> | Image: Non-Weight State       Image: Non-Weight State                                                                                                    |
| 2    | Học viên chọn tham gia Học trực tuyến.<br>Người dùng được tham gia các khoá học<br>do TWD tổ chức                                                                                                    | Image: Image: Image |
|      |                                                                                                    |                                                                                                    |

| 3 | Học viên chọn tham gia Thi trực tuyến. | 5:23                        |                                                              | ::!! 🗢 🔳                |
|---|----------------------------------------|-----------------------------|--------------------------------------------------------------|-------------------------|
|   | Người dùng được tham gia các cuộc thi  | <                           |                                                              |                         |
|   | do TWD tổ chức                         | TTN D                       | háo                                                          |                         |
|   |                                        |                             | iến thị cuộc thi ở đơn vị của tôi                            |                         |
|   |                                        |                             |                                                              |                         |
|   |                                        | 6                           |                                                              | <b>ENTIMATED</b>        |
|   |                                        | 2                           | SO NĂM TRUVÊN THÔNG VỀ VANG CỦA                              | BOAN TÌNCS HỒ CHÍ MINH" |
|   |                                        | THI THU<br>VANG C<br>Doàn v | Ý - TÌM HIỂU 90 NĂM TRUYỀ<br>ỦA ĐOÀN TNCS HỒ CHÍ MIN<br>viên | N THỐNG VỀ<br>H         |
|   |                                        | BÔ GIÁI                     | D DUC VÁ ĐÀO TAO                                             | THE WORLD BA            |
|   |                                        |                             |                                                              |                         |
|   |                                        | UẢN                         | LÝ CƠ SỞ GIÁ                                                 | O DỤC PH                |
|   |                                        | Cuộc th<br>III Thanh        | i check trên prod ngày 26_11<br>Niên Việt Nam                | (5 câu)                 |
|   |                                        |                             |                                                              |                         |
|   |                                        |                             |                                                              |                         |
|   |                                        |                             | -                                                            | -                       |
| 4 | Học viên chọn Bảng xếp hạng.           | 5:2                         | 5                                                            | ::!! <b>?</b> •         |
|   |                                        | <                           |                                                              |                         |
|   |                                        |                             | 90 năm Đoàn TNCS Hồ C                                        | Chí Minh                |
|   |                                        | THI TH                      | ΗỬ - TÌM HIẾU 90 NĂM TRUYỂ                                   | ÈN THỐNG VẢ             |
|   |                                        | 4                           | BXH Cá nhân                                                  | BXH Tỉnh                |
|   |                                        | STT                         | Họ và tên<br>Tính, thành phố                                 | Điểm<br>Thời gian       |
|   |                                        | 1                           | Hoàng Đức Nam<br>TP: Hà Nội<br>-Đoàn viên: Ban Tuyên Giáo    | <b>60</b><br>00:01:41   |
|   |                                        |                             |                                                              |                         |
|   |                                        |                             |                                                              |                         |
|   |                                        |                             |                                                              |                         |
|   |                                        |                             |                                                              |                         |
|   |                                        |                             |                                                              |                         |
|   |                                        |                             |                                                              |                         |
|   |                                        |                             |                                                              |                         |
|   |                                        |                             |                                                              |                         |
|   |                                        |                             |                                                              | -                       |
|   |                                        |                             |                                                              |                         |

### G. TIN TỨC

## H. TIỆN ÍCH VÀ THƯ VIỆN

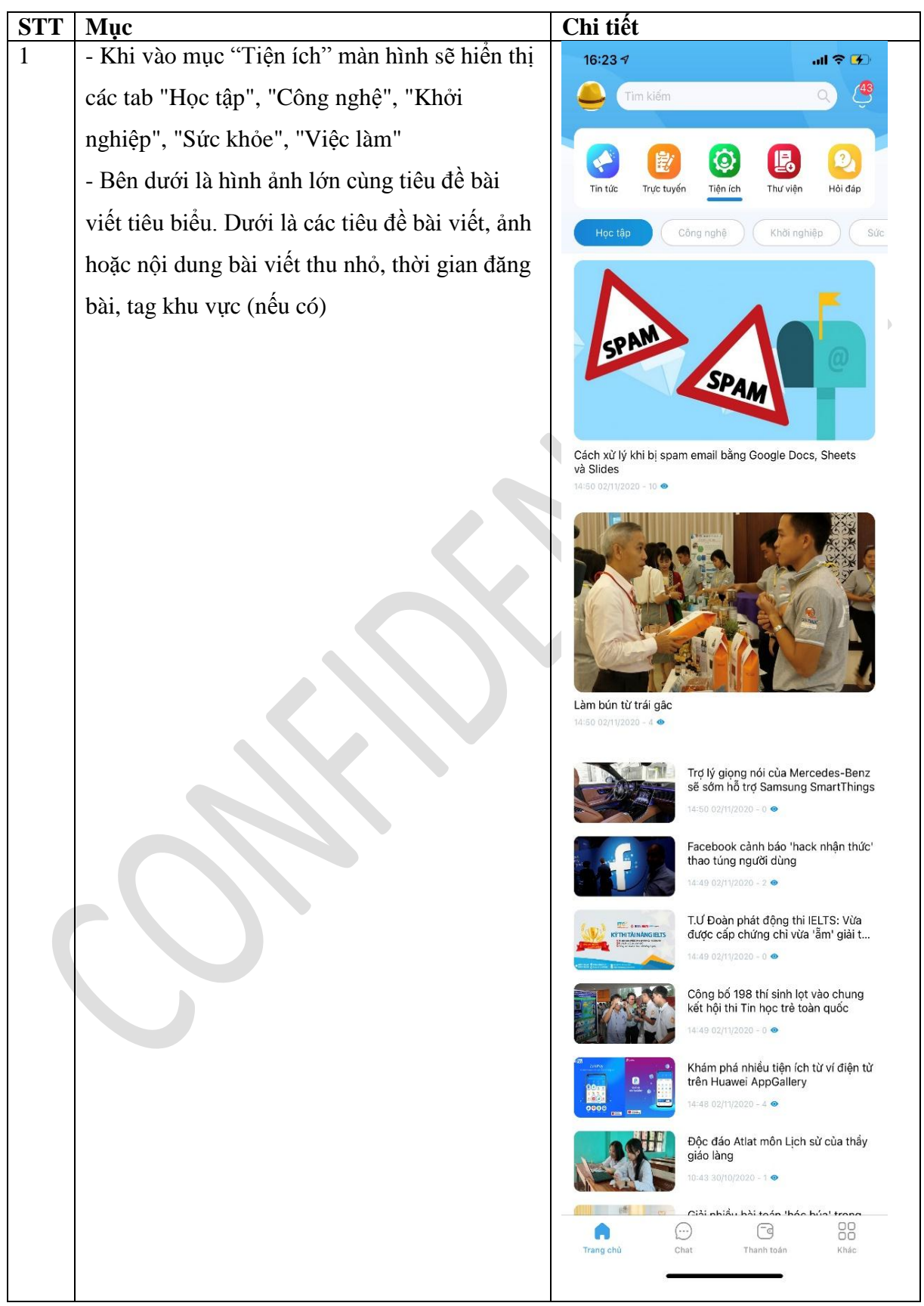

# I. HỎI ĐÁP

| Bước | Diễn giải                                                                                                    | Mock up                                  |
|------|----------------------------------------------------------------------------------------------------|------------------------------------------|
| 1    | <ul> <li>Màn hình trang chủ chuyên mục hỏi đáp</li> <li>Click vào icon hỏi đáp sẽ chuyển đến màn hình hiến thị chuyên mục hỏi đáp tới người dùng:(hình 1)</li> <li>Các nút chức năng:</li> <li>+ Nút "Gửi câu hỏi" chuyển đến màn hình soạn câu hỏi</li> <li>+ Sắp xếp: Tùy chọn sắp xếp theo thứ tự câu hỏi mới nhất, câu hỏi đã trả lời, câu hỏi đang chờ kiểm duyệt. Sau khi chọn màn hình danh sách câu hỏi sẽ sắp xếp hiển thị đúng danh sách nội dung được chọn.</li> <li>Danh sách các câu hỏi bao gồm câu hỏi đã trả lời và câu hỏi chưa có câu trả lời. Ol câu hỏi chi có Ol câu trả lời, không hiển thị theo dạng hội thoại.</li> <li>+ Nội dung hiển thị thu nhỏ bao gồm</li> <li>Dòng 1: Tiêu đề câu hỏi</li> <li>Dòng 2: Tóm tắt nội dung</li> <li>Dòng 3:</li> <li>+ Câu hỏi đã trả lời: Tên người trả lời hoặc tổ chức được bỏi dậm</li> <li>+ Câu hỏi đã trả lời: Ngày tháng năm giờ phút giây nhận câu trả lời lồi: Ngày tháng năm giờ phút giây gửi câu hỏi hiển thị gốc dưới cùng bên phải.</li> </ul> | <page-header></page-header>              |
|      |                                                                                                    | Trang chủ Chat Thanh toán Khác<br>Hình 2 |

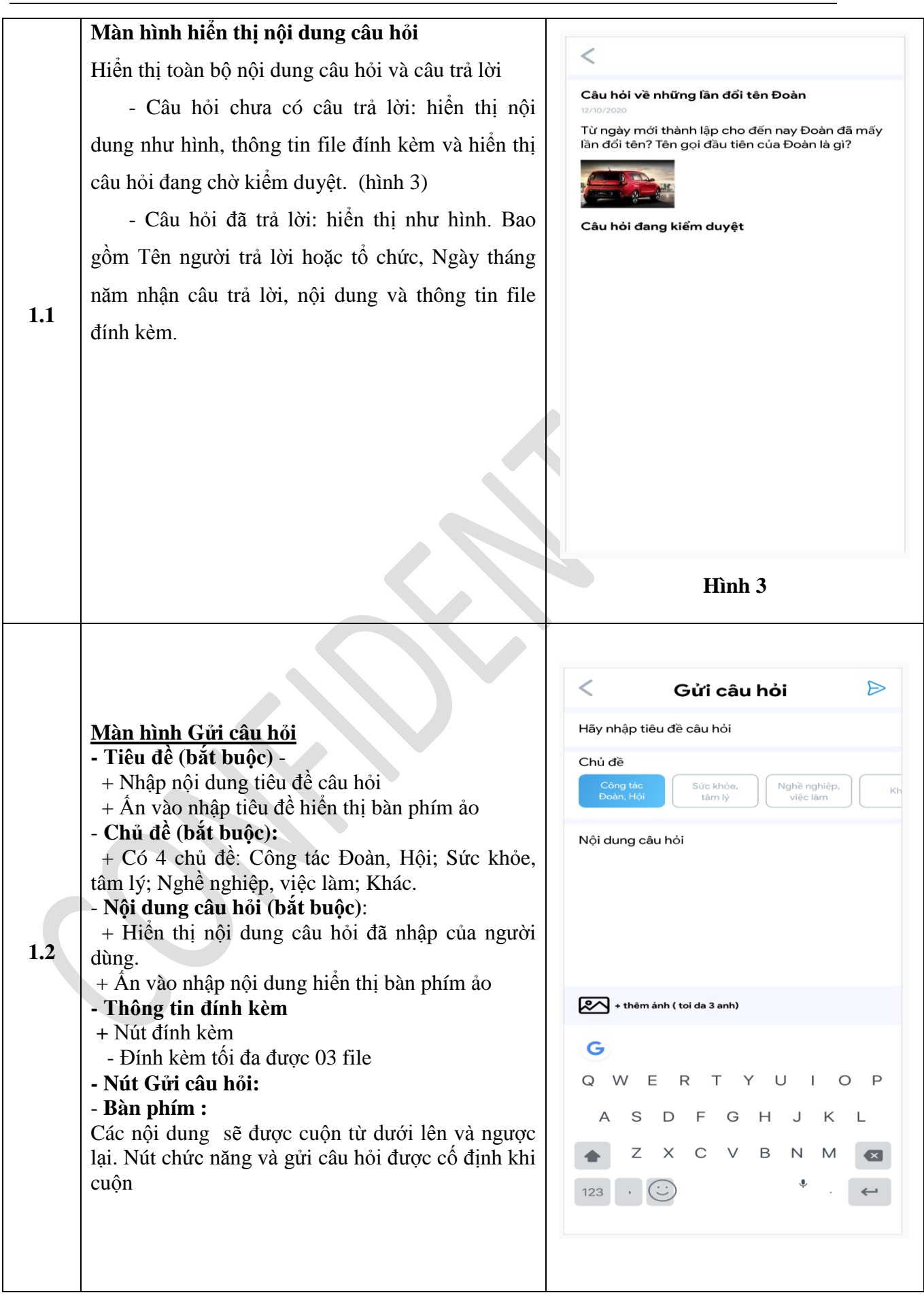

# J. THÔNG BÁO

# 1. KHÁC

| Bước | Diễn giải                                                                                                    | Mock up                |  |
|------|----------------------------------------------------------------------------------------------------|------------------------|--|
|      | Người dùng lựa chọn mục Khác hệ thống sẽ hiển<br>thị tới người dùng các cài đặt cho app và cài đặt<br>tính nặng chạt: <b>Hình 1</b>                                                                                                    | Khác                   |  |
|      | <ul> <li>Cài đặt tính năng chat: Hình 2</li> <li>Click vào cài đặt tính năng chat hiển thị chức năng</li> </ul>                                                                                                    | Cài đặt tính năng chạt |  |
|      | như sau:<br>+ Chia sẻ trạng thái Online: Cho người khác biết                                                                                                    | Nhận thông báo Bật     |  |
|      | người dùng đang online hay không<br>- Giá trị mặc định là Online.<br>- Hiển thị nút bật tắt cho người sử dụng.                                                                                                    | Đổi mật khẩu           |  |
|      | + Chọn âm báo: Cho phép người dùng lựa chọn<br>âm báo ( <b>hình 3</b> )                                                                                                    | Ngôn ngữ Tiếng Việt >  |  |
|      | <ul> <li>Cài đặt ứng dụng</li> <li>+ Nhận thông báo:</li> <li>- Cho phép người dùng lựa chọn có nhận</li> </ul>                                                                                                    | Điều khoản             |  |
|      | thông báo từ các chuyên mục tin tức, thi trực<br>tuyến, học tập, hỏi đáp và các thông báo chung từ<br>App.                                                                                                    | Đảng xuất              |  |
| 1    | <ul> <li>Giá trị mặc định là Bật.</li> <li>Hiển thị nút bật tắt cho người sử dụng.</li> <li>+ Đổi mật khẩu: Cho phép người dùng đổi mật khẩu ứng dụng: Hình 4</li> </ul>                                                                                                    |                        |  |
|      | <ul> <li>Click vào nút &lt; để quay lại màn hình Khác</li> <li>+ Ngôn ngữ: Giai đoạn 1 chỉ có 1 lựa chọn là</li> <li>Tiếng Việt. Ngôn ngữ tiếng việt được làm mò, click vào ngôn ngữ -&gt; giữ nguyên màn hình không chuyển trang.</li> <li>+ Điều khoản: hiển thị trang điều khoản của ứng dụng</li> <li>- Click vào nút &lt; để quay lại màn hình Khác</li> <li>+ Đăng xuất:</li> <li>- Cho phép người dùng đăng xuất khỏi ứng dụng.</li> <li>- Click Đăng xuất -&gt; Trở lại màn hình trang chủ cho người chưa đăng nhập</li> <li>+ Phiên bản: hiển thị phiên bản hiện tại của ứng dụng</li> </ul> | Phiên bản 1.0          |  |
|      |                                                                                                    | Hình 1                 |  |

# TẬP ĐOÀN BƯU CHÍNH VIỄN THÔNG VIỆT NAM

# TẬP ĐOÀN BƯU CHÍNH VIỄN THÔNG VIỆT NAM

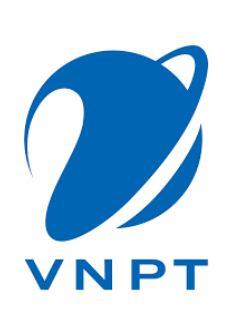

# HƯỚNG DẪN SỬ DỤNG APP TNVN CHI TIẾT

## A. CÁCH TẢI ỨNG DỤNG TỪ CHỢ ỨNG DỤNG VỀ

Người dùng tải Apps Thanh niên Việt Nam trên điện thoại di động từ kho ứng dụng App Store (đối với hệ điều hành IOS) và Google Play (đối với hệ điều hành Android).

#### - Cách 1: Truy cập theo link tải sau:

IOS: <u>https://apps.apple.com/vn/app/thanh-ni%C3%AAn-vi%E1%BB%87t-nam/id1535733802?l=vi</u>

Android: https://play.google.com/store/apps/details?id=com.vnpt.tnvn

 Cách 1: Truy cập vào chợ ứng dụng tìm kiếm ứng dụng theo từ khoá "Thanh niên Việt Nam"

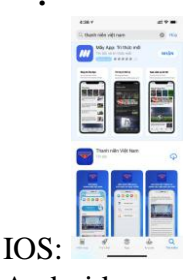

Android:

## B. ĐĂNG KÝ ĐĂNG NHẬP

- Mô tả:

| Bước | Diễn giải | Mock up |
|------|-----------|---------|
|      |           | 1       |

| 1 | Người dùng khai báo thông tin cá nhân để đăng |                                                                                                    |
|---|-----------------------------------------------|----------------------------------------------------------------------------------------------------|
|   | ký tài khoản App Thanh niên                   | Đăng ký                                                                                                    |
|   |                                               | Xin hay nhạp đay du thông tin để đang ky                                                                                                    |
|   |                                               | Họ và tên                                                                                                    |
|   |                                               | Số điện theai *                                                                                                    |
|   |                                               |                                                                                                    |
|   |                                               | Tên đăng nhập * Hương dân dài tên                                                                                                    |
|   |                                               | Mật khẩu *                                                                                                    |
|   |                                               | Nhập lại mật khẩu *                                                                                                    |
|   |                                               | Địa chỉ thường trú *                                                                                                    |
|   |                                               | Tĩnh/ Thành phố                                                                                                    |
|   |                                               | Quận/ Huyện 🗸 🗸                                                                                                    |
|   |                                               | Xã/ Phường 🗸 🗸                                                                                                    |
|   |                                               | Chi tiết                                                                                                    |
|   |                                               | Công tác Đoàn, Hội *<br>(Tích chọn tối thiểu 1 trường thông tin )                                                                                           |
|   |                                               | Doàn viên Đoàn TNCS Hồ Chí Minh                                                                                                    |
|   |                                               | Tinh/ Tương đương 🗸 🗸                                                                                                    |
|   |                                               | Huyện/ Tương đương 🗸 🗸                                                                                                    |
|   |                                               | Xã/ Tương đương 🗸 🗸                                                                                                    |
|   |                                               | Hội viên Hội Liên hiệp Thanh niên Việt Nam                                                                                                    |
|   |                                               | Tinh/ Tương đương V                                                                                                    |
|   |                                               | Huyện/ Tương đương 🛛 🗸 🗸                                                                                                    |
|   |                                               | Xã/ Tương đương 🛛 🗸 🗸                                                                                                    |
|   |                                               | <ul> <li>Hội viên Hội Sinh viên Việt Nam</li> </ul>                                                                                                    |
|   |                                               | Tinh/ Tương đương 🗸 🗸                                                                                                    |
|   |                                               | Huyện/Tương đương<br>Tạo tài khoản Digilife để sử dụng các tiện ích hấp dẫn và<br>nhiều nư đã: <u>Điểu khoản của Digilife</u>                               |
|   |                                               | Đăng ký                                                                                                    |
|   |                                               | Bằng cách nhấp vào Đăng ký, bạn đồng ý với <u>Điều khoản.</u><br><u>Chính sách chia sẽ thông tin</u> của chúng tôi.<br>Bạn đã có tài khoản ? ĐĂNG NHẬP NGAY |
|   |                                               |                                                                                                    |
|   |                                               |                                                                                                    |

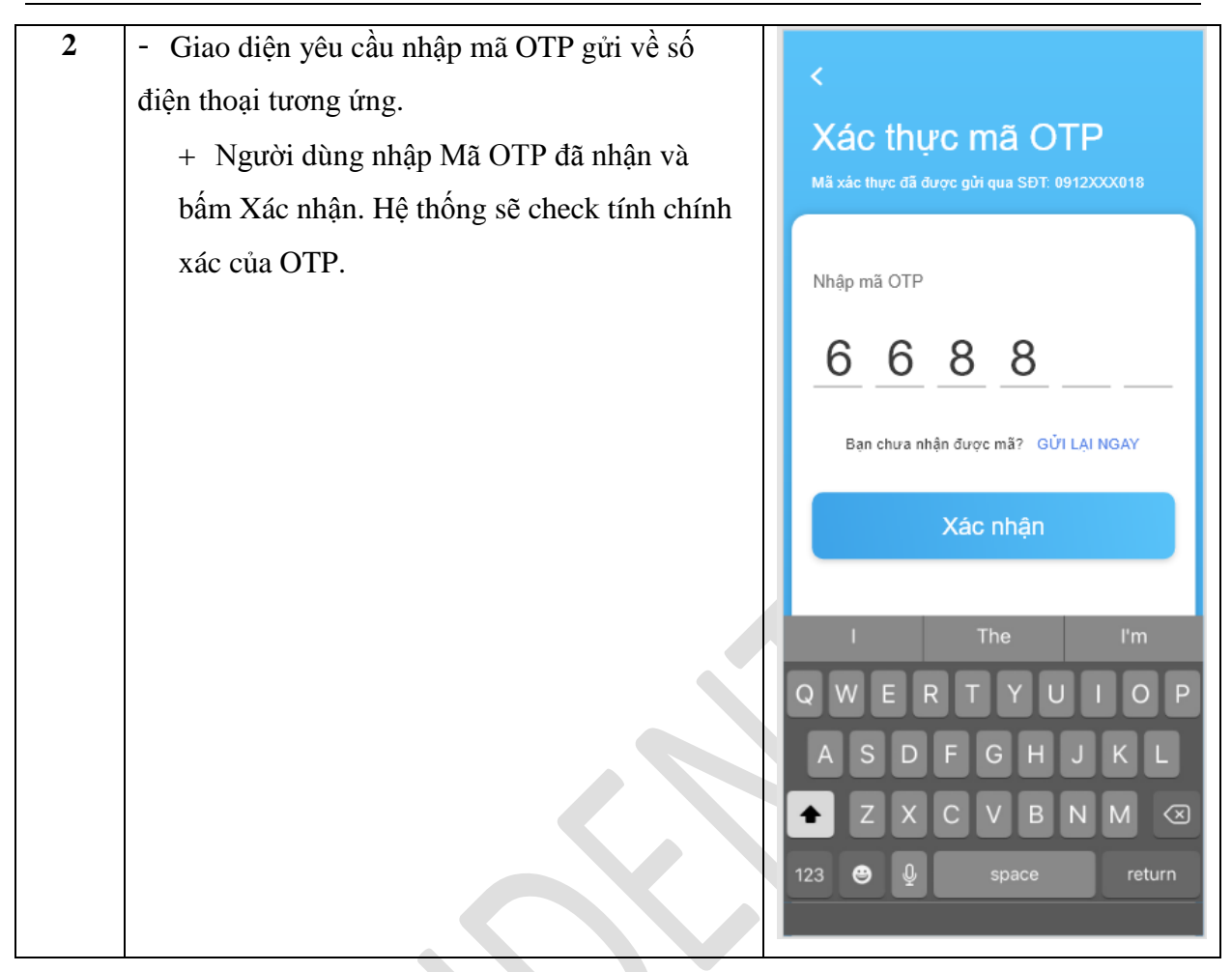

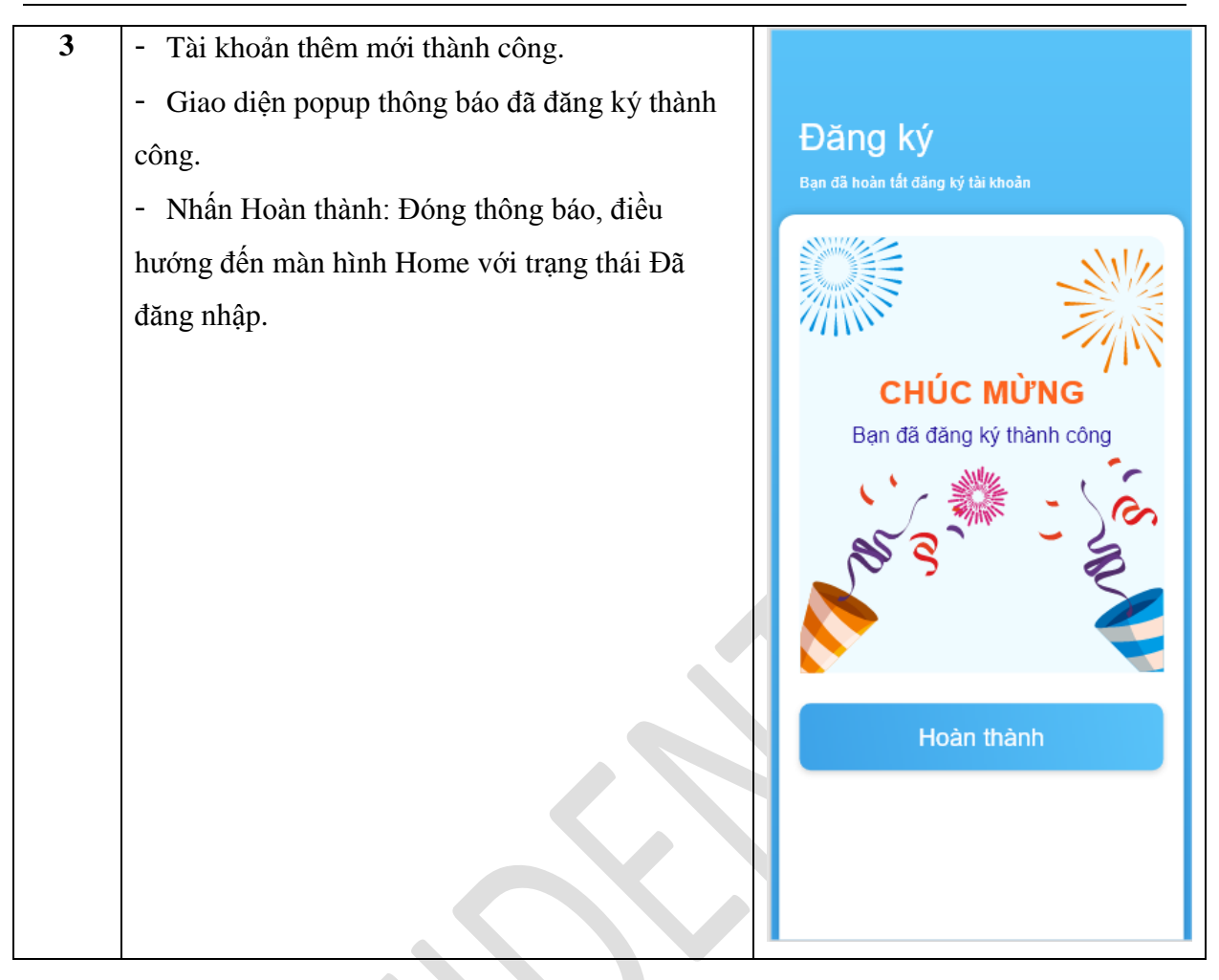

| 4 | - Hệ thống mặc định hiển thị màn hình Đặng                 |                                            |
|---|------------------------------------------------------------|--------------------------------------------|
| • | nhận tòi khoản bằng Tòi khoản Mật khẩu NSD                 | <                                          |
|   |                                                            | Đăng nhập                                  |
|   | nnan "Quen mat knau"                                       | Xin hãy nhập đầy đủ thông tin để đăng nhập |
|   |                                                            |                                            |
|   |                                                            | Tên đăng nhập                              |
|   |                                                            |                                            |
|   |                                                            | Mật khâu                                   |
|   |                                                            | Lưu mật khẩu Quên mật khẩu                 |
|   |                                                            | Đăng nhập                                  |
|   |                                                            | Bạn chưa có tài khoản ? ĐĂNG KÝ NGAY       |
|   |                                                            |                                            |
|   |                                                            |                                            |
|   |                                                            |                                            |
|   |                                                            |                                            |
|   |                                                            |                                            |
|   |                                                            |                                            |
|   |                                                            |                                            |
| 5 | Man hình nhập thông tin SĐT đề lày lại mặt                 | <                                          |
|   | khâu.                                                      | Quên mật khẩu                              |
|   | <ul> <li>NSD nhập SĐT: Hệ thống check tài khoản</li> </ul> |                                            |
|   | tồn tại với SĐT NSD nhập                                   |                                            |
|   | + TH không tồn tại tài khoản với SĐT                       | Số điện thoại                              |
|   | nhập -> HT đưa ra thông báo đỏ dưới                        | 0912580018                                 |
|   | trường DL "Không tồn tại tài khoản với                     | Nhập mã xác thực * Wik5t 😯                 |
|   | SĐT này, nhập lại SĐT".                                    |                                            |
|   | - Gửi: Hệ thống gửi OTP về SĐT đã nhập và                  |                                            |
|   | điều hướng đến màn hình nhận OTP                           | Giti                                       |
|   | area naong don man map o m                                 | Gui                                        |
|   |                                                            |                                            |
|   |                                                            | I The I'm                                  |
|   |                                                            | Q W E R T Y U I O P                        |
|   |                                                            | ASDFGHJKL                                  |
|   |                                                            |                                            |
|   |                                                            |                                            |
|   |                                                            | 123 😁 🖳 space return                       |
|   |                                                            |                                            |

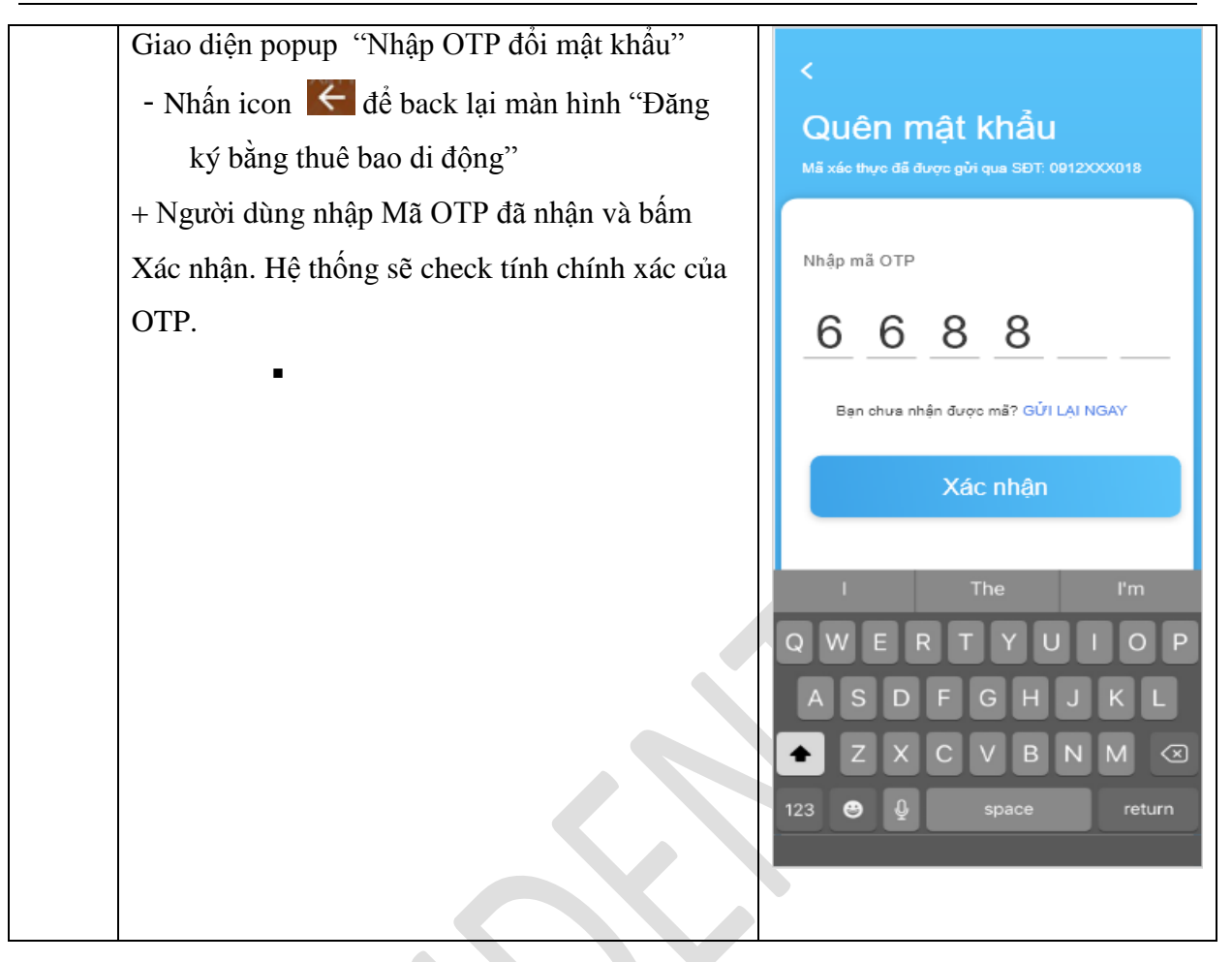

| 6 | - Hệ thống SDK phản bồi lại cho App Thanh |              |
|---|-------------------------------------------|--------------|
| U | niên, thông báo đổi mật khẩu thành công.  | Đổi mật khẩu |
|   |                                           |              |
|   |                                           |              |

# C. THÔNG TIN CÁ NHÂN

Mô tả:

| Bước | Diễn giải | Mock up |
|------|-----------|---------|
|      |           |         |

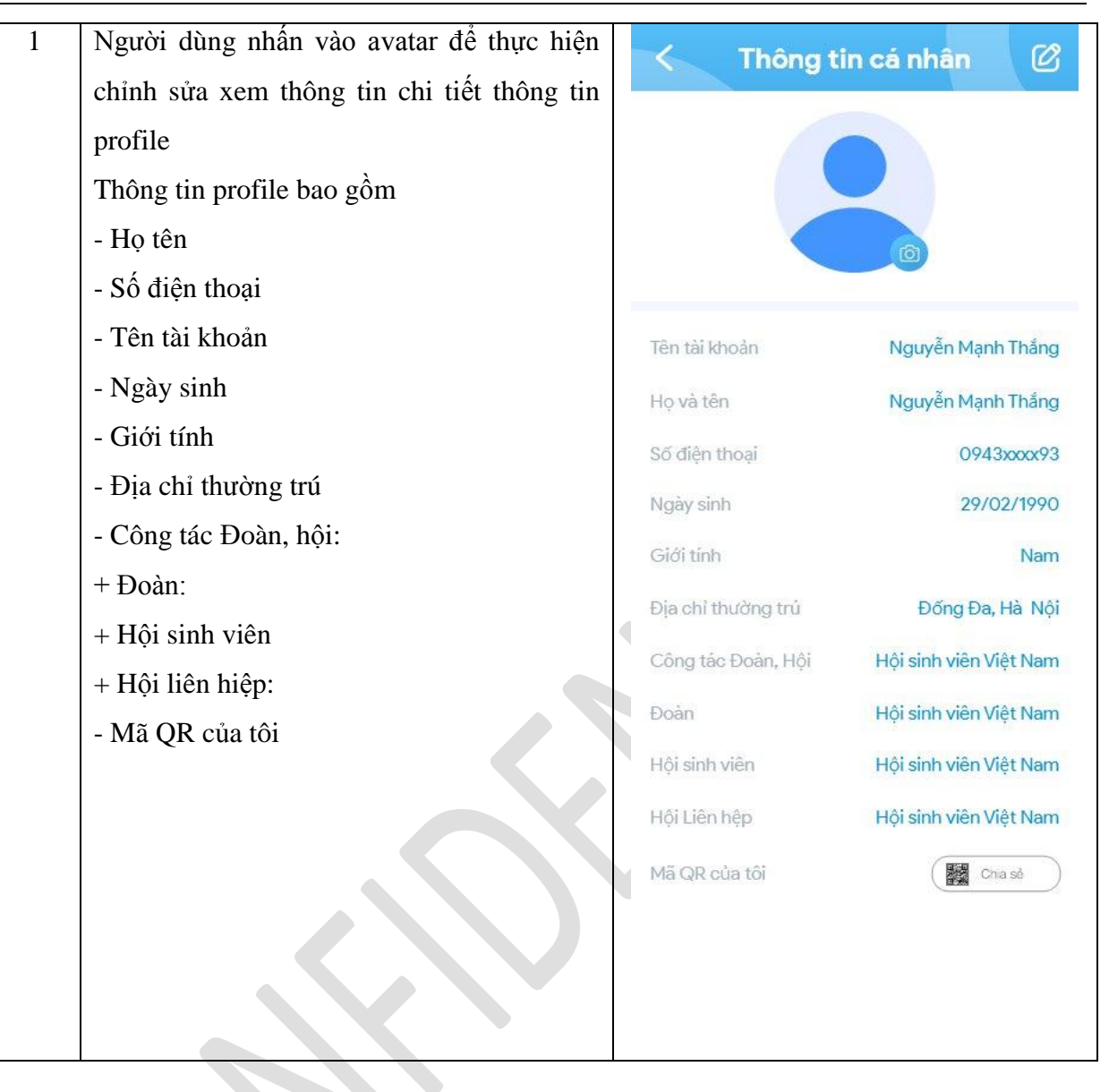

## Tài liệu

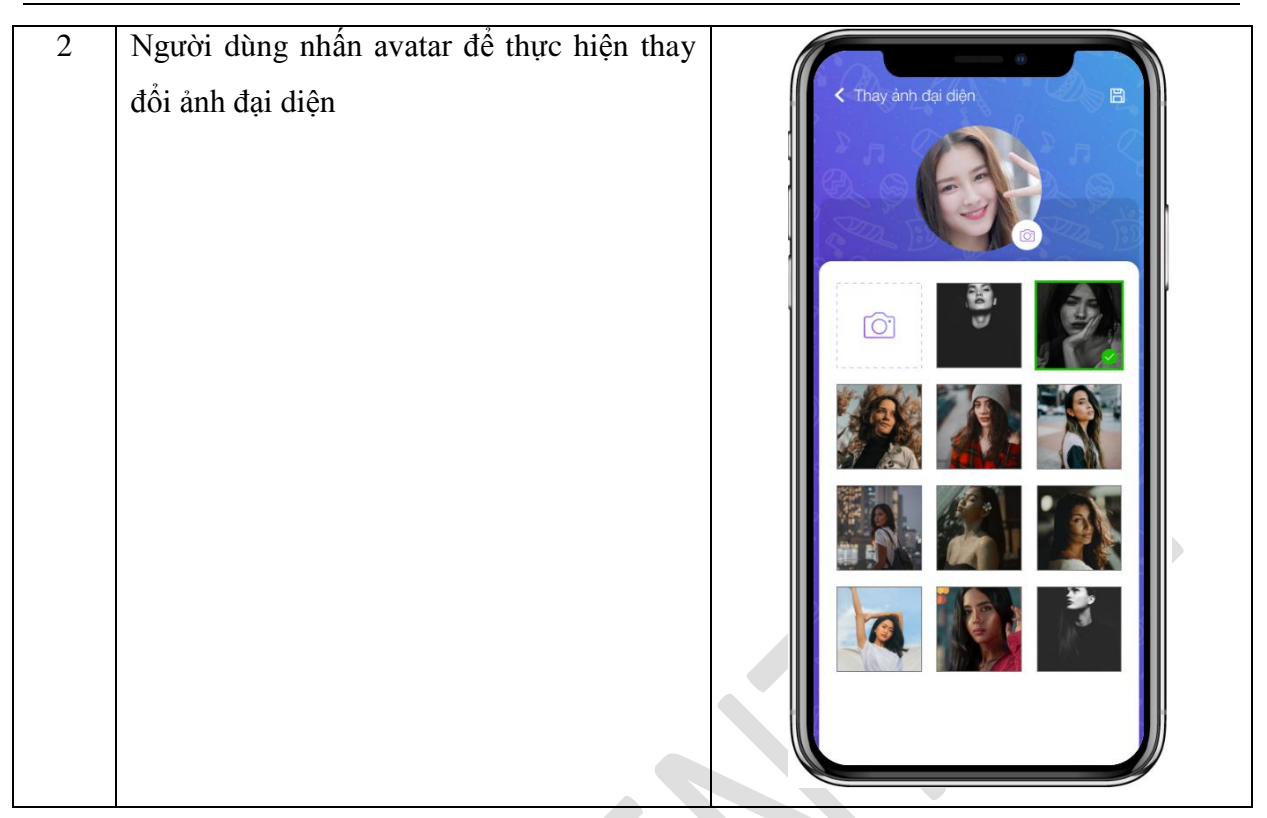

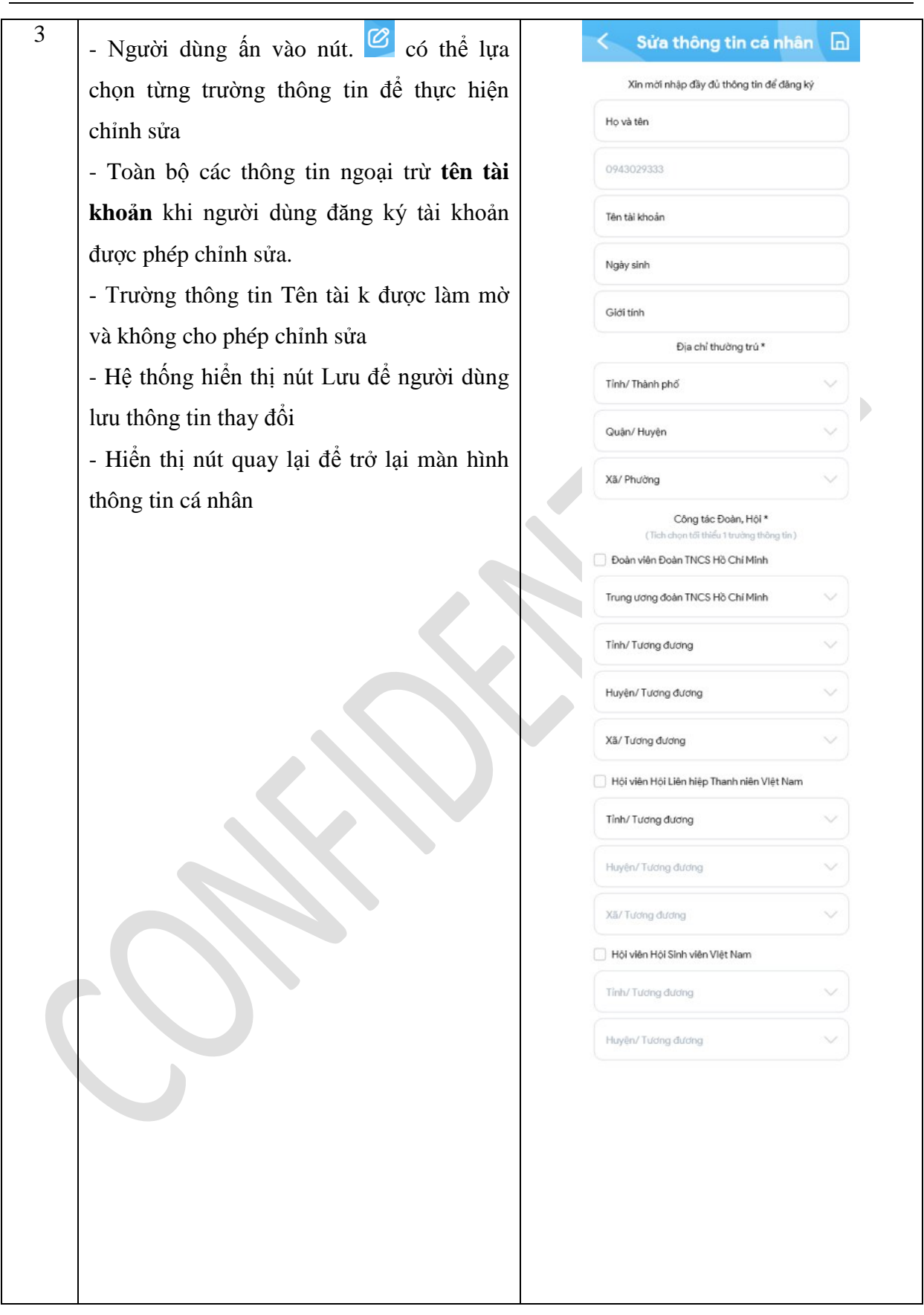

## D. TRANG CHỦ

## I. Mô tả

- Màn hình home hiển thị thông tin dựa trên các đối tượng người dùng khác nhau, bao gồm: Người dùng chưa đăng nhập và người dùng đã đăng nhập tài khoản App Thanh Niên Việt Nam.

### II. Luồng nghiệp vụ

| Bước | Diễn giải                                            | Mock up |
|------|------------------------------------------------------|---------|
|      | Màn hình home cho người dùng sử dụng khi             |         |
|      | <u>chưa đăng nhập tài khoản</u>                      |         |
|      | - Icon avatar:                                       |         |
|      | + Trên cùng bên trái                                 |         |
|      | + Hiển thị icon mặc định                             |         |
|      | + Click sẽ chuyển đến màn hình đăng nhập của         |         |
|      | app.                                                 |         |
|      | - Thanh search:                                      |         |
|      | + Nằm giữa trên cùng                                 |         |
|      | + Tìm kiếm bằng Từ khóa: Đối với người dùng          |         |
|      | chưa đăng nhập từ khóa sẽ tìm kiếm trong chuyên      |         |
|      | mục: Tin tức, Tiện ích, Thư viện.                    |         |
|      | + Nội dung sau khi tìm kiếm trong từng chuyên        |         |
|      | mục được chia thành các tab: Tin tức, Tiện ích,      |         |
|      | Thư viện.                                            |         |
| 1    | - Notifications:                                     |         |
|      | + Trên cùng bên trái                                 |         |
|      | + Hiển thị các thông báo của app và các tin từ       |         |
|      | Trung Ương Đoàn.                                     |         |
|      | + Không hiển số lượng Notifications chưa đọc         |         |
|      | đối với người dùng chưa đăng nhập. Khi người         |         |
|      | dùng đăng nhập vẫn đọc lại các Notifications đã      |         |
|      | đọc                                                  |         |
|      | - Tabbar trên:                                       |         |
|      | + Dưới thanh search                                  |         |
|      | + Trong giai đoạn 1 sẽ hiển thị các dịch vụ theo     |         |
|      | thứ tự: Tin tức, thi trực tuyên, tiện ích, thư viện, |         |
|      | hỏi đáp.                                             |         |
|      | + Các dịch vụ tin tức, tiện ích, thư viện người      |         |
|      | dùng chưa đăng nhập khi click vấn sử dụng được       |         |
|      | dịch vụ.                                             |         |
|      | + Các dịch vụ thi trực tuyến và hỏi đáp khi click    |         |

sẽ chuyển đến màn hình đăng nhập của app.

 Banner (mời bạn đang nhập để sử dụng dịch vụ tiện ích của ứng dụng):

+ Dưới thanh Tabbar trên.

+ Click Banner chuyển đến màn hình đăng nhập.

- Hiển thị danh sách các tin tức tại màn hình trang chủ:

+ Dưới Banner.

 + Danh sách tin tức bao gồm các chuyên mục và nội dung: Tiêu điểm, Gương sáng, Ý tưởng sáng tạo, Học tập, công nghệ.

 + Hiển thị các chuyên mục ẩn bằng cách kéo từ dưới lên trên và ngược lại.

+ Khi kéo từ dưới lên trên:

- Icon avatar, thanh search, Notifications và thanh tabbar trên di chuyển lên/xuống cùng nội dung hiển thị.

- Thanh tabbar trên sẽ cố định thay thế vị trí Icon avatar, thanh search Notifications khi ẩn.

+ Một chuyên mục sẽ có 10 nội dung được cấu hình onhome mới nhất hiển thị lên tin tức của màn hình trang chủ. Người vận hành có thể cấu hình tăng giảm số lượng nội dung từng chuyên mục trên trang chủ.

+ Hiển thị các nội dung ẩn bằng cách kéo từ trái sang phải, trên xuống dưới và ngược lại. Đối với khách hàng chưa đăng nhập chỉ có thể xem tin từ Trung Ương Đoàn.

 Thanh tabbar dưới: Dưới cùng Fix ở tất cả các màn hình hiển thị các mục:

+ Trang chủ: Mặc định khi người dùng chưa đăng nhập focus vào truy cập trang chủ.

+ Chat: Để truy cập vào OTT. Người dùng chưa đăng nhập khi click vào sẽ chuyển đến màn hình đăng nhập của app.

+ Thanh toán: Để truy cập SDK của Ví VNPT Pay

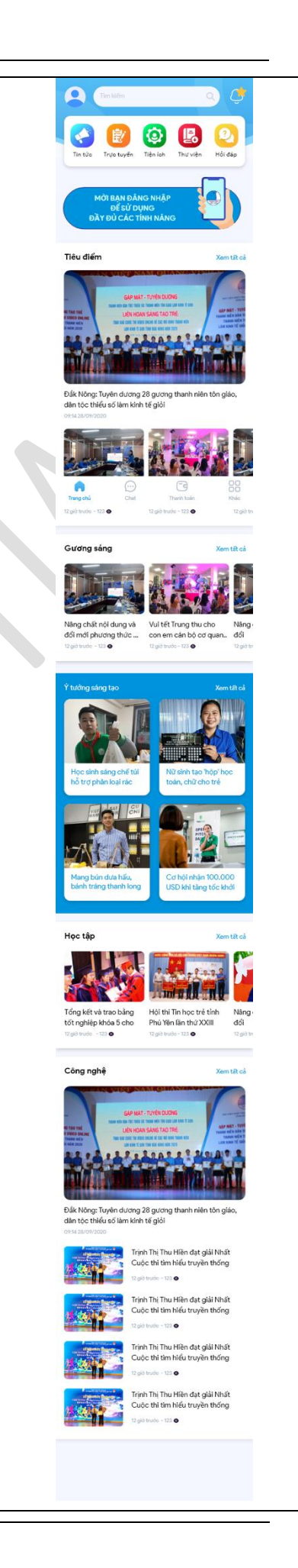

|   | + Khác: Để vào menu cài đặt của ứng dụng          | Hình 1 |
|---|---------------------------------------------------|--------|
|   | Màn hình home cho người dùng sử dụng đã           |        |
|   | <u>đăng nhập tài khoản TNVN và Digilife</u>       |        |
|   | Người dùng sau khi đăng nhập app sẽ tự động       |        |
|   | chuyển đến Màn hình home của người dùng đã        |        |
|   | đăng nhập như sau (hình 2):                       |        |
|   | - Icon avatar:                                    |        |
|   | + Trên cùng bên trái                              |        |
|   | + Hiển thị hình ảnh đại diện của người dùng       |        |
|   | + Click vào icon avatar sẽ show thông tin profile |        |
|   | của người dùng.                                   |        |
|   | - Thanh search:                                   |        |
|   | + Tìm kiếm bằng Từ khóa: Đối với người đăng       |        |
|   | nhập từ khóa sẽ tìm kiếm trong chuyên mục: Danh   |        |
|   | bạ, Tin tức, Tiện ích, Thư viện,                  |        |
|   | + Nội dung sau khi tìm kiếm trong từng chuyên     |        |
|   | mục được chia thành các tab: Danh bạ, Tin tức,    |        |
|   | Tiện ích, Thư viện.                               |        |
|   | - Notifications:                                  |        |
| 2 | + Trên cùng bên trái                              |        |
| 2 | + Hiển thị các thông báo mà người quản trị muốn   |        |
|   | gửi tới người dùng:                               |        |
|   | - Các thông báo của app và các tin từ Trung       |        |
|   | Ương Đoàn. Tỉnh Đoàn.                             |        |
|   | <ul> <li>Có bài thi trực tuyến mới.</li> </ul>    |        |
|   | - Các tin tức, nội dung quan trọng.               |        |
|   | + Hiển thị số lượng Notifications chưa đọc        |        |
|   | + Các thông báo tin tức, nội dung quan trọng, thi |        |
|   | trực tuyến được phân theo các cấp:                |        |
|   | - Cấp Tỉnh Đoàn: chỉ những user của tỉnh đó       |        |
|   | nhận đc notifycation                              |        |
|   | - Trung Ương Đoàn: toàn bộ user nhận              |        |
|   | notifycation                                      |        |
|   | - Tabbar trên:                                    |        |
|   | + Dưới thanh search                               |        |
|   | + Khi có nhiều hơn 5 dịch vụ và app để hiển thị   |        |
|   | các dịch vụ và app bị ẩn bằng cách bằng cách kéo  |        |
|   | từ trái sang phải và ngược lại.                   |        |
|   | - Liên hệ thường xuyên:                           |        |

+ Dưới liên hệ thường xuyên.

+ Danh sách liên hệ thường xuyên thể hiện 10 contact gần nhất theo quy tắc: Các contact online hiển thị trước các danh sách offline, trong mỗi mục online hoặc offline ưu tiên hiển thị contact liên lạc gần đây nhất, đầu danh sách có thêm nút thêm bạn để người dùng thêm bạn.

+ Mặc định hiển thị 1 nút thêm bạn và 5 contact gần đây nhất, khi khách hàng kéo từ trái sang phải sẽ hiển thị các contact còn lại.

+ Người dùng click vào 1 contact thì sẽ hiển thị màn hình chat của contact đó.

# - Hiển thị danh sách các tin tức tại màn hình trang chủ:

+ Dưới Banner.

 + Danh sách tin tức bao gồm các chuyên mục và nội dung: Tiêu điểm, Gương sáng, Ý tưởng sáng tạo, Học tập, công nghệ.

+ Hiển thị các chuyên mục ẩn bằng cách kéo từ dưới lên trên và ngược lại.

 + Người dùng click vào mỗi một tin tóm tắt ứng dụng sẽ chuyển đến trang tin đầy đủ của bài viết.

- Thanh tabbar dưới: Dưới cùng Fix ở tất cả các màn hình trừ màn hình OTT, hiển thị các mục:

+ Trang chủ: Mặc định khi người dùng đã đăng nhập focus vào truy cập trang chủ.

+ Chat: khi nhấn vào sẽ chuyển đến màn hình chat.

+ Thanh toán: Để truy cập SDK của Ví VNPT Pay

+ Khác: Để vào menu cài đặt của ứng dụng

- Riêng đối với OTT, khi người dùng nhấn vào icon Chat trên thanh tabbar, thanh tabbar dưới cùng sẽ thay đổi, các item sẽ bao gồm: Trang chủ, Contacts, Calls, Chats và Khác

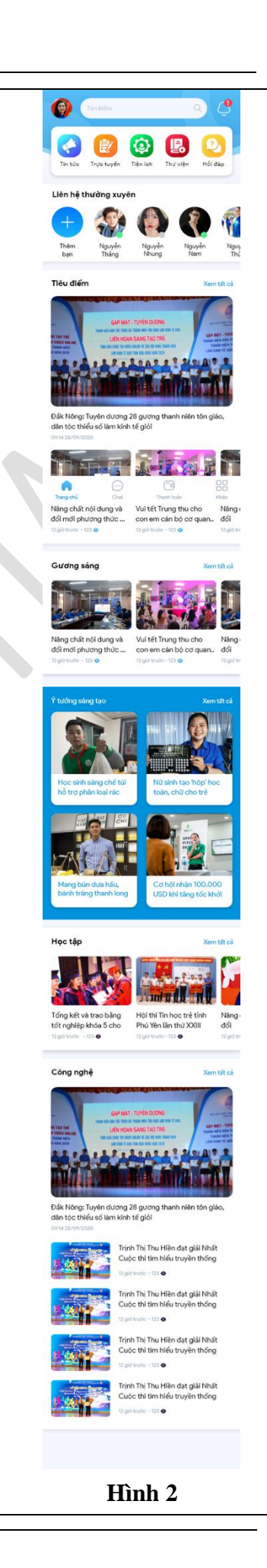

## E. OTT

## I. DANH BẠ

## 1. Thêm danh bạ từ Trang chủ

Mô tả lưu đồ:

|  | Bước |  | Diễn giải | Mock up |
|--|------|--|-----------|---------|
|--|------|--|-----------|---------|

| 1.1 | Trường hợp người dùng đã có bạn bè trong<br>danh sách.<br>Người dùng nhấn nút <b>Thêm bạn</b> trên trang chủ<br>của ứng dụng. | <complex-block><complex-block></complex-block></complex-block>                         |
|-----|----------------------------------------------------------------------------------------------------|----------------------------------------------------------------------------------------|
|     |                                                                                                    | hwychu Char Thanktoin Mile                                                             |
| 1.2 | Người dùng thêm bạn vào danh bạ                                                                                               | Să diện thoại   B312580018   Tên liên hệ   Hoài Thương NN   Hoậc Luớt mã QR để kết ban |

## 2. Thêm danh bạ từ Float button – màn hình Danh bạ

2.1 Mô tả

Chức năng cho phép người dùng thêm danh bạ từ float button trên màn hình Danh bạ của OTT

## I. OTT (nhắn tin, gọi điện)

## 1. Tạo hội thoại chat:

## 1.1 Tạo hội thoại chat đơn:

| Bước | Diễn giải                                | Giao diện                                                                                                    |
|------|------------------------------------------|----------------------------------------------------------------------------------------------------|
| 1    | Đăng nhập vào ứng dụng Thanh Niên > Hiển | 10:09                                                                                                    |
|      | thị màn hình Trang chủ Thanh Niên        | Tim kiếm Q 遵                                                                                                    |
|      |                                          | Image: Wight of the second second |
|      |                                          | Liên hệ thường xuyên                                                                                                    |
|      |                                          | Thêm bạn                                                                                                    |
|      |                                          | Tiêu điểm Xem tắt cả                                                                                                    |
|      |                                          | With the second second sec               |
|      |                                          | 460 đội thanh niên tỉnh thán thến thến thến         Tình Đoàn Bắc Giang tiếp Sau bản tiến thến thến thến thến thến thến thến th                                                                                                    |
|      |                                          | Trang chủ Chạt Thanh toán Khác                                                                                                    |

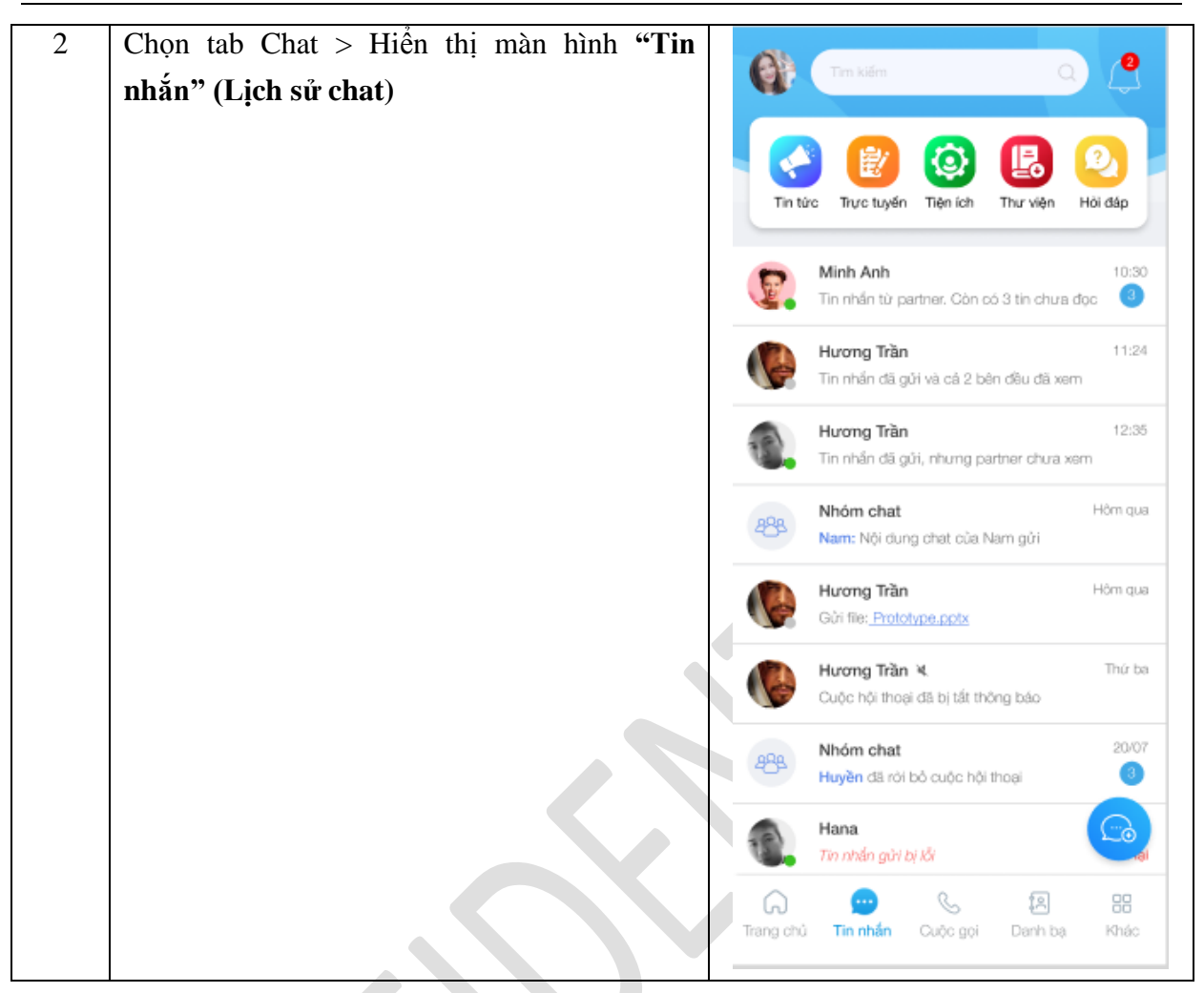

| 3 | Chon vào floating button $(1)$ ở gác dưới bân            |           |           |   |  |
|---|----------------------------------------------------------|-----------|-----------|---|--|
| 5 | Chiph vao hoating button $(+)$ o got duoi ben            | < Tao I   | hôi thoai |   |  |
|   | phải màn ninh > Hiện thị màn ninh <b>1 ặo hội</b>        | 1 1401    | nor thou  |   |  |
|   | thoại                                                    | Tìm kiếm  |           | Q |  |
|   |                                                          | 283 Tao n | hóm chat  |   |  |
|   |                                                          | A         |           |   |  |
|   |                                                          | P. N      | /inh Anh  | Ţ |  |
|   |                                                          | в         |           |   |  |
|   |                                                          | <b>()</b> | Neb B     | Ţ |  |
|   |                                                          |           | Ainh BB   | Ę |  |
|   |                                                          | С         |           |   |  |
|   |                                                          | т 🎊       | ền vần C  | Ţ |  |
|   |                                                          | 0         |           |   |  |
|   |                                                          | T S       | ền vần D  |   |  |
|   |                                                          | т         | ën văn D  | Ţ |  |
|   |                                                          | E         |           |   |  |
|   |                                                          | Т         | ên vần E  | Ţ |  |
|   |                                                          |           |           |   |  |
|   |                                                          |           |           |   |  |
|   |                                                          |           |           |   |  |
| 4 | Tại ô tìm kiếm, gõ tên hoặc SĐT muốn tạo                 |           |           |   |  |
|   | $chat > K \acute{e}t$ and tim kiếm sẽ hiển thị nhía dưới |           |           |   |  |
|   | Chon vào liên bê muốn tạo chạt                           |           |           |   |  |
|   |                                                          |           |           |   |  |
|   | > Hiện thị hội thoại chất đơn với liên hệ đó.            |           |           |   |  |
|   |                                                          |           |           |   |  |
|   |                                                          |           |           |   |  |
|   |                                                          |           |           |   |  |
|   |                                                          |           |           |   |  |
|   |                                                          |           |           |   |  |

# 1.2 Tạo hội thoại Chat nhóm:

| Bước | Diễn giải                                   | Giao diện |
|------|---------------------------------------------|-----------|
| 1    | Để tạo hội thoại chat nhóm, người dùng thực |           |
|      | hiện Bước 1 đến Bước 3 như trên.            |           |

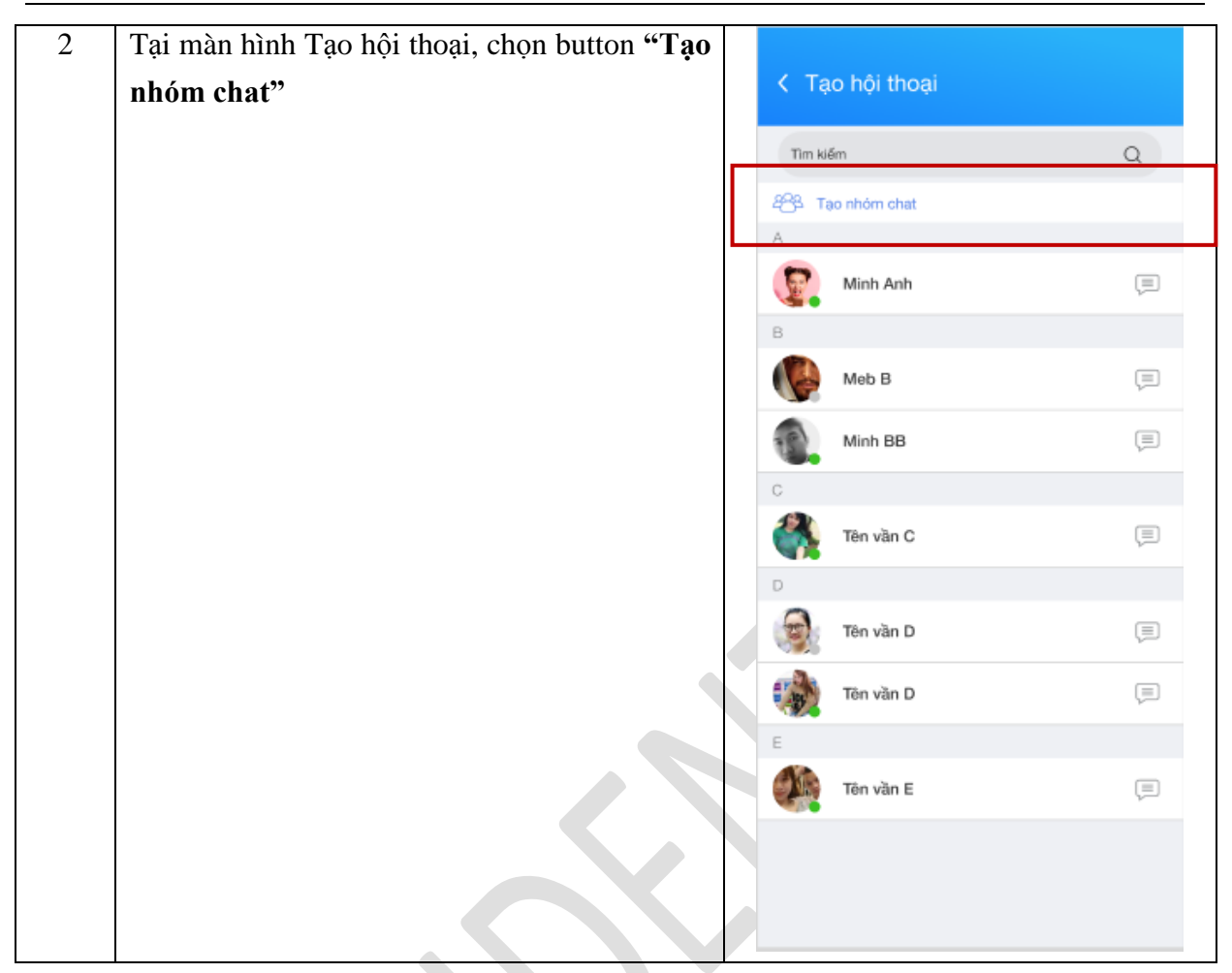

#### Tài liệu

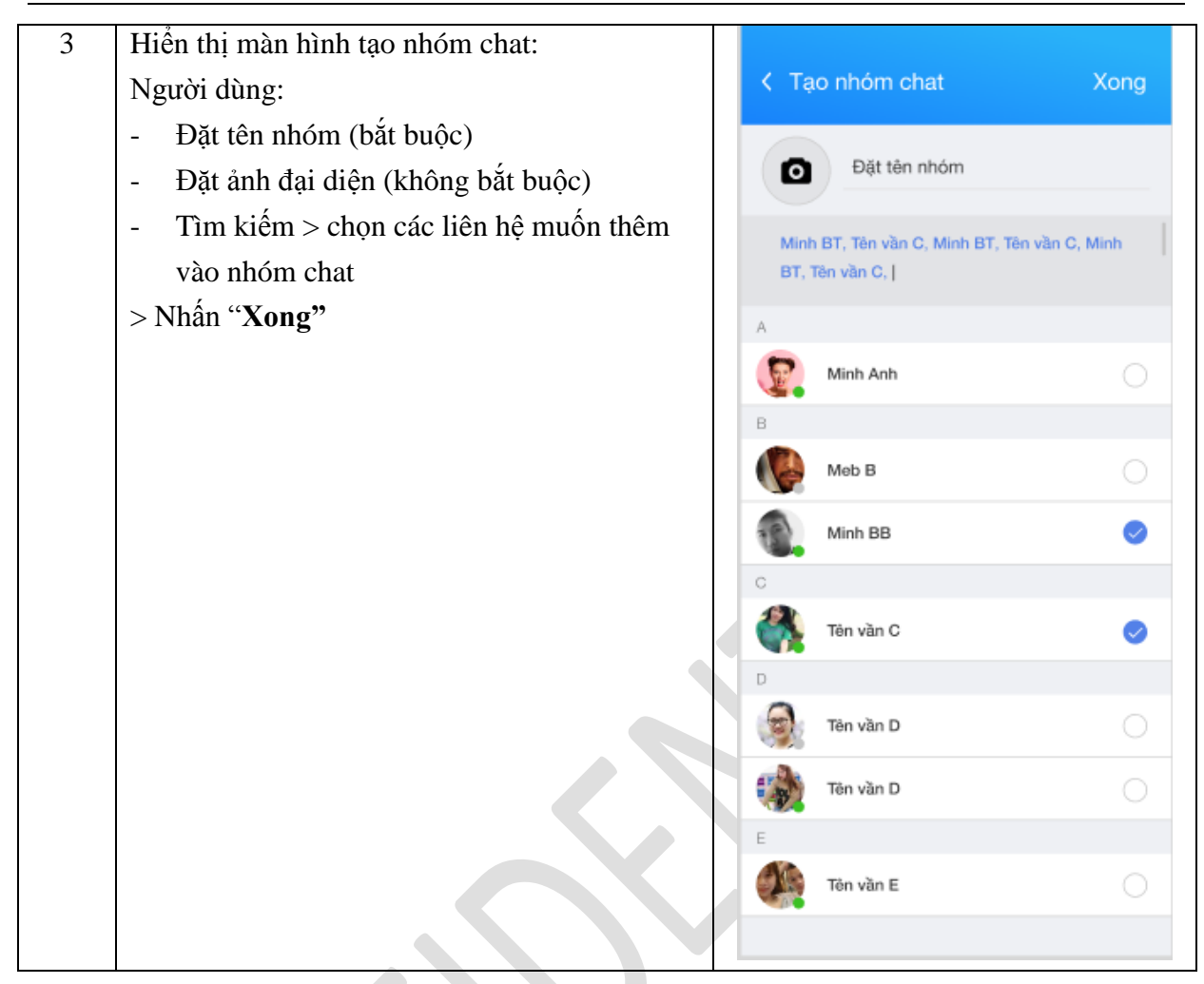
| 4 | Hiển thị màn hình hội thoại chạt nhóm mà |                                                                 |
|---|------------------------------------------|-----------------------------------------------------------------|
|   | người dùng tạo:                          | K Nhóm du lich —                                                |
|   | người dùng tạo.                          |                                                                 |
|   |                                          | Minh Anh                                                        |
|   |                                          | 12:50                                                           |
|   |                                          | Đây là tin nhấn gửi bởi tôi, Hương<br>đã chọn icon Like 12:51 🖋 |
|   |                                          | Tin nhắn đã được gừi, Hương<br>chưa đọc 12:51 🗸                 |
|   |                                          | Cuộc gọi di 00:05:02 12:51      √                               |
|   |                                          | Hi, Chào Hương Trần 12:50                                       |
|   |                                          |                                                                 |
|   |                                          |                                                                 |
|   |                                          |                                                                 |
|   |                                          |                                                                 |
|   |                                          |                                                                 |
|   |                                          | Soạn tin nhắn                                                   |
|   |                                          | Aa 🖉 🙆 📴 🜍 🖭 🌵                                                  |

# 2. Tạo cuộc gọi

# 1.1 Tạo cuộc gọi từ màn hình Cuộc gọi

| Bước | Diễn giải | Giao diện |
|------|-----------|-----------|
|      |           |           |
|      |           |           |

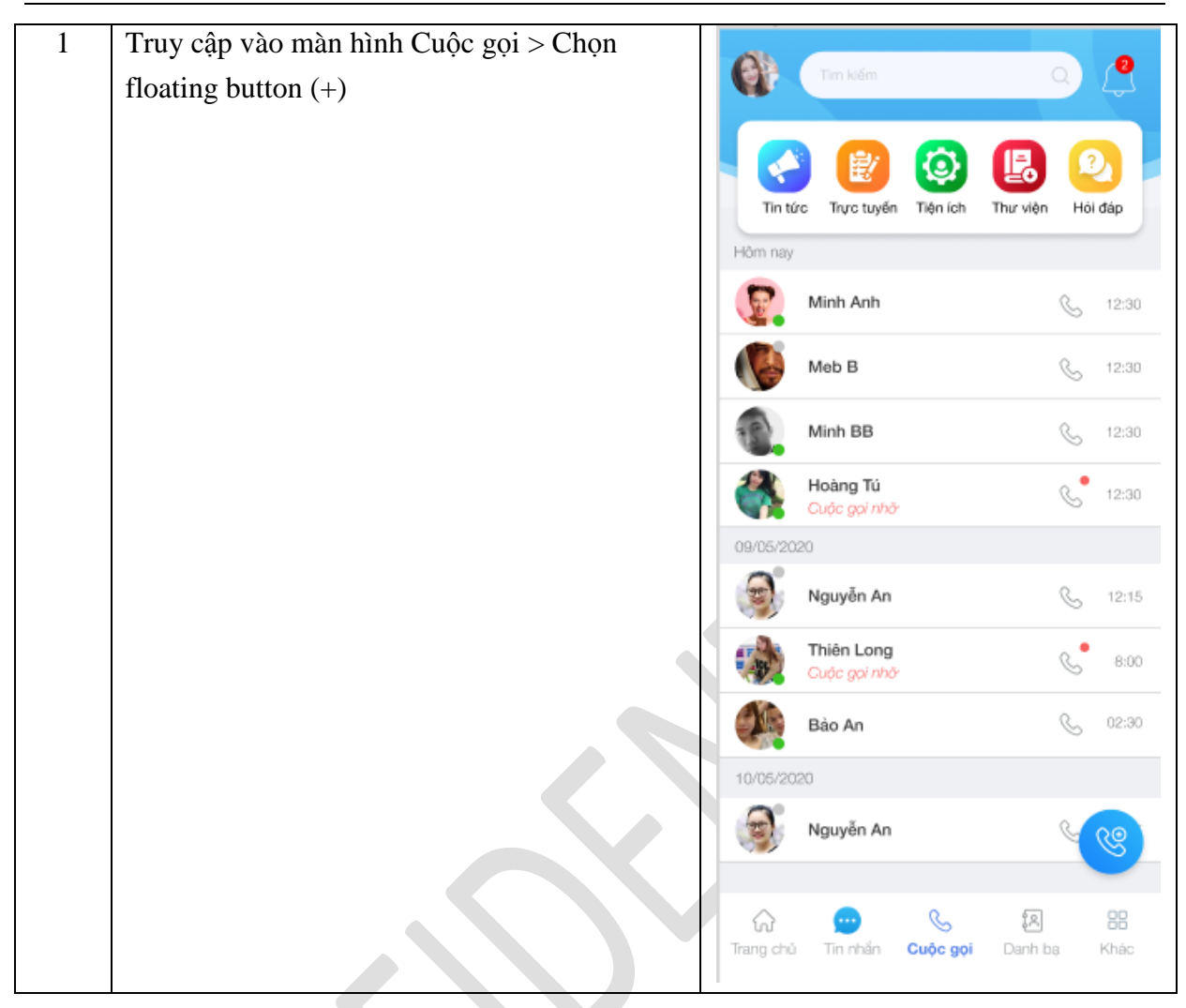

| 2 | Hiển thị màn hình Tạo cuộc gọi                 |         |            |   |
|---|------------------------------------------------|---------|------------|---|
|   |                                                | < Ią    | o cuộc gọi |   |
|   |                                                | Tim kiế | śm         | Q |
|   |                                                |         | Minh Anh   | S |
|   |                                                | В       |            |   |
|   |                                                |         | Meb B      | S |
|   |                                                | 13      | Minh BB    | S |
|   |                                                | С       |            |   |
|   |                                                |         | Tên vần C  | S |
|   |                                                | D       |            |   |
|   |                                                | (ST)    | Tên vần D  | S |
|   |                                                |         | Tên vần D  | S |
|   |                                                | E       |            |   |
|   |                                                | 20      | Tên vần E  | S |
|   |                                                |         |            |   |
|   |                                                |         |            |   |
|   |                                                |         |            |   |
|   |                                                |         |            |   |
| 3 | Tìm kiếm một liên hệ muốn gọi > Hiến thị kết   |         |            |   |
|   | quả tìm kiếm bên dưới                          |         |            |   |
| 4 | Tại liên hệ tìm kiếm được > chọn Button Gọi    |         |            |   |
|   | để thực hiện cuộc gọi miễn phí tới liên hệ đó. |         |            |   |

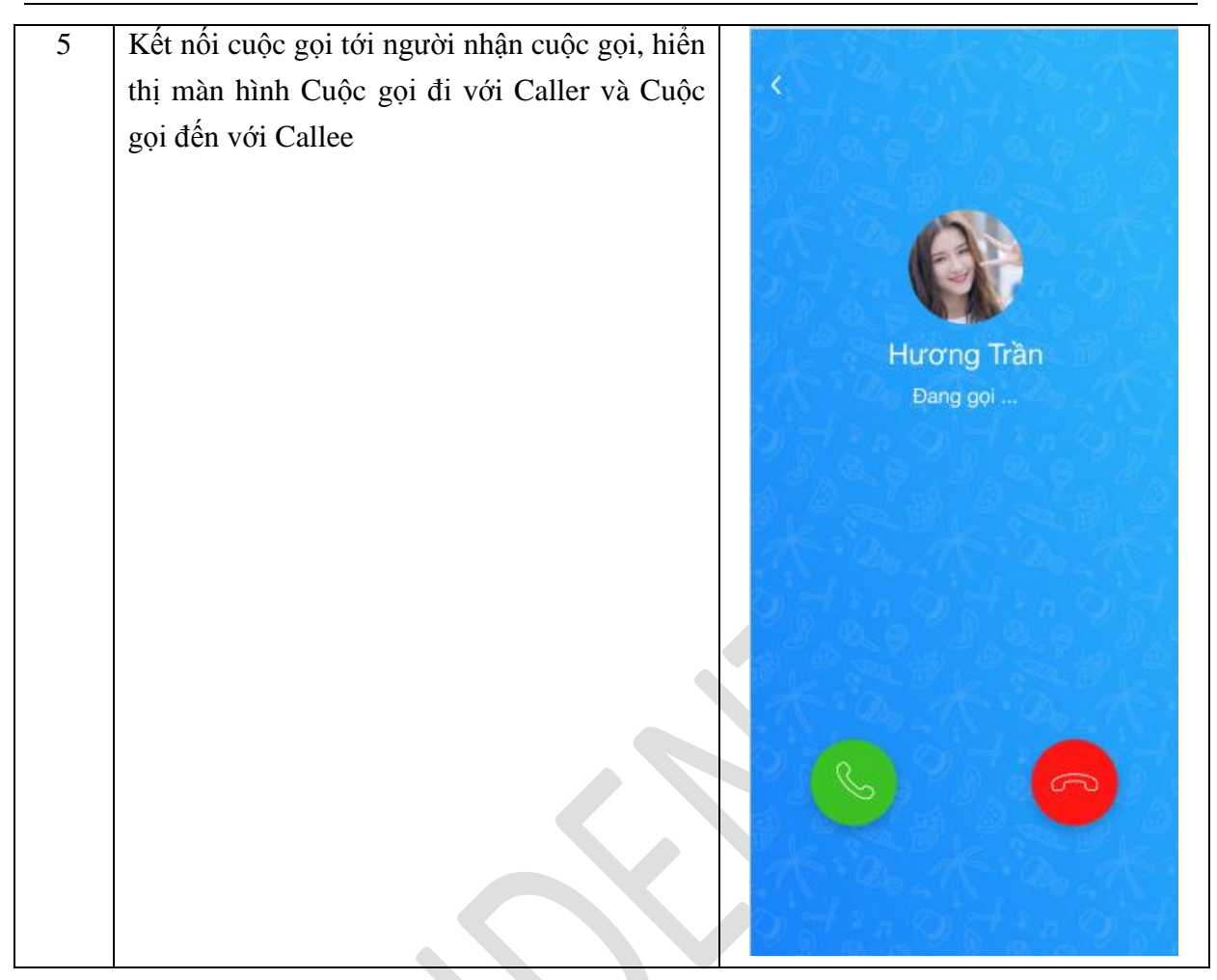

| 6 | Callee nghe máy > Hai bên trò chuyện          | ۲ |
|---|-----------------------------------------------|---|
|   |                                               |   |
| 7 | Một trong 2 người chọn Kết thúc cuộc gọi      |   |
|   | > Cuộc gọi bị ngăt.                           |   |
|   | Hiên thị lịch sử cuộc gọi trong tab Cuộc gọi. |   |

| Bước | Diễn giải                                                | Giao diện                                                                                                    |
|------|----------------------------------------------------------|----------------------------------------------------------------------------------------------------|
| 1    | Truy cập màn hình Danh bạ > Tìm kiếm liên<br>hệ muốn gọi | Cirr kiếm Q. 🤗                                                                                                    |
|      | Hiển thị kết quả tìm kiếm bên dưới:                      | Tin tức Trực tuyến Tiện ích Thư viện Hỏi đáp                                                                                                    |
|      |                                                          | Eðing bý danh ba                                                                                                    |
|      |                                                          | A Dann sach chan                                                                                                    |
|      |                                                          | Minh Anh & Trivánce & Trivánce & Constanting & Constanting |
|      |                                                          | B Meb B                                                                                                    |
|      |                                                          | 6 phút trước                                                                                                    |
|      |                                                          | MinhBB<br>10 phút trước 🤄 🗐                                                                                                    |
|      |                                                          | C Tên vần C 2 phút trước                                                                                                    |
|      |                                                          | Liên hệ chưa sử dụng SuperApp                                                                                                    |
|      |                                                          | Tên vần D<br>2 ngày trước                                                                                                    |
|      |                                                          | Tên vần D<br>1 tháng trước                                                                                                    |
|      |                                                          | 「     「     」     「     」     」     「     」     」     」     「     」     」     」     」     」     」     」     」     」     」     」     」     』     、     」     、     』     、     、     、     、     、     、     、     、     、     、     、     、     、     、     、     、     、     、     、     、     、     、     、     、     、     、     、     、     、     、     、     、     、     、     、     、     、     、     、     、     、     、     、     、     、     、     、     、     、     、     、     、     、     、     、     、     、     、     、     、     、     、     、     、     、     、     、     、     、     、     、     、     、     、     、     、     、     、     、     、     、     、     、     、     、     、     、     、     、     、     、     、     、     、     、     、     、     、     、     、     、     、     、     、     、     、     、     、     、     、     、     、     、     、     、     、     、     、     、     、     、     、     、     、     、     、     、     、     、     、     、     、     、     、     、     、     、     、     、     、     、     、     、     、     、     、     、     、     、     、     、     、     、     、     、     、     、     、     、     、     、     、     、     、     、     、     、     、     、     、     、     、     、     、     、     、     、     、     、     、     、     、     、     、     、     、     、     、     、     、     、     、     、     、     、     、     、     、     、     、     、     、     、     、     、     、     、     、     、     、     、     、     、     、     、     、     、     、     、     、     、     、     、     、     、     、     、     、     、     、     、     、     、     、     、     、     、     、     、     、     、     、     、     、     、     、     、     、     、     、     、     、     、     、     、     、     、     、     、     、     、     、     、     、     、     、     、     、     、     、     、     、     、     、     、     、     、     、     、     、     、     、     、     、     、     、     、     、     、     、     、     、     、     、     、     、     、     、     、     、     、     、     、     、     、     、     、     、     、     、     、     、            |
| 2    | Tại liên hệ muốn gọi > chọn button Gọi để                |                                                                                                    |
|      | thực hiện cuộc gọi miễn phí tới liên hệ đó.              |                                                                                                    |

1.2 Tạo cuộc gọi từ màn hình Danh bạ

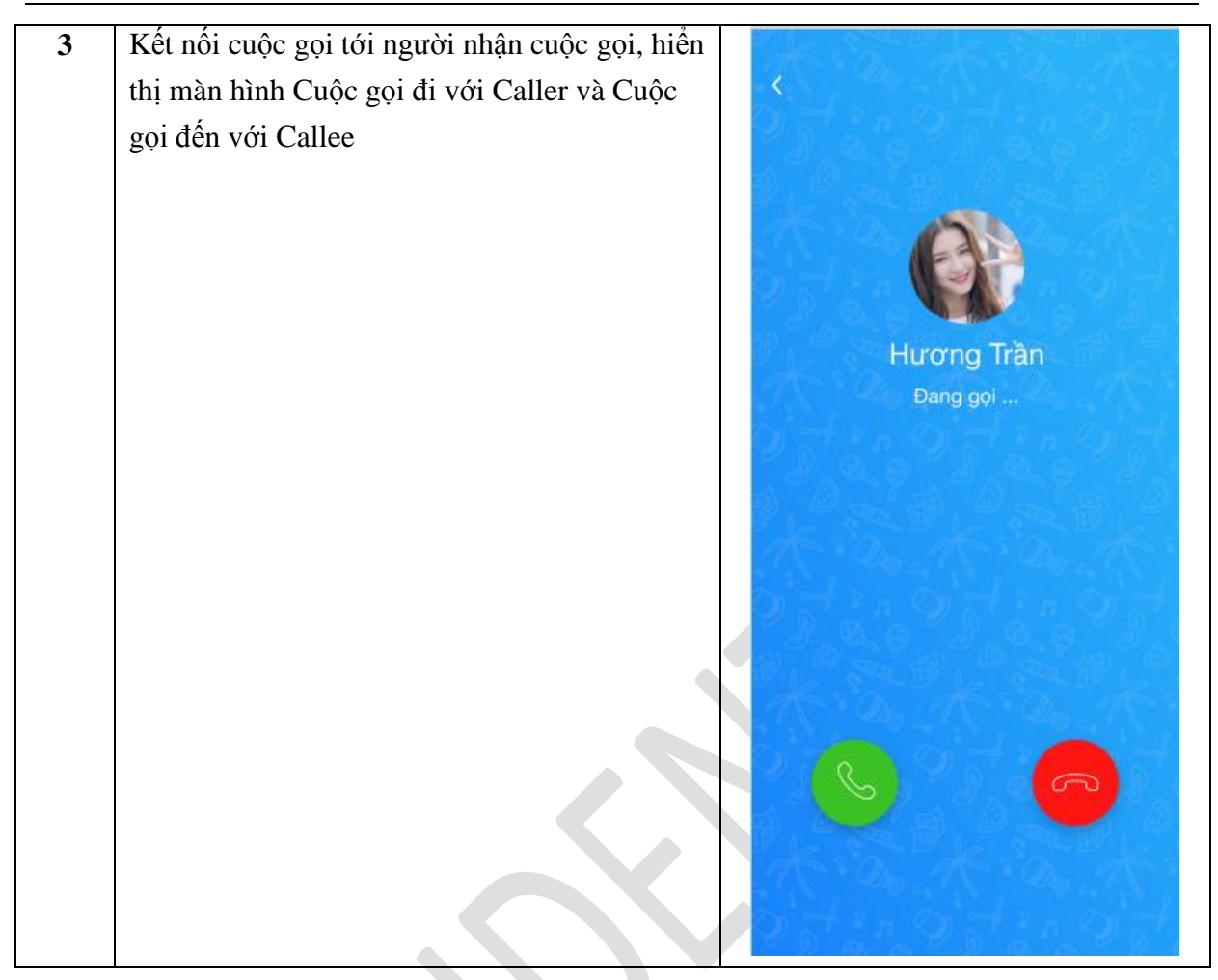

| 4 | Callee nghe máy > Hai bên trò chuyện                                                      | 大学大学大学  | Hur | orng Tr<br>00 : 03 | àn | たいのたいである |
|---|-------------------------------------------------------------------------------------------|---------|-----|--------------------|----|----------|
|   |                                                                                           | 本であたうまた | Ø   | 6                  |    |          |
| 5 | Một trong 2 người chọn Kết thúc cuộc gọi<br>> Cuộc gọi bị ngắt. Hiển thị lịch sử cuộc gọi |         |     |                    |    |          |
|   | trong tab Cuộc gọi.                                                                       |         |     |                    |    |          |

1.3 Tạo cuộc gọi từ màn hình Chi tiết liên lạc

## 1.4 Tạo cuộc gọi từ màn hình chat đơn

| Bước | Diễn giải                         | Giao diện |
|------|-----------------------------------|-----------|
| 1    | Truy cập màn hình cửa sổ chat đơn |           |

| 2 | Chọn button Gọi để thực hiện gọi miễn phí tới                                                           |    |                                                                 |  |
|---|----------------------------------------------------------------------------------------------------|----|-----------------------------------------------------------------|--|
|   | liên hệ.                                                                                                | <  | Hương Trần 🕓 🚍                                                  |  |
|   |                                                                                                    |    | 1 phút trước                                                    |  |
|   |                                                                                                    | 3  | Hi, đây là tin nhắn từ Hương 12:50                              |  |
|   |                                                                                                    |    | Đây là tin nhắn gừi bởi tối, Hương<br>đã chọn icon Like 12:51 🖋 |  |
|   |                                                                                                    |    | Tin nhấn đã được gừi, Hương<br>chưa đọc 12.51 ✔                 |  |
|   |                                                                                                    |    | & Cuộc gọi đi 00:05:02 ₁2:51 ✔                                  |  |
|   |                                                                                                    |    | Giới thiệu sản phẩm.doc<br>12MB 12:51 🗸                         |  |
|   |                                                                                                    |    | Hình ảnh.jpg<br>0.4MB II2:50                                    |  |
|   |                                                                                                    |    |                                                                 |  |
|   |                                                                                                    |    |                                                                 |  |
|   |                                                                                                    |    |                                                                 |  |
|   |                                                                                                    |    |                                                                 |  |
|   |                                                                                                    | 6  | Soạn tin nhắn >                                                 |  |
|   |                                                                                                    | Aa |                                                                 |  |
|   |                                                                                                    |    |                                                                 |  |
| 3 | Ket noi cuộc gọi tới người nhận cuộc gọi, hiện $(1, 2, 3, 3, 3, 5, 5, 5, 5, 5, 5, 5, 5, 5, 5, 5, 5, 5,$ |    |                                                                 |  |
|   | thị man hình Cuộc gội đi với Caller và Cuộc                                                             |    |                                                                 |  |
|   | gọi den với Callee                                                                                      |    |                                                                 |  |
| 4 | Callee nghe máy > Hai bên trò chuyện                                                                    |    |                                                                 |  |
| 5 | Một trong 2 người chọn Kêt thúc cuộc gọi                                                                |    |                                                                 |  |
|   | > Cuộc gọi bị ngặt. Hiến thị lịch sử cuộc gọi                                                           |    |                                                                 |  |
|   | trong tab Cuộc gọi.                                                                                     |    |                                                                 |  |
|   |                                                                                                    |    |                                                                 |  |
|   |                                                                                                    |    |                                                                 |  |
|   |                                                                                                    |    |                                                                 |  |

#### II. CHAT

## 1. Tạo hội thoại chat đơn từ float button - màn hình Tin nhắn

| Bước | Diễn giải                                           | Mock up                                                                                                    |
|------|-----------------------------------------------------|----------------------------------------------------------------------------------------------------|
| 1    | Người dùng nhấn float button ở màn hình Tin<br>nhắn | Tim kiếm Q<br>Q<br>Q<br>Nin tức Trực tuyến Tiện ích Thự viện Hội dập                                                                                                    |
|      |                                                     | Minh Anh     10:30       Tin nhắn từ partner. Còn có 3 tin chưa đọc     3       Hương Trần     11:24       Tin nhấn đã những có 2 bản đầu tế vam                                                                                                    |
|      |                                                     | Hương Trần 12:35<br>Tin nhấn đã gửi, nhưng partner chưa xem                                                                                                    |
|      |                                                     | Nhóm chat Hớm qua     Nam: Nội dung chat của Nam gửi     Hương Trần Hôm qua                                                                                                    |
|      |                                                     | Gùi tile: Prototype.pptx         Image: A state of the state of the state of t |
|      |                                                     | Nhóm chat         20/07           Huyền dã rởi bố cuộc hội thoại         3                                                                                                    |
|      |                                                     | Hana<br>Tin nhắn gừi ti tối                                                                                                    |
|      |                                                     | G      E     Trang chủ     Tin nhắn     Cuộc gọi     Danh bạ     Khác                                                                                                    |

| 2 | Chọn contact để thực hiện chat đơn | <ul> <li>Tao bôi thoai</li> </ul>                                                                                                    |                                                                                                    |
|---|------------------------------------|----------------------------------------------------------------------------------------------------|----------------------------------------------------------------------------------------------------|
|   |                                    | Tim kiếm                                                                                                    | Q                                                                                                    |
|   |                                    | 883 Tạo nhóm chạt                                                                                                    | ~                                                                                                    |
|   |                                    | A Minh Anh                                                                                                    | Ţ                                                                                                    |
|   |                                    | Meb B                                                                                                    | E                                                                                                    |
|   |                                    | Minh BB                                                                                                    |                                                                                                    |
|   |                                    | Tên văn C                                                                                                    | Ţ                                                                                                    |
|   |                                    | D<br>Tên vần D                                                                                                    | Ē                                                                                                    |
|   |                                    | Tên vần D                                                                                                    |                                                                                                    |
|   |                                    | Tên vàn E                                                                                                    | Ţ                                                                                                    |
|   |                                    |                                                                                                    |                                                                                                    |
| 3 | Màn hình chat đơn                  | <ul> <li>Hương Trần</li> <li>1 phút trước</li> </ul>                                                                                                    | s =                                                                                                    |
|   |                                    | Hi, dây là tin nhấn từ<br>Đây là tin nhấn từ<br>đã chọn icon Lik<br>Tin nhấn đã đượ<br>chưa đọc<br>ở Cuộc gọi đi<br>ở Cuộc gọi đi<br>12MB<br>ÂNH ÂNH.jpg<br>0.4MB | Hương 1250<br>giới bởi tôi, Hương<br>e 1251 🖋<br>rc giới, Hương<br>1251 V<br>00:05:02 12:51 V<br>u sản phẩm.doc<br>12:51 V |
|   |                                    | Soạn tin nhắn<br>Aa 🖉 🎯 🖻                                                                                                    |                                                                                                    |

# 2. Tạo hội thoại chat đơn từ Chi tiết liên lạc hoặc Chi tiết lịch sử cuộc gọi

| Bước | Diễn giải                             | Mock up                                                                                                    |
|------|---------------------------------------|----------------------------------------------------------------------------------------------------|
| 1    | Tạo hội thoại đơn từ chi tiết liên hệ | <ul> <li>Chi tiết liên lạc</li> <li>Chi tiết liên lạc</li> <li>Chi tiết liên lạc&lt;</li></ul> |
|      |                                       | Họ tên: HuongTM<br>Số điện thoại: 0912xxxx18<br>Tên tài khoản: 05/02/1997<br>Địa chỉ thưởng trú: Đống Đa, Hà Nội<br>Công tác Đoàn/Hội: Hội Sinh viên Việt Nam                                                                                                    |
|      |                                       | Chặn liên hệ<br>Xoá liên lạc                                                                                                    |
|      |                                       |                                                                                                    |

# Tài liệu

| 2 | Tạo hội thoại đơn từ chi tiết cuộc gọi | Chi tiết ci<br>H | uộc gọi<br>Việc chiếc<br>Hương Trần<br>K thai | trán     |
|---|----------------------------------------|------------------|-----------------------------------------------|----------|
|   |                                        | ļ                | Lịch sử cuộc gọi                              |          |
|   |                                        | 4 phút trước     | Cuộc gọi đến                                  | 00:11:00 |
|   |                                        | Hôm qua          | Cuộc gọi đi                                   | 00:04:00 |
|   |                                        | 12/04/2020       | Cuộc gọi nhờ                                  | 00:00:00 |
|   |                                        | 30/03/2020       | Cuộc gọi đến                                  | 00:13:00 |
|   |                                        | 28/03/2020       | Cuộc gọi đi                                   | 00:01:00 |
|   |                                        | 25/03/2020       | Cuộc gọi đến                                  | 00:05:12 |
|   |                                        | 10 A             |                                               |          |

## 3. Tạo hội thoại chat nhóm từ Float button – màn hình Tin nhắn

| Bước | Diễn giải                        | Mock up                                                                                |
|------|----------------------------------|----------------------------------------------------------------------------------------|
| 1    | Người dùng lựa chọn float button | Tim kiếm Q                                                                             |
|      |                                  | Tin tức Trực tuyến Tiện ích Thư viện Hội dáp                                           |
|      |                                  | Minh Anh         10:30           Tin nhắn từ partner. Còn có 3 tin chưa đọc         3  |
|      |                                  | Hương Trần         11:24           Tìn nhắn đã gừi và cả 2 bên đều đã xem              |
|      |                                  | Hương Trần 12:36<br>Tin nhắn đã gửi, nhưng partner chưa xem                            |
|      |                                  | Nhóm chat         Hôm qua           Nam: Nội dung chạt của Nam gửi         Hôm qua     |
|      |                                  | Hương Trần Hôm qua<br>Gửi file: Prototype.pptx                                         |
|      |                                  | Hương Trần ¥. Thứ ba<br>Cuộc hội thoại đã bị tất thông báo                             |
|      |                                  | ABB         Nhóm chat         20/07           Huyền đã rới bó cuộc hội thoại         3 |
|      |                                  | Hana Co                                                                                |
|      |                                  | G 💬 & 🗐 🗄<br>Trang chủ <b>Tin nhắn</b> Cuộc gọi Danh bạ Khác                           |

| 2 | Lựa chọn Tạo nhóm chat               | K Tạo hội thoại                                                                                                    |                     |
|---|--------------------------------------|----------------------------------------------------------------------------------------------------|---------------------|
|   |                                      | Tim kiếm                                                                                                    | ٩                   |
|   |                                      | ABS Tạo nhóm chạt                                                                                                    |                     |
|   |                                      | Minh Anh                                                                                                    | Ē                   |
|   |                                      | Meb B                                                                                                    | Ē                   |
|   |                                      | Minh BB                                                                                                    | Ţ                   |
|   |                                      | Tên vần C                                                                                                    | Ē                   |
|   |                                      | D<br>Tên vần D                                                                                                    | Ţ                   |
|   |                                      | Tên vần D                                                                                                    | E                   |
|   |                                      | Tên vần E                                                                                                    | Ţ                   |
|   |                                      |                                                                                                    |                     |
| 3 | Chọn thành viên vào nhóm và tạo nhóm | < Tạo nhóm chat                                                                                                    | Xong                |
|   |                                      |                                                                                                    |                     |
|   |                                      | Đặt tên nhóm                                                                                                    |                     |
|   |                                      | Dặt tên nhóm<br>Minh BT, Tên vần C,                                                                                                    |                     |
|   |                                      | Dặt tên nhóm<br>Minh BT, Tên vần C,  <br>A<br>Minh Anh                                                                                                    | 0                   |
|   |                                      | Dặt tên nhóm<br>Minh BT, Tên vần C,  <br>A<br>Minh Anh<br>B<br>Minh Anh                                                                                                    | 0                   |
|   |                                      | Dặt tên nhóm<br>Minh BT, Tên vần C, J<br>A<br>Minh Anh<br>B<br>Minh Anh<br>B<br>Meb B<br>Minh BB                                                                                                    | <br><br>€           |
|   |                                      | Đặt tên nhóm         Minh BT, Tên vần C,           A         Qie       Minh Anh         B       Meb B         Qie       Minh BB         C       Tên vần C                                                                                                    | ·<br>·<br>·         |
|   |                                      | Đặt tên nhóm         Minh BT, Tên vần C, J         A         Que C         Minh Anh         B         Web B         Que C         Minh BB         C         C         D         Tên vần C         D         D         D         D         D         Tên vần D                                                                                                    | ·<br>·<br>·<br>·    |
|   |                                      | Đặt tên nhóm         Minh BT, Tên vần C, J         A         Quant B         Minh Anh         B         Quant B         Minh BB         C         C         Tên vần C         D         Tên vần C         D         Tên vần D         Quant B         Tên vần D         Quant B         D         D         D         D         Quant B         D         D         D         Quant B         D         D         D         D         D         D         D         D         D        D       D         D       D         D       D         D       D         D       D         D       D         D       D         D       D         D       D         D       D         D       D         D       D <td><ul> <li></li></ul></td>                                                                                                    | <ul> <li></li></ul> |
|   |                                      | Đặt tên nhómMinh BT, Tên vần C, JAImage: Strain Strain Str |                     |

#### Tài liệu

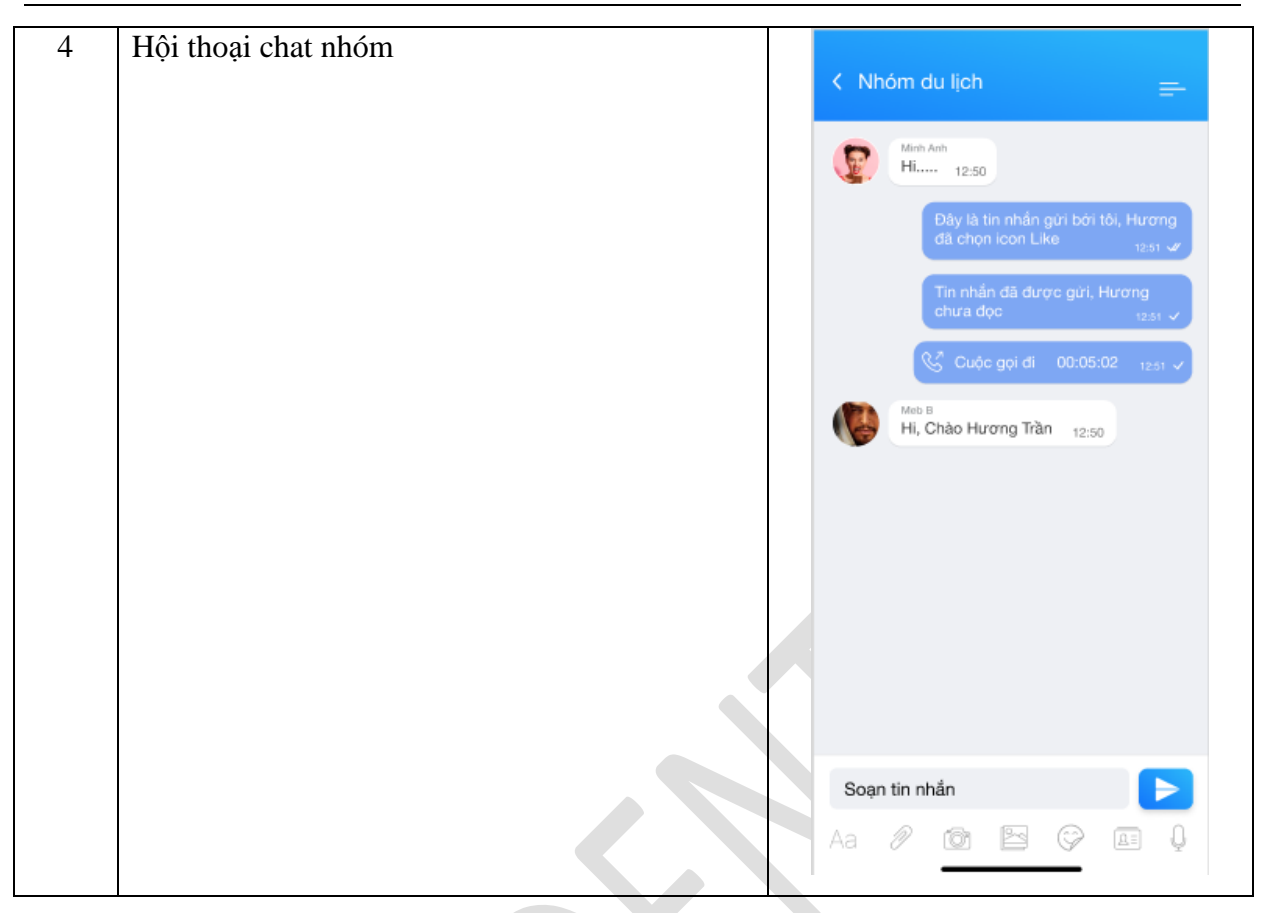

#### 4. Thêm thành viên vào nhóm

#### 4.1.Mô tả

Là chức năng cho phép người dùng thêm thành viên vào nhóm chat

## **4.2.** Đối tượng:

Người dùng app.

## 4.3. Lưu đồ luồng nghiệp vụ:

# Tài liệu

| Bước | Diễn giải                                        |                    | Mock up                   |
|------|--------------------------------------------------|--------------------|---------------------------|
| 1    | Người dùng lựa chọn thêm thành viên từ nhóm chat | < Nř               | 🛞 Nhóm du lịch 🗹          |
|      |                                                  | E                  | Thông báo                 |
|      |                                                  |                    | Rời nhóm                  |
|      |                                                  |                    | Danh sách nhóm            |
|      |                                                  |                    | + Thêm thành viên         |
|      |                                                  |                    | Minh Anh<br>2 phút trước  |
|      |                                                  |                    | Tên vần D<br>2 ngày trước |
|      |                                                  |                    |                           |
|      |                                                  | <b>Soạ</b> r<br>Aa |                           |

| 2 | Lưa chọn thành viện để thêm vào nhóm |      |                  |            |
|---|--------------------------------------|------|------------------|------------|
| 2 |                                      | < Th | nêm thành viên   | Xong       |
|   |                                      | Min  | h BT, Tên vần C, |            |
|   |                                      | А    |                  |            |
|   |                                      | F    | Minh Anh         |            |
|   |                                      | В    |                  |            |
|   |                                      |      | Meb B            |            |
|   |                                      | 18   | Minh BB          | $\bigcirc$ |
|   |                                      | С    |                  |            |
|   |                                      |      | Tên vần C        | $\bigcirc$ |
|   |                                      | D    |                  |            |
|   |                                      | 9    | Tên vần D        |            |
|   |                                      |      | Tên vần D        |            |
|   |                                      | E    |                  |            |
|   |                                      | 20   | Tên vần E        |            |
|   |                                      |      |                  |            |
|   |                                      |      |                  |            |
|   |                                      |      |                  |            |
|   |                                      |      |                  |            |

## 5. Đổi tên nhóm

#### 5.1. Mô tả

Là chức năng cho phép người dùng đổi tên nhóm chat

## 5.2. Đối tượng:

Người dùng app.

## 5.3. Lưu đồ luồng nghiệp vụ:

| Bước Diễn giải | Mock up |
|----------------|---------|
|----------------|---------|

| 1 | Người dùng lựa chọn đổi tên nhóm từ nhóm |      |                              |
|---|------------------------------------------|------|------------------------------|
|   | chat                                     | < Nł | Mhóm vui chơi           Xong |
|   |                                          | E    | Thông báo                    |
|   |                                          |      | Rời nhóm                     |
|   |                                          |      | Danh sách nhóm               |
|   |                                          |      | + Thêm thành viên            |
|   |                                          |      | Minh Anh     2 phật trước    |
|   |                                          |      | Tên vần D<br>2 ngày trước    |
|   |                                          |      |                              |
|   |                                          |      |                              |
|   |                                          |      |                              |
|   |                                          |      |                              |
|   |                                          |      |                              |
|   |                                          |      |                              |
|   |                                          | Soại |                              |
|   |                                          | Aa   |                              |
|   |                                          |      |                              |

#### 6. Xóa thành viên khỏi nhóm

#### 6.1. Mô tả

Là chức năng cho phép người dùng xóa thành viên khỏi nhóm chat

#### 6.2. Đối tượng:

Người dùng app.

# 6.3. Lưu đồ luồng nghiệp vụ:

| Bước | Diễn giải                                       | Mock up |
|------|-------------------------------------------------|---------|
| 1    | Trong list danh sách thành viên, vuốt từ phải   |         |
|      | qua trái hoặc nhấn giữ tại thành viên muốn xóa. |         |
|      | Chọn Xóa                                        |         |
|      | Hiển thị popup "Xác nhận – Bạn có chắc muốn     |         |
|      | xóa "tên thành viên" ra khỏi nhóm?"             |         |
|      | Chọn đồng ý để xóa thành viên khỏi nhóm         |         |

#### 7. Rời nhóm

#### 7.1. Mô tả

Là chức năng cho phép người dùng rời khỏi nhóm chat

7.2. Đối tượng: Người dùng app.

## 7.3. Lưu đồ luồng nghiệp vụ:

Mô tả lưu đồ:

| Bước | Diễn giải                                    | Mock up |
|------|----------------------------------------------|---------|
| 1    | Tại hội thoại chat nhóm, người dùng chọn Cài |         |
|      | đặt hội thoại                                |         |
|      | Chọn <b>Rời nhóm</b>                         |         |
|      | Hệ thốngCó popup xác nhận: "Sau khi rời nhóm |         |
|      | bạn sẽ không nhận được tin nhắn trong nhóm   |         |
|      | này nữa. Bạn có chắc chắn muốn rời khỏi      |         |
|      | nhóm?" Với 2 lựa chọn: Hủy và Đồng ý         |         |
|      | Người dùng lựa chọn Đồng ý để rời nhóm       |         |

## 8. Cài đặt hình đại diện nhóm

#### 8.1.Mô tả

Là chức năng cho phép người dùng cài đặt hình đại diện cho nhóm chat

8.2. Đối tượng: Người dùng app.

# 8.3. Lưu đồ luồng nghiệp vụ:

| Bước | Diễn giải | Mock up |
|------|-----------|---------|

| 1 | Tại hội thoại chat nhóm, người dùng chọn Cài<br>đặt và nhấp vào avatar của nhóm để cài đặt | < | Nł        | 8 Nhóm du lịch            | Ľ |
|---|--------------------------------------------------------------------------------------------|---|-----------|---------------------------|---|
|   | avatar cho nhóm chat.                                                                      |   | F         | Thông báo                 |   |
|   |                                                                                            |   |           | Rời nhóm                  |   |
|   |                                                                                            |   |           | Danh sách nhóm            |   |
|   |                                                                                            |   |           | + Thêm thành viên         |   |
|   |                                                                                            |   |           | Minh Anh<br>2 phút trước  |   |
|   |                                                                                            |   | G         | Tên vần D<br>2 ngày trước |   |
|   |                                                                                            |   | l         |                           |   |
|   |                                                                                            |   |           |                           |   |
|   |                                                                                            | A | Soại<br>a |                           |   |

## 9. Cài đặt thông báo từ hội thoại

#### 9.1. Mô tả

Là chức năng cho phép người dùng cài đặt thông báo cho chat đơn hoặc nhóm chat

## 9.2. Đối tượng: Người dùng app.

## 9.3. Lưu đồ luồng nghiệp vụ:

| Bước | Diễn giải | Mock up |
|------|-----------|---------|
|      |           |         |

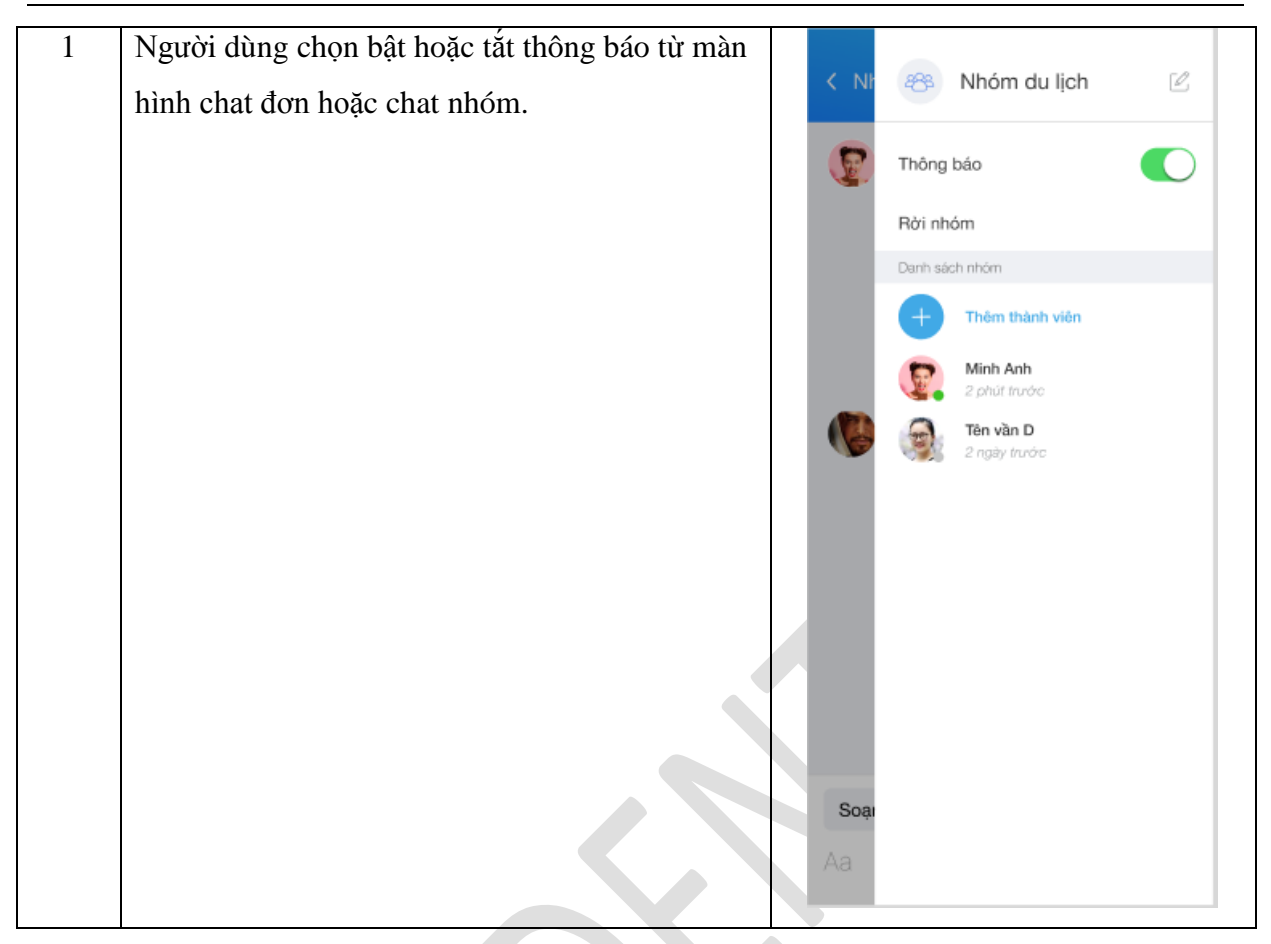

## 10. Bộ đếm tin nhắn chưa đọc

#### 10.1. Mô tả

Là chức năng hiển thị số tin nhắn chưa đọc tới người dùng trên màn hình tin nhắn

#### **10.2. Đối tượng:**

Người dùng app.

## 10.3. Lưu đồ luồng nghiệp vụ:

Úng dụng Thanh niên Việt NamHDSD app TNVN chi tiet\_v1 46/105

#### Tài liệu

Mô tả lưu đồ:

| Bước | Diễn giải                                      |  | Mock up                                                                                                    |
|------|------------------------------------------------|--|----------------------------------------------------------------------------------------------------|
| 1    | Chức năng cho phép người dùng xem số tin       |  |                                                                                                    |
|      | nhắn chưa đọc trên màn hình Tin nhắn . Số      |  |                                                                                                    |
|      | lượng tin nhắn chưa đọc hiển thị tại:          |  | 🔇 😰 🔕 🖪 🕗                                                                                                    |
|      | - Bên cạnh iCon biểu tượng của tính năng Chat- |  | Tin tức Trực tuyến Tiện ích Thư viện Hồi đáp                                                                                                    |
|      | nhắn tin.                                      |  | Minh Anh         10:30           Tin nhắn từ pertner. Còn có 3 tin chưa đọc         3                                                                                                    |
|      | - Ngay trong hộp tin nhắn của người dùng tại   |  | Hương Trần 11:24                                                                                                    |
|      | từng đoạn hội thoại.                           |  | Tin nhắn đã gửi và cả 2 bên đều đã xem                                                                                                    |
|      |                                                |  | Hương Trần 12:35<br>Tin nhắn đã gửi, nhưng partner chưa xem                                                                                                    |
|      |                                                |  | Nhóm chạt Hồm qua     Nam: Nội dụng chạt của Nam gửi                                                                                                    |
|      |                                                |  | Hương Trần Hôm qua<br>Gửi fila: <u>Prototype.pptx</u>                                                                                                    |
|      |                                                |  | Hương Trần          Thứ ba           Cuộc hội thoại dã bị tất thông báo         Thứ ba                                                                                                    |
|      |                                                |  | Nhóm chat         20/07           Huyền đã rởi bố cuộc hội thoại         Image: Comparison of the second second secon                                                                                                    |
|      |                                                |  | Hana Co                                                                                                    |
|      |                                                |  | ☆ <sup>1</sup> 100 <sup>1</sup> 100 <sup>1</sup> 1 |

## 11. Tin nhắn gần nhất

## 11.1. Mô tả

Là chức năng hiển thị tin nhắn gần nhất trên màn hình tin nhắn tới người dùng

#### 11.2. Đối tượng:

Người dùng app.

## 11.3. Lưu đồ luồng nghiệp vụ:

Ứng dụng Thanh niên Việt NamHDSD app TNVN chi tiet\_v1

#### Tài liệu

Mô tả lưu đồ:

| Bước | Diễn giải                                      |  | Mock up                                                                                                    |
|------|------------------------------------------------|--|----------------------------------------------------------------------------------------------------|
| 1    | Chức năng cho phép hiển thị tới người dùng tin |  |                                                                                                    |
|      | nhắn gần nhất trên màn hình Tin nhắn           |  |                                                                                                    |
|      |                                                |  | Tin tức Trực tuyến Tiện Ich Thư viện Hồi đáp                                                                                                    |
|      |                                                |  | Minh Anh         10:30           Tin nhắn từ partner. Còn có 3 tin chưa đọc         Image: Construction of the second second                                                                    |
|      |                                                |  | Hương Trần         11:24           Tin nhấn đã gửi và cả 2 bên đều đã xem                                                                                                    |
|      |                                                |  | Hương Trần         12:35           Tin nhắn đã gửi, nhưng partner chưa xem                                                                                                    |
|      |                                                |  | Nhóm chat         Hôm qua           Nam: Nội dung chat của Nam gửi         Hôm qua                                                                                                    |
|      |                                                |  | Hương Trần         Hôm qua           Gửi file: Prototype.pptx         Hôm qua                                                                                                    |
|      |                                                |  | Hương Trần ¾         Thứ ba           Quộc hội thoại đã bị tắt thông báo                                                                                                    |
|      |                                                |  | Nhóm chat         20/07           Huyền đã rồi bố cuộc hội thoại         Image: Comparison of the comparison of the compariso                                                                    |
|      |                                                |  | Hana Control of the second second sec |
|      |                                                |  | Trang chủ Tin nhấn Cuộc gọi Danh bạ Khác                                                                                                    |

## 12. Xóa hội thoại chat

#### 12.1. Mô tả

Là chức năng cho phép người dùng xóa một hoặc nhiều hội thoại khỏi lịch sử chat

# 12.2. Đối tượng: Người dùng app.

#### 12.3. Lưu đồ luồng nghiệp vụ:

Tài liệu

| Bước | Diễn giải                                  | Mock up                                                                           |
|------|--------------------------------------------|-----------------------------------------------------------------------------------|
| 1    | Chức năng cho phép người dùng xóa một hoặc | Tim kiếm                                                                          |
|      | nhiều hội thoại khỏi lịch sử chat          |                                                                                   |
|      |                                            | Tin tức Trực tuyến Tiện ích Thự viện Hội đáp                                      |
|      |                                            | Image: Minh Anh     12:30       Tin nhắn từ partner. Còn có 3 tin cho     3       |
|      |                                            | Hương Trần 12:30     Tin nhân đã gửi và cả 2 bên đậu dã                           |
|      |                                            | Hương Trần 12:30     Tin nhân đã gửi, nhưng partner cho                           |
|      |                                            | Nhóm chat 12:30<br>Nam: Nội dung chạt của Nam gửi                                 |
|      |                                            | C C Hurong Trần 2 ngày trước<br>Gửi file: <u>Prototype.potx</u>                   |
|      |                                            | C Cuộc hội thoại đã bị tất thông bảo                                              |
|      |                                            | Nhôm chạt         3 ngây trước           Huyềm đã rồi bỗ cuộc hội thoại         3 |
|      |                                            | Huý                                                                               |
|      |                                            | G                                                                                 |

## 13. Đang soạn tin (Typing)

#### 13.1. Mô tả

Là chức năng cho phép người dùng xem trạng thái typing khi người dùng khác đang tiến hành nhập liệu trong ô chatbox

#### 13.2. Đối tượng: Người dùng app.

### 13.3. Lưu đồ luồng nghiệp vụ:

Mô tả lưu đồ:

| Bước | Diễn giải                                                                           | Mock up |
|------|-------------------------------------------------------------------------------------|---------|
| 1    | Chức năng cho phép người dùng xem trạng thái                                        |         |
|      | typing của người dùng khác khi người đó đang<br>tiến hành nhập liệu trong ô chatbox |         |

#### 14. Đã gửi (Sent)

#### 14.1. Mô tả

Là chức năng hiển thị trạng thái đã gửi tin nhắn tới người dùng

## 14.2. Đối tượng: Người dùng app.

## 14.3. Lưu đồ luồng nghiệp vụ:

Mô tả lưu đồ:

| Bước | Diễn giải                                      | Mock up                                                         |
|------|------------------------------------------------|-----------------------------------------------------------------|
| 1    | Chức năng hiển thị trạng thái đã gửi tới người |                                                                 |
|      | dùng (Hiển thị 1 dấu tick V)                   | K Hurong Trân 🔥 🚍                                               |
|      |                                                | Hi, đáy là tin nhần từ Hương                                    |
|      |                                                | Đây là tin nhần gửi bởi tôi, Hương<br>đã chọn ícon Like 12:51 🛷 |
|      |                                                | Tin nhân đã được gửi, Hương<br>chưa đọc                         |
|      |                                                | 🕲 Cuốc gọi đi - 00:06:02 - 13:51 🗸                              |
|      |                                                |                                                                 |
|      |                                                |                                                                 |
|      |                                                |                                                                 |
|      |                                                | Soạn tin nhấn                                                   |
|      |                                                |                                                                 |

#### 15. Đã xem (Seen)

15.1. Mô tả

Là chức năng cho phép người dùng biết tin nhắn đã được đọc bởi người nhận tin

15.2. Đối tượng: Người dùng app.

# 15.3. Lưu đồ luồng nghiệp vụ:

| Bước | Diễn giải | Mock up |
|------|-----------|---------|
|      | 8         |         |

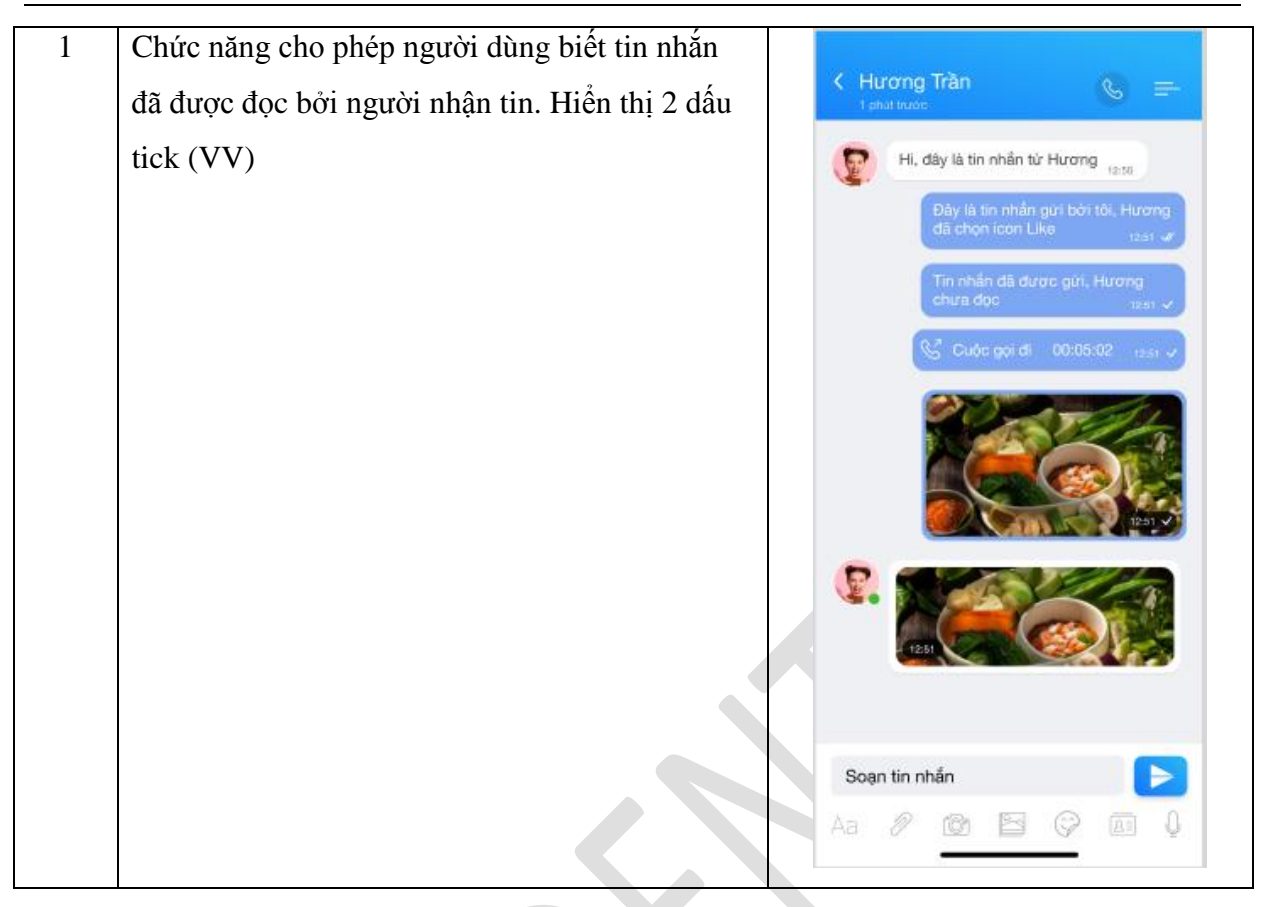

#### 16. Gửi lỗi (Failed)

#### 16.1. Mô tả

Là chức năng hiển thị trạng thái gửi lỗi của tin nhắn

16.2. Đối tượng: Người dùng app.

## 16.3. Lưu đồ luồng nghiệp vụ:

| Bước | Diễn giải | Mock up |
|------|-----------|---------|
|      |           | _       |

| 4 |                                                | _  |                                       |
|---|------------------------------------------------|----|---------------------------------------|
| 1 | Chức năng hiện thị trạng thái lõi của tin nhân |    |                                       |
|   |                                                | <  | Hương Trần 🔬 💻                        |
|   |                                                |    | 1 phút trước                          |
|   |                                                |    | 10 dda 12 da ak fa the the trans      |
|   |                                                | 1  | Hi, day la tin nnan từ Hương 12:50    |
|   |                                                |    | Đây là tin nhắn gừi bởi tôi, Hương    |
|   |                                                |    | đã chọn icon Like 12:51 🛷             |
|   |                                                |    | Tin phần đã được giới Hượng           |
|   |                                                |    | chưa đọc 12:51 🗸                      |
|   |                                                |    |                                       |
|   |                                                |    | Mai di chori di 13.00 O               |
|   |                                                |    | Gitri tại                             |
|   |                                                |    | Đi chơi cho vui cưa vui nha 🧷 13:00 🗸 |
|   |                                                |    | Tin nhắn này đã bị xóa 🏢 13:00 🗸      |
|   |                                                |    | Tin nhấn từ Hương Trần                |
|   |                                                | 9  | 1230                                  |
|   |                                                |    |                                       |
|   |                                                |    |                                       |
|   |                                                |    |                                       |
|   |                                                |    |                                       |
|   |                                                |    |                                       |
|   |                                                |    |                                       |
|   |                                                |    |                                       |
|   |                                                | S  | Soạn tin nhắn                         |
|   |                                                | Aa |                                       |
|   |                                                |    |                                       |
|   |                                                |    |                                       |

#### 17. Gửi lại (Resend)

#### 17.1. Mô tả

Là chức năng cho phép gửi lại tin nhắn trong trường hợp gửi tin nhắn bị lỗi

# 17.2. Đối tượng: Người dùng app.

# 17.3. Lưu đồ luồng nghiệp vụ:

| Bước | Diễ | n giải Mock u | р |
|------|-----|---------------|---|

| 1 | Chức năng cho phép gửi lại tin nhắn trong |                                                                 |
|---|-------------------------------------------|-----------------------------------------------------------------|
|   | trường hợp tin nhắn bị lỗi.               | < Hương Trần 🕓 🚍                                                |
|   |                                           | Hi, đây là tin nhấn từ Hương                                    |
|   |                                           | Đây là tin nhắn gừi bởi tôi, Hương<br>đã chọn icon Like 12:51 🖋 |
|   |                                           | Tin nhắn đã được gửi, Hương<br>chưa đọc 12.51 🗸                 |
|   |                                           | Mai đi chơi đi 13.00 🕥<br>Gừi lại                               |
|   |                                           | Đi chơi cho vui cứa vui nhà 🧷 1300 🗸                            |
|   |                                           | Tin nhắn này đã bị xóa 🏢 13:00 🗸                                |
|   |                                           | Tin nhần từ Hương Trần 12:50                                    |
|   |                                           |                                                                 |
|   |                                           |                                                                 |
|   |                                           |                                                                 |
|   |                                           | Soạn tin nhắn                                                   |
|   |                                           | Aa 🖉 🔯 🖻 🖓 🖪 🌡                                                  |
| 2 | Người dùng ấn vào nút Gửi lại             |                                                                 |
|   |                                           |                                                                 |
|   |                                           |                                                                 |
| 3 | Tin nhắn sẽ được gửi lại đến người nhận.  |                                                                 |
| 3 | Tin nhắn sẽ được gửi lại đến người nhận.  |                                                                 |

### 19. Đã sửa (Edited)

#### 19.1. Mô tả

Là chức năng hiển thị trạng thái đã sửa của tin nhắn

19.2.Đối tượng: Người dùng app.

# 19.3. Lưu đồ luồng nghiệp vụ:

| Bước | Diễn giải | Mock up |
|------|-----------|---------|
|------|-----------|---------|

| 1 | Chức năng hiển thị trạng thái đã sửa của tin |                                                                 |
|---|----------------------------------------------|-----------------------------------------------------------------|
|   | nhắn                                         | K Hương Trần 🕓 🚍                                                |
|   |                                              | Hi, đây là tin nhấn từ Hương                                    |
|   |                                              | Đây là tin nhắn gừi bởi tôi, Hương<br>đã chọn icon Like 12:st ✔ |
|   |                                              | Tin nhắn đã được gừi, Hương<br>chứa đọc 12.51 🗸                 |
|   |                                              | Mai đi chơi đi 13.00 🕥<br>Gừi lại                               |
|   |                                              | Đi chơi cho vui cứa vui nhà 🧷 13:00 🗸                           |
|   |                                              | Tin nhắn này đã bị xóa 🍵 1930 🗸                                 |
|   |                                              | Tin nhắn từ Hương Trần 1250                                     |
|   |                                              |                                                                 |
|   |                                              |                                                                 |
|   |                                              |                                                                 |
|   |                                              |                                                                 |
|   |                                              | Soạn tin nhắn                                                   |
|   |                                              | Aa 🖉 🔞 🖻 💝 🖻 🌡                                                  |

## 20. Gửi tin nhắn văn bản

#### 20.1. Mô tả

Là chức năng cho phép người dùng gửi tin nhắn văn bản

20.2. Đối tượng: Người dùng app.

# 20.3. Lưu đồ luồng nghiệp vụ:

| Bước | Diễn giải | Mock up |
|------|-----------|---------|
|      |           |         |

| 1 | Chức năng cho phép người dùng gửi tin nhắn |                      |                                              |                       |
|---|--------------------------------------------|----------------------|----------------------------------------------|-----------------------|
|   | văn bản                                    | K Hươn<br>1 phút tru | ng Trần                                      |                       |
|   |                                            | Hi, đây là           | tin nhắn từ Hương <sub>12:50</sub>           |                       |
|   |                                            |                      | Đây là tin nhắn gửi bởi<br>đã chọn icon Like | tôi, Hương<br>12:51 🛷 |
|   |                                            |                      | Tin nhắn đã được gửi,<br>đọc                 | Hương chưa<br>12:51 🗸 |
|   |                                            |                      | Min                                          | h BB<br>12:51         |
|   |                                            |                      | Tên                                          | i vần C<br>12:51      |
|   |                                            | Hi, mình             | nhận được rồi nhé! <sub>12:50</sub>          |                       |
|   |                                            |                      | Đây là tin nhắn gửi bởi<br>đã chọn icon Like | tôi, Hương<br>12:51 🛷 |
|   |                                            |                      | Tin nhắn đã được gửi,<br>đọc                 | Hương chưa<br>12:51 🗸 |
|   |                                            | 🖉 Ні                 |                                              | 1                     |

## 21. Gửi hình ảnh từ thư viện ảnh

#### 21.1. Mô tả

Là chức năng cho phép người dùng chọn ảnh và gửi từ thư viện ảnh

#### 21.2. Đối tượng: Người dùng app.

## 21.3. Lưu đồ luồng nghiệp vụ:

| Bước | Diễn giải | Mock up |
|------|-----------|---------|
|      |           |         |

| 1       Chức năng cho phép người dùng chọn và giri         anh từ thư viện anh.       Người dùng lựa chọn button đinh kẻm > chọn         button icon Ảnh/ Video.       I thư tật thư nhất thượp cu         Image: State State St                                                      |   |                                            |             |                                   |                                      |    |
|----------------------------------------------------------------------------------------------------|---|--------------------------------------------|-------------|-----------------------------------|--------------------------------------|----|
| ânh từ thư viện ảnh.         Người dùng lựa chọn button đính kẻm > chọn bưton icon Ânh/ Video.         Image: State of the state of the state o | 1 | Chức năng cho phép người dùng chọn và gửi  |             |                                   |                                      |    |
| 2       Chọn ảnh/ video từ thư viện         2       Chọn ảnh/ video từ thư viện                                                                                                    |   | ảnh từ thư viện ảnh.                       | K Hi<br>Tpl | rong Iran<br><sup>aut subs</sup>  | <u>s</u> =                           |    |
| 2       Chọn ảnh/ video từ thư viện         2       Chọn ảnh/ video từ thư viện                                                                                                    |   | Người dùng lựa chọn button đính kèm > chọn | F           | Hi, đây là tin nhấn t             | ừ Hương <sub>12:50</sub>             |    |
| 2 Chọn ảnh/ video từ thư viện                                                                                                    |   | button icon Ånh/ Video.                    |             | Đây là tin nhấn<br>dã chọn icon l | i giri bởi tôi, Hương<br>ike 1251 vớ |    |
| 2 Chọn ảnh/ video từ thư viện                                                                                                    |   |                                            |             | Tin nhân đã đu                    | rợc gừi, Hương                       |    |
| 2 Chọn ảnh/ video từ thư viện                                                                                                    |   |                                            |             | Cuốc gọi đi                       | 00:05:02 12:51                       | 5  |
| 2 Chọn ảnh/ video từ thư viện                                                                                                    |   |                                            |             |                                   |                                      |    |
| 2 Chọn ảnh/ video từ thư viện                                                                                                    |   |                                            |             |                                   |                                      |    |
| 2 Chọn ảnh/ video từ thư viện                                                                                                    |   |                                            |             |                                   |                                      |    |
| 2 Chọn ảnh/ video từ thư viện                                                                                                    |   |                                            | Soại        | n tin nhắn                        |                                      |    |
| 2<br>Chọn ảnh/ video từ thư viện<br>Chọn ảnh/ video từ thư viện<br>Chọn ảnh chọ thư viện<br>Chọn ảnh chọ thư viện<br>Chọn ảnh chọ thư viện<br>Chọn ảnh chọ thư viện<br>Chọn ảnh chọ thư viện<br>Chọn ảnh chọ thư viện<br>Chộ Chọn ảnh chọ thư viện<br>Chọn ảnh chọ thư viện<br>Chọn ảnh chọ thư viện<br>Chộ Chộ Chọ thư viện<br>Chộ Chọn ảnh chọ thư viện<br>Chộ Chọn ảnh chọ thư viện<br>Chộ Chộ Chộ Chộ Chộ Chộ Chộ Chộ Chộ Chộ                                                                                                    |   |                                            | Aa          | 2 🗿 🖻                             | 9 E (                                |    |
| 2 Chọn ảnh/ video từ thư viện                                                                                                    |   |                                            | 3           | 1-11                              |                                      |    |
| 2 Chọn ảnh/ video từ thư viện                                                                                                    |   |                                            |             |                                   | 0                                    |    |
| 2 Chọn ánh/ video từ thư viện                                                                                                    |   |                                            | -           |                                   |                                      | 20 |
| 2 Chọn ảnh/ video từ thư viện                                                                                                    |   |                                            | •           | A KI                              | 10                                   | -  |
| 2 Chọn ảnh/ video từ thư viện                                                                                                    |   |                                            |             |                                   |                                      |    |
|                                                                                                    | 2 | Chọn ảnh/ video từ thư viện                |             | _                                 |                                      | 10 |
|                                                                                                    |   |                                            | ×           | Thư việ                           | n∼ Gu                                | ri |
|                                                                                                    |   |                                            | ĨĊ          | <u>ک</u> ا                        |                                      |    |
|                                                                                                    |   |                                            | <u>_</u>    |                                   |                                      |    |
|                                                                                                    |   |                                            | -           | 2                                 | 199                                  | 3  |
|                                                                                                    |   |                                            | 1           | _/                                |                                      |    |
|                                                                                                    |   |                                            | -           |                                   | 1000                                 |    |
|                                                                                                    |   |                                            | R           |                                   |                                      |    |
|                                                                                                    |   |                                            | 20          |                                   |                                      |    |
|                                                                                                    |   |                                            |             |                                   | 100                                  |    |
|                                                                                                    |   |                                            |             | Y                                 | 1                                    |    |
|                                                                                                    |   |                                            | S.          |                                   | 100                                  | 6  |
|                                                                                                    |   |                                            |             | 1                                 |                                      |    |
|                                                                                                    |   |                                            |             |                                   |                                      |    |
|                                                                                                    |   |                                            |             | (2)                               |                                      |    |

| 3 | Ånh/ Video hiển thị trong hội thoại chat, được |                                                                              |
|---|------------------------------------------------|------------------------------------------------------------------------------|
|   | gửi tới người nhận.                            | K Hương Trần<br>Tahut trước                                                  |
|   |                                                | Hi, dây là tin nhân từ Hương                                                 |
|   |                                                | Đây là tin nhắn gửi bởi tôi, Hương<br>đã chọn icon Like <sub>12:31 v</sub> ơ |
|   |                                                | Tin nhân dã được gửi, Hương<br>chưa đọc 1241 🗸                               |
|   |                                                | Cuốc gọi đi 00:05:02 1351 🗸                                                  |
|   |                                                |                                                                              |
|   |                                                |                                                                              |
|   |                                                | Soạn tin nhắn                                                                |
|   |                                                |                                                                              |
|   |                                                |                                                                              |

#### 22. Gửi hình ảnh chụp từ camera

#### 22.1. Mô tả

Là chức năng cho phép người dùng chụp ảnh từ camera và gửi vào cửa sổ chat

## 22.2. Đối tượng: Người dùng app.

# 22.3. Lưu đồ luồng nghiệp vụ:

| Bước | Diễn giải | Mock up |
|------|-----------|---------|
|      |           |         |

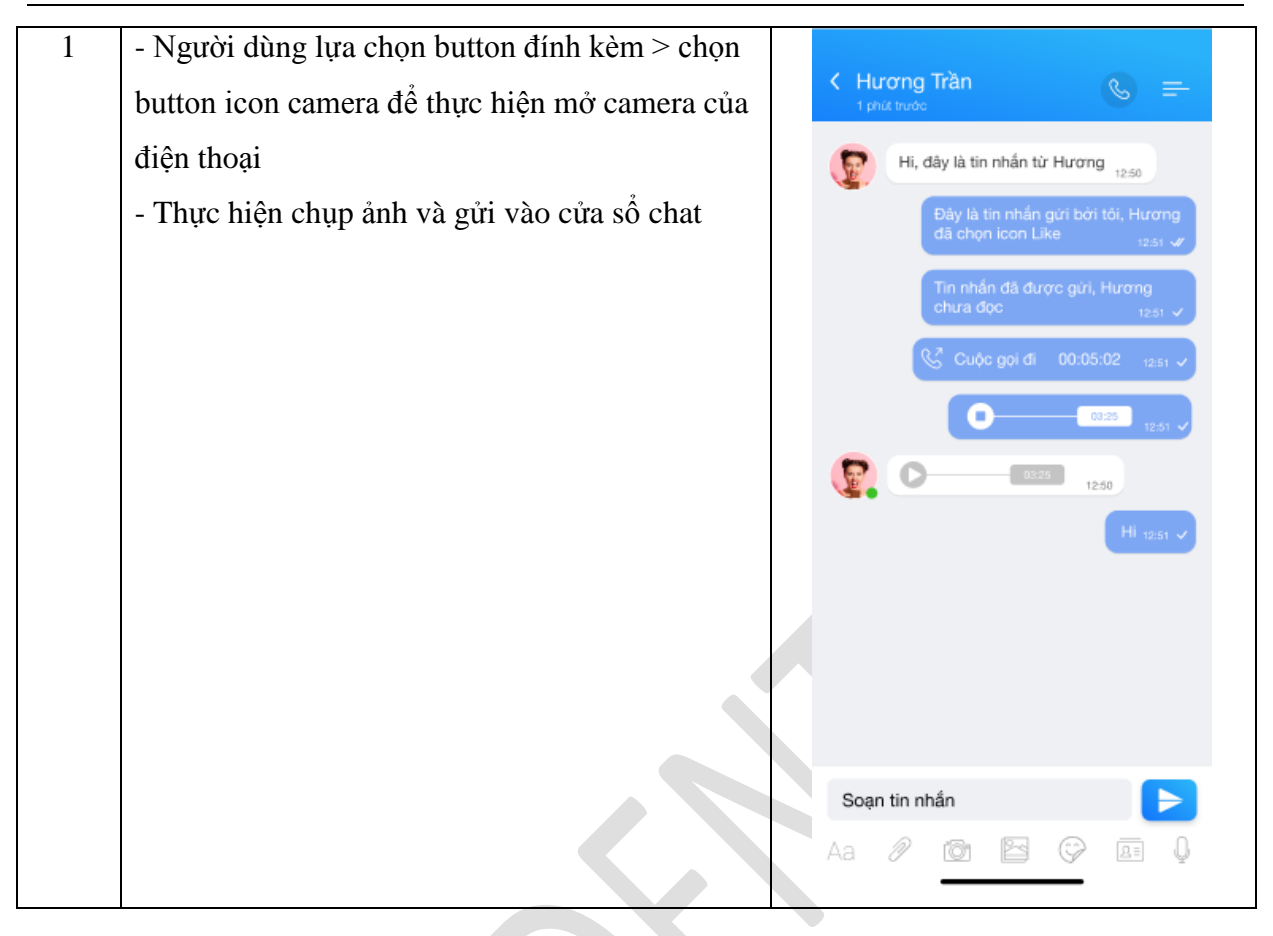

#### 23. Tải ảnh

#### 23.1. Mô tả

Là chức năng cho phép người dùng tải ảnh từ cửa sổ chat đơn hay chat group

23.2. Đối tượng: Người dùng app.

# 23.3. Lưu đồ luồng nghiệp vụ:

|  | Bước | Diễn giải | Mock up |
|--|------|-----------|---------|
|--|------|-----------|---------|

# 1 - Người dùng bấm chọn ảnh trong giao diện chat - Hệ thống hiển thị hình ảnh ở dạng toàn màn hình - Người dùng bấm nút menu các thao tác với ảnh - Hệ thống hiển thị menu với các chức năng theo hệ điều hành. - Người dùng chọn "Lưu ảnh" - Lưu thành công ảnh về thư viện ảnh của thiết bị.

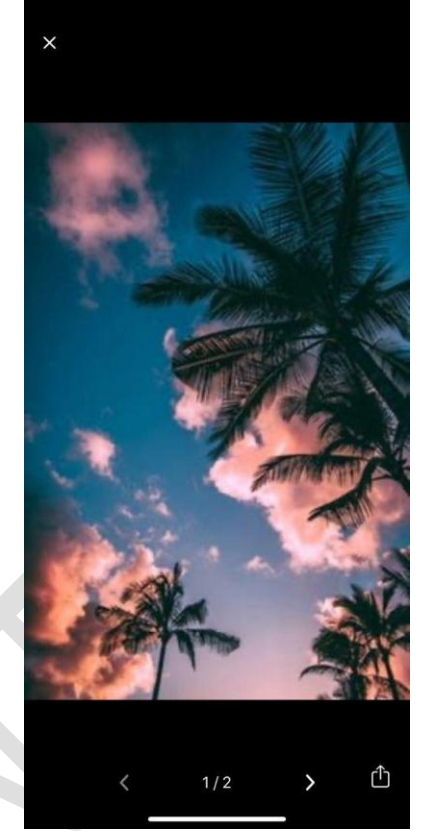

## 24. Gửi tin nhắn thoại

## 24.1. Mô tả

Là chức năng cho phép người dùng gửi tin nhắn thoại tới người dùng khác của hệ sinh thái

## **24.2. Đối tượng:** Người dùng app.

## 24.3. Lưu đồ luồng nghiệp vụ:

| Bước | Diễn giải | Mock up |
|------|-----------|---------|
| 1 | Chức năng cho phép người dùng gửi tin nhắn    |                                                |
|---|-----------------------------------------------|------------------------------------------------|
|   | thoại tới người dùng khác.                    | K Hương Trần                                   |
|   |                                               | Hi, đây là tin nhấn từ Hương                   |
|   |                                               | Dây là tin nhắn gửi bởi tối, Hương             |
|   |                                               | dã chọn icon Like 12:51 🖋                      |
|   |                                               | Tin nhắn đã được gừi, Hương<br>chưa đọc 1251 🗸 |
|   |                                               | 😪 Cuộc gọi đi 00:05:02 12:51 🗸                 |
|   |                                               |                                                |
|   |                                               |                                                |
|   |                                               |                                                |
|   |                                               | Soạn tin nhấn                                  |
|   |                                               | Aa 🖉 🔯 🖾 🖓 🖪 🏮                                 |
|   |                                               | 00:00                                          |
|   |                                               |                                                |
|   |                                               | Ŷ                                              |
|   |                                               | Nhấn và giữ để ghi âm                          |
|   |                                               |                                                |
| 2 | Người dùng chọn vào button Ghi âm.            |                                                |
|   | Nhấn giữ để ghi âm.                           |                                                |
|   | Hoặc vuốt ngang để Hủy ghi âm.                |                                                |
|   | Khi người dùng buông ngón tay khỏi nút ghi    |                                                |
|   | âm, tin nhắn được gửi đi.                     |                                                |
|   | Người dùng có thể play/ pause tin nhắn thoại. |                                                |
|   |                                               |                                                |
|   |                                               |                                                |

# 25. Play/Pause tin nhắn thoại

## 25.1. Mô tả

Là chức năng cho phép người dùng lựa chọn Play hoặc Pau khi nghe tin nhắn thoại

# 25.2. Đối tượng: Người dùng app.

# 25.3. Lưu đồ luồng nghiệp vụ:

| Bước | Diễn giải | Mock up |
|------|-----------|---------|
|      | 0         | -       |

| 1 | Nouvoi dùng mải giữa gỗ chạt với filo Tin nhấn |                                                         |
|---|------------------------------------------------|---------------------------------------------------------|
| 1 | - Ingười dùng mở của số chất với thể 11h nhân  |                                                         |
|   | thoạitin nhắn đã gửi hoặc nhận và hiển thị lên | C Hurong Iran                                           |
|   | màn hình chat                                  | Hi, đây là tin nhấn từ Hương                            |
|   | - Người dùng bấm vào nút Play                  | Đây là tin nhắn gừi bởi tôi, Hương<br>đã chọn icon Like |
|   | - Màn hình thay đổi thành nút Pause            | Tin nhắn đã được gừi, Hương                             |
|   | - Đoạn Tin nhắn thoại chạy, phát ra âm thanh   | chura dọc 1251 ✓                                        |
|   | bình thường                                    |                                                         |
|   | - Người dùng bấm vào nút Pause                 |                                                         |
|   | - Màn hình thay đổi thành nút Play, Tin nhắn   | 12:50                                                   |
|   | thoại ngừng chạy                               | PU 12:51 V                                              |
|   |                                                |                                                         |
|   |                                                |                                                         |
|   |                                                |                                                         |
|   |                                                | Soạn tin nhắn                                           |
|   |                                                | Aa 🖉 🔯 📴 💝 📧 🖟                                          |
|   |                                                |                                                         |

#### 26. Gửi file

#### 26.1. Mô tả

Là chức năng cho phép người dùng gửi file cho một bạn hoặc một nhóm bạn thông qua cửa sổ chat

26.2. Đối tượng: Người dùng app.

## 26.3. Lưu đồ luồng nghiệp vụ:

| BướcDiễn giảiMock up |  |
|----------------------|--|
|----------------------|--|

| 1 | <ul> <li>Người dùng mở cửa sổ chat &gt; Bấm button</li> </ul>      |                                                 |
|---|--------------------------------------------------------------------|-------------------------------------------------|
|   | Đính kèm > Chọn button Tài liệu                                    | C Hương Iran                                    |
|   | - Hệ thống hiển thị màn hình cho phép người                        | Hi, đây là tin nhấn từ Hương                    |
|   | dùng chọn ứng dụng quản lý file chứa file muốn                     | Đây là tin nhắn gửi bởi tối, Hương              |
|   | gửi đi                                                             |                                                 |
|   | <ul> <li>Người dùng chọn folder &gt; chọn file muốn gửi</li> </ul> | Tin nhan da dược gưi, Hưởng<br>chưa đọc 12.51 V |
|   | - Hệ thống tiến hành kiểm tra dung lượng (các)                     | S Cuộc gọi đi 00:05:02 12:51 🗸                  |
|   | file có bị quá dung lượng cho phép (20 MB) hay                     | Giới thiệu sản phẩm.doc<br>12MB 12a1 V          |
|   | không?                                                             | P High and ing                                  |
|   | - Nếu không, tiến hành chuyển file lên server.                     | 0.4MB                                           |
|   | Hiển thị trên giao diện:                                           |                                                 |
|   | + Phía người gửi: hiển thị tiến trình chuyển file                  |                                                 |
|   | lên server – người dùng có thể bấm Hủy để                          |                                                 |
|   | ngừng tiến trình gửi. Xong hoàn tất tiến trình thì                 |                                                 |
|   | hiển thị trạng thái "Đã gửi"                                       | Soạn tin nhấn                                   |
|   | + Phía người nhận: Không có hiện tượng gì cho                      |                                                 |
|   | đến khi file đã được chuyển lên server. Khi file                   |                                                 |
|   | được chuyển xong, người dùng có thể mở xem                         |                                                 |
|   | file                                                               |                                                 |

## 27. Tải file (chỉ dùng cho Android)

#### 27.1. Mô tả

Là chức năng cho phép người dùng tải file từ cửa sổ chat

# 27.2. Đối tượng: Người dùng app.

#### 27.3. Lưu đồ luồng nghiệp vụ:

| Bước | Diễn giải                                                      | Mock up |
|------|----------------------------------------------------------------|---------|
| 1    | - Người dùng mở file nhận được ở màn hình hội                  |         |
|      | thoại. Chọn Tải file (Download)                                |         |
|      | - Hệ thống kiểm tra bộ nhớ của thiết bị có đủ                  |         |
|      | chỗ trống để tải dung lượng về không?                          |         |
|      | - Nếu đủ, tự động tải file về thiết bị cho người               |         |
|      | dùng.                                                          |         |
|      | <ul> <li>Có thông báo "Tải thành công" khi hoàn tất</li> </ul> |         |

| việc tải file. |  |
|----------------|--|
|                |  |
|                |  |

## 28. Chuyển tiếp tin nhắn

#### 28.1. Mô tả

Là chức năng cho phép người dùng chuyển tiếp file nhận được cho người khác

28.2. Đối tượng: Người dùng app.

#### 28.3. Lưu đồ luồng nghiệp vụ:

Mô tả lưu đồ:

| Bước | Diễn giải                                 | Mock up                                                        |
|------|-------------------------------------------|----------------------------------------------------------------|
| 1    | Chức năng cho phép người dùng chuyển tiếp |                                                                |
|      | một tin nhắn file cho người khác.         | C Hương Irán                                                   |
|      |                                           | Hi, đây là tin nhấn từ Hương 1250                              |
|      |                                           | Đây là tin nhắn gửi bởi tồi, Hương<br>đã chọn icon Like 1251 🛷 |
|      |                                           | Tin nhắn đã được gửi, Hương<br>chưa đọc 12.51 ✓                |
|      |                                           | 😪 Cuộc gọi đi 00:05:02 12:51 🗸                                 |
|      |                                           | Giới thiệu sản phẩm.doc<br>12MB 12:51 🗸                        |
|      |                                           | Hinh ánh.jpg<br>0.4MB                                          |
|      |                                           |                                                                |
|      |                                           |                                                                |
|      |                                           | Soạn tin nhắn                                                  |
|      |                                           | Aa 🖉 🔯 📴 🖗                                                     |

#### 29. Chia sẻ liên hệ

#### 29.1. Mô tả

Là chức năng cho phép người dùng chia sẻ contact vào hộp thoại chat đơn hoặc group chat

**29.2. Đối tượng:** Người dùng app.

### 29.3. Lưu đồ luồng nghiệp vụ:

# Tài liệu

| Bước | Diễn giải                                  | Mock up                                                                                                    |
|------|--------------------------------------------|----------------------------------------------------------------------------------------------------|
| 1    | Người dùng lựa chọn button chia sẻ liên hệ | Extrementary   Extrementary   Extrementary |

| 2 | Người dùng lựa chọn contact cần chia sẻ    |        |                                                                                                    |                                                                                                    |
|---|--------------------------------------------|--------|----------------------------------------------------------------------------------------------------|----------------------------------------------------------------------------------------------------|
|   |                                            | <      | Chia sẻ liên hệ                                                                                                    | Xong                                                                                                    |
|   |                                            |        | Minh BT, Tên vần C,                                                                                                    |                                                                                                    |
|   |                                            | A      | •                                                                                                    |                                                                                                    |
|   |                                            |        | Minh Anh                                                                                                    | 0                                                                                                    |
|   |                                            |        | Meb B                                                                                                    | 0                                                                                                    |
|   |                                            | -      | Minh BB                                                                                                    | 0                                                                                                    |
|   |                                            | с<br>• | •                                                                                                    |                                                                                                    |
|   |                                            |        | Tên vần C                                                                                                    | 0                                                                                                    |
|   |                                            | 4      | Tên vần D                                                                                                    | 0                                                                                                    |
|   |                                            | Ę      | Tên văn D                                                                                                    | 0                                                                                                    |
|   |                                            |        | Tên vần E                                                                                                    | 0                                                                                                    |
|   |                                            |        |                                                                                                    |                                                                                                    |
|   |                                            |        |                                                                                                    |                                                                                                    |
|   |                                            |        |                                                                                                    |                                                                                                    |
| 3 | Màn hình hội thoại sau khi chia sẻ contact |        |                                                                                                    |                                                                                                    |
|   |                                            | <      | Hương Trần                                                                                                    | s =                                                                                                    |
|   |                                            |        | Hương Trần<br>1 phư trước                                                                                                    |                                                                                                    |
|   |                                            |        | Hương Trần<br>1 phát trước<br>Hi, đây là tin nhấn từ<br>Đây là tin nhấn t                                                                                                    | € =-<br>Hương <sub>t250</sub><br>aửi bởi tôi, Hương                                                                                                    |
|   |                                            |        | Hương Trần<br>1 phát trước<br>Hĩ, đây là tin nhấn từ<br>Đây là tin nhấn c<br>đã chọn icon Lii                                                                                                   | € =<br>Hương <sub>12:50</sub><br>gửi bởi tôi, Hương<br><sup>10</sup> 12:51 ✔                                                                                                    |
|   |                                            |        | Hương Trần<br>1 phát trước<br>Hĩ, đây là tin nhắn từ<br>Đây là tin nhắn t<br>đã chọn icon Li<br>Tin nhắn đã đượ<br>chựa đọc                                                                     | € =<br>Hương <sub>12:50</sub><br>gửi bởi tối, Hương<br>te gừi, Hương<br>test ✔                                                                                                    |
|   |                                            |        | Hương Trần<br>1 phư trước<br>Hi, đây là tin nhắn từ<br>Đây là tin nhắn t<br>đã chọn icon Li<br>Tin nhắn đã đượ<br>chưa đọc                                                                      | € =<br>Hương ±2:50<br>gửi bởi tồi, Hương<br>te gửi, Hương<br>te gửi, Hương<br>te:st ✓                                                                                                    |
|   |                                            |        | Hương Trần<br>1 phư trước<br>Hĩ, đây là tin nhắn từ<br>Đây là tin nhắn từ<br>đã chọn icon Li<br>Tin nhân đã đượ<br>chưa đọc                                                                     | € =<br>Hương ±2:50<br>giới bởi tồi, Hương<br>te giới, Hương<br>te giới, Hương<br>te sti ✓                                                                                                    |
|   |                                            |        | Hương Trần<br>I phư trước<br>Hĩ, đây là tin nhắn từ<br>Đây là tin nhắn từ<br>Đây là tin nhắn đã<br>đã chọn icon Li<br>Tin nhân đã đượ<br>chưa đọc                                               | C giửi, Hương<br>t2:51 v<br>tra giửi, Hương<br>t2:51 v<br>Minh BB<br>t2:51 v                                                                                                    |
|   |                                            |        | Hương Trần<br>I shư trước<br>Hĩ, dây là tin nhân từ<br>Đây là tin nhân từ<br>Dây là tin nhân từ<br>Chin nhân đã đượ<br>chưa đọc<br>Đây<br>Đây là tin nhân đã đượ<br>chưa đọc                    | C Tân văn C 1251                                                                                                    |
|   |                                            |        | Hương Trần<br>I stư trước<br>Hĩ, đây là tin nhân từ<br>Đây là tin nhân từ<br>Dây là tin nhân tả<br>đã chọn icon Li<br>Tin nhân đã đượ<br>chưa đọc<br>Đấy<br>Minh BB                             | Contractions of the second second sec |
|   |                                            |        | Hương Trần<br>I phư trước<br>Hĩ, dây là tin nhân từ<br>Đây là tin nhân từ<br>Chy là tin nhân da đượ<br>chưa đọc<br>Đây<br>Minh BB                                                               | € =<br>Hương 1250<br>gửi bởi tôi, Hương<br>tê 1251 ✓<br>mag gửi, Hương<br>1251 ✓<br>Minh BB 1251 ✓                                                                                                    |
|   |                                            |        | Hương Trần<br>I phư trước<br>Hĩ, đây là tin nhân từ<br>Đây là tin nhân từ<br>Đây là tin nhân đa<br>đã chọn icon Li<br>Tin nhân đa đượ<br>chưa đọc<br>Đây<br>Đây<br>Minh BB                      | € =<br>Hương 1250<br>gửi bởi tôi, Hương<br>tê 1251 ✔<br>Minh BB 1251 ✔<br>Tân vần C 1251 ✔                                                                                                    |
|   |                                            |        | Hương Trần<br>I phư trước<br>Hĩ, đây là tin nhân từ<br>Đây là tin nhân từ<br>Đây là tin nhân đa<br>đã chọn icon Li<br>Tin nhân đa đư<br>chưa đọc<br>Minh BB                                     | € =<br>Hương 1250<br>gửi bởi tôi, Hương<br>1251 ✓<br>Minh BB 1251 ✓<br>Tân vần C 1251 ✓                                                                                                    |
|   |                                            |        | Hương Trần<br>I phư trước<br>Hi, đây là tin nhân từ<br>Đây là tin nhân từ<br>Đây là tin nhân đa<br>đư<br>Chưa đọc<br>Về<br>Về<br>Về<br>Về<br>Về<br>Về<br>Về<br>Về<br>Về<br>Về<br>Về<br>Về<br>Về | Wrong       1250         giri bór tói, Hurong       1251 ✓         ya giri, Hurong       1251 ✓         Minh BB       1251 ✓         Tên vân C       1251 ✓         1290       1251 ✓                                                                                                    |

#### 30. Gửi stickers

#### 30.1. Mô tả

Là chức năng cho phép người dùng gửi sticker tới bạn chat hoặc nhóm chat

**30.2. Đối tượng:** Người dùng app.

#### 30.3. Lưu đồ luồng nghiệp vụ:

Mô tả lưu đồ:

| Bước | Diễn giải                                  | Mock up                                                   |
|------|--------------------------------------------|-----------------------------------------------------------|
| 1    | - Người dùng mở cửa sổ chat                |                                                           |
|      | - Người dùng bấm vào stickers              | C Hurong Iran                                             |
|      | - Hệ thống hiển thị các stickers           | Hi, đày là tin nhấn từ Hương 🗤                            |
|      | - Người dùng chọn một sticker bất kì       | Đây là tin nhân gửi bởi tồi, Hương<br>đã chọn lice trát 🛷 |
|      | - Người dùng gửi sticker đến người nhận và | Tin nhân đã được gừi, Hượng<br>chưa đọc tast y            |
|      | hiển thị sticker lên màn hình chat         |                                                           |
|      |                                            | 12.51 V                                                   |
|      |                                            |                                                           |
|      |                                            |                                                           |

## 31. Tải bộ sticker mới

#### 31.1. Mô tả

Là chức năng cho phép người dùng tải bộ sticker mới về máy

31.2. Đối tượng: Người dùng app.

#### 31.3. Lưu đồ luồng nghiệp vụ:

| Bước | Diễn giải | Mock up |
|------|-----------|---------|

| 1 | Người dùng lựa chọn sticker trong cửa sổ chat |   |                                          |                 |
|---|-----------------------------------------------|---|------------------------------------------|-----------------|
|   | và lựa chọn thêm sticker (+)                  | < | Hương Trần<br>Tựng tược                  | <u>s</u> =      |
|   |                                               | 0 | Hi, đây là tin nhấn từ H                 | urang 1250      |
|   |                                               |   | Đây là tin nhân gử<br>đã chọn licon Like | bai tõl, Hurang |
|   |                                               |   | Tin nhân đã được                         | girl, Hurong    |
|   |                                               |   | chưa đọc                                 | 12.51 🗸         |
|   |                                               |   |                                          |                 |
|   |                                               |   |                                          |                 |
|   |                                               |   |                                          | 12.51 V         |
|   |                                               |   |                                          |                 |
|   |                                               | A | a / 10 15 1                              | 9 II (          |
|   |                                               |   |                                          |                 |
|   |                                               | 6 |                                          |                 |
|   |                                               |   |                                          |                 |
|   |                                               | é | 9 🖕 🤞                                    | 🛎 +             |
|   |                                               |   |                                          | -               |
| 2 | Hệ thông hiên thị danh sách các bộ sticker để |   | Kho sticker                              | Xong            |
|   | người dùng tải.                               |   | Tin Sticker                              |                 |
|   | Người dùng tải sticker bằng cách tap vào biêu | ( | Tên tác giả - Designer                   | $\checkmark$    |
|   | tượng đám mây tại bộ sticker muôn tải.        |   | Tén Sticker<br>Tén tác giả - Designer    | 4               |
|   |                                               |   | Tên Sticker<br>Tên tác giả - Designer    | ф               |
|   |                                               |   | Tên Sticker<br>Tên tác giả - Designer    | $\bigcirc$      |
|   |                                               | 8 | Tên Sticker<br>Tên tắc giả - Designer    | $\bigcirc$      |
|   |                                               | 1 | Tên Sticker<br>Tên tắc giả - Designer    | $\bigcirc$      |
|   |                                               | ( | Tên Sticker<br>Tên tác giả - Designer    | <del></del>     |
|   |                                               |   | Tên Sticker<br>Tên tắc giả - Designer    | 4               |
|   |                                               |   | Tén Sticker<br>Tén tác giả - Designer    | 4               |
|   |                                               |   | Tên Sticker<br>Tên tác giả - Designer    | 4               |
|   |                                               | é | Tên Sticker                              | <u>_</u>        |

#### 32. Xóa bộ sticker

#### 32.1. Mô tả

Là chức năng cho phép người dùng xóa 1 bộ sticker trong bộ sưu tập sticker

**32.2. Đối tượng:** Người dùng app.

# 32.3. Lưu đồ luồng nghiệp vụ:

Mô tả lưu đồ:

| Bước | Diễn giải                                                                                     | Mock up                                                |  |  |
|------|-----------------------------------------------------------------------------------------------|--------------------------------------------------------|--|--|
| 1    | Người dùng lựa chọn bộ sticker trong bộ sưu<br>tập và thực hiện xóa khỏi BST bằng các tap vào | Kho sticker Xong                                       |  |  |
|      | dấu Tick (V) ở bộ sticker muốn bỏ khỏi BST.                                                   | 😂 Tên Sticker 🗸                                        |  |  |
|      |                                                                                               | Tên Sticker                                            |  |  |
|      |                                                                                               | Hennik Sticker                                         |  |  |
|      |                                                                                               | Tên Sticker<br>Tên tác giả - Designer                  |  |  |
|      |                                                                                               | Tên Sticker<br>Tên tác giả - Designer                  |  |  |
|      |                                                                                               | Tên Sticker<br>Tên tác giả - Designer                  |  |  |
|      |                                                                                               | Central Tên Sticker                                    |  |  |
|      |                                                                                               | Tên Sticker<br>Tên tác giả - Designer                  |  |  |
|      |                                                                                               | Tên Sticker           Tên tác giả - Designar         P |  |  |
|      |                                                                                               | Tên Sticker<br>Tên tác giá - Designer                  |  |  |
|      |                                                                                               | Carlos Tên Sticker                                     |  |  |

#### 33. Trả lời tin nhắn (Reply)

#### 33.1. Mô tả

Là chức năng cho phép người dùng lựa chọn một tin nhắn để trả lời

**33.2. Đối tượng:** Người dùng app.

## 33.3. Lưu đồ luồng nghiệp vụ:

| Bước | Diễn giải | Mock up |
|------|-----------|---------|

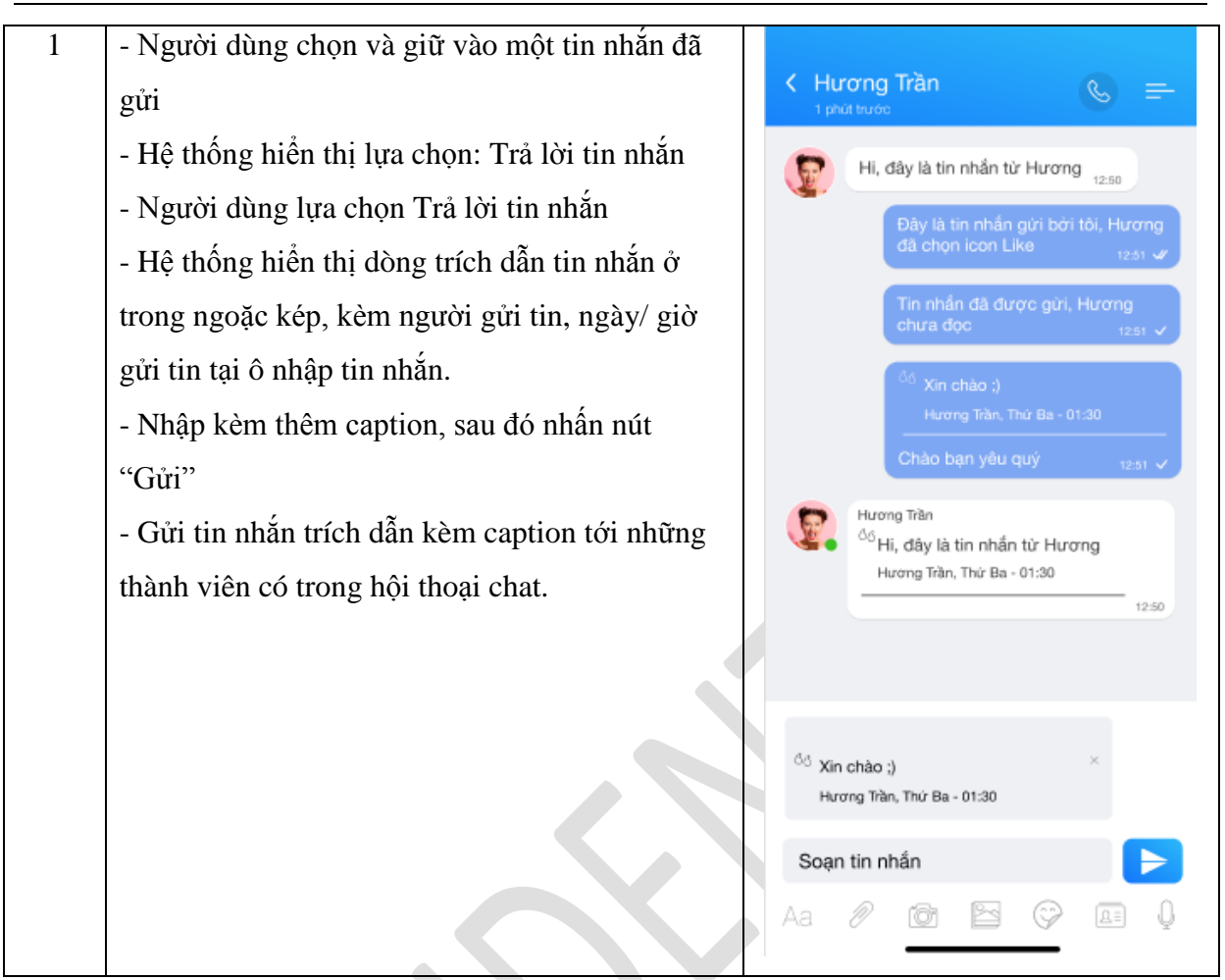

# 34. Sao chép tin nhắn (Copy)

#### 34.1. Mô tả

Là chức năng cho phép người dùng sao chép một tin nhắn

#### 34.2. Đối tượng: Người dùng app.

### 34.3. Lưu đồ luồng nghiệp vụ:

| Bước | Diễn giải                                      | Mock up |
|------|------------------------------------------------|---------|
| 1    | - Người dùng lựa chọn tin nhắn cần sao chép và |         |
|      | nhấn giữ.                                      |         |
|      | - Hệ thống hiển thị menu cho phép người dùng   |         |
|      | lựa chọn Sao chép tin nhắn                     |         |
|      | - Chọn Sao chép tin                            |         |
|      | > Tin nhắn được sao chép vào bàn phím của      |         |
|      | người dùng.                                    |         |

## 35. Chỉnh sửa tin nhắn (Edit)

#### 35.1. Mô tả

Là chức năng cho phép người dùng lựa chọn một tin nhắn để chỉnh sửa

#### 35.2. Đối tượng: Người dùng app.

#### 35.3. Lưu đồ luồng nghiệp vụ:

| Bước | Diễn giải                                    | Mock up                                                         |  |  |
|------|----------------------------------------------|-----------------------------------------------------------------|--|--|
| 1    | - Người dùng lựa chọn tin nhắn cần chỉnh sửa | K Hurana Trần                                                   |  |  |
|      | và nhấn giữ.                                 | t phut hurde                                                    |  |  |
|      | - Hệ thống hiển thị menu cho phép người dùng | Hi, dây là tin nhẫn từ Hương 12:50                              |  |  |
|      | lựa chọn Chỉnh sửa tin nhắn                  | Đây là tin nhắn gửi bởi tôi, Hương<br>đã chọn icon Like 1981 ượ |  |  |
|      |                                              | Tin nhấn đã được gửi, Hương<br>chưa đặc tạo tạo v               |  |  |
|      |                                              | Cuộc gọi đi 00:05:02 crat 🗸                                     |  |  |
|      |                                              | Trà lời tin nhắn                                                |  |  |
|      |                                              | Chinh sửa tin nhắn                                              |  |  |
|      |                                              | Sao chép tin nhắn                                               |  |  |
|      |                                              | Gửi SMS Out                                                     |  |  |
|      |                                              | Xóa tin nhắn                                                    |  |  |
|      |                                              | Thêm                                                            |  |  |
|      |                                              | Huý                                                             |  |  |

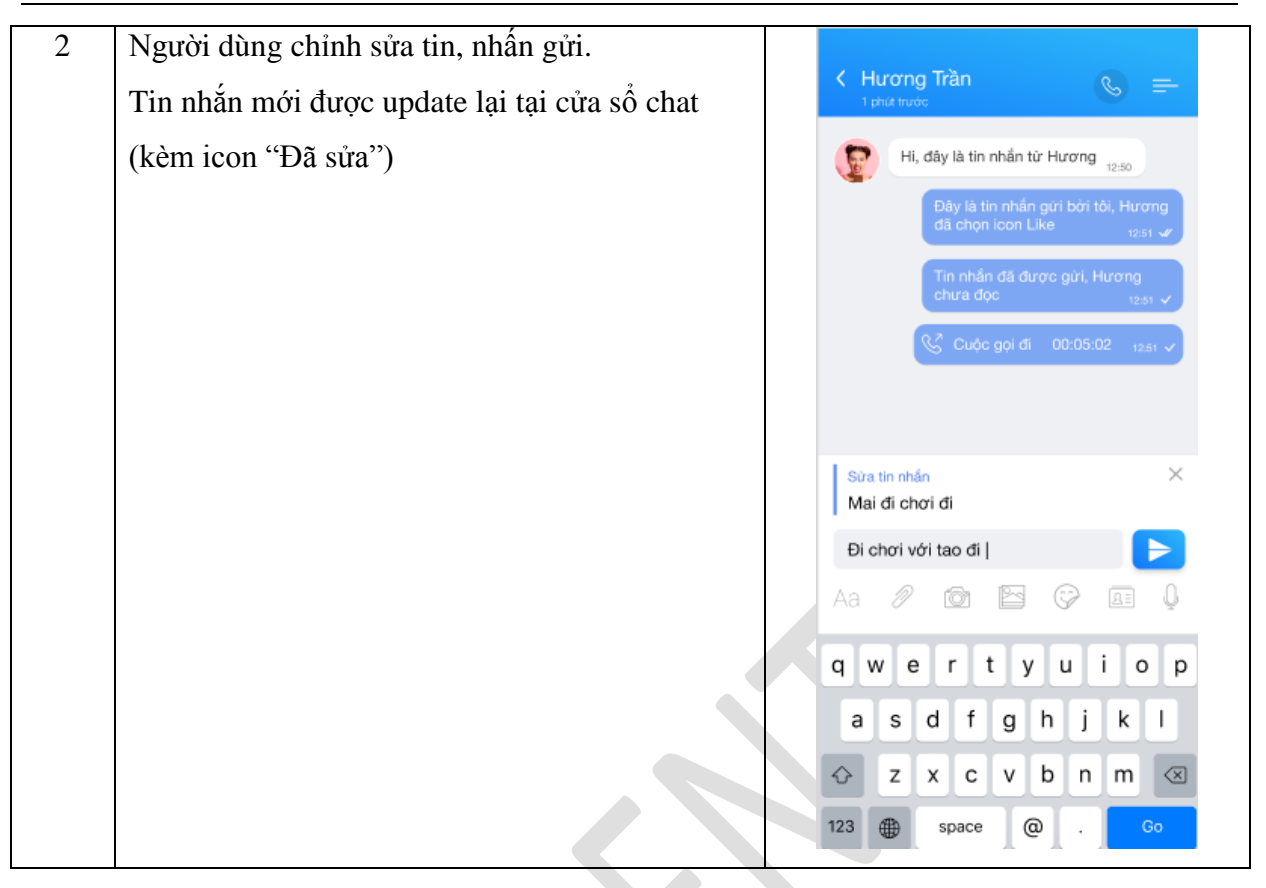

## 36. Xóa tin nhắn (Delete)

#### 36.1. Mô tả

Là chức năng cho phép người dùng lựa chọn một tin nhắn để xóa

#### **36.2. Đối tượng:** Người dùng app.

# 36.3. Lưu đồ luồng nghiệp vụ:

| Bước | Diễn giải | Mock up |
|------|-----------|---------|

| 1 | <ul> <li>Người dùng lựa chọn tin nhắn cần chỉnh sửa</li> <li>và nhấn giữ.</li> </ul> | K Hương Trần 🕓 🚍                                                |
|---|--------------------------------------------------------------------------------------|-----------------------------------------------------------------|
|   | - Hệ thống hiển thị menu cho phép người dùng                                         | Hi, đây là tin nhấn từ Hương 12:00                              |
|   | lựa chọn Xóa tin nhắn                                                                | Đây là tin nhấn gửi bởi tối, Hương<br>đã chọn icon Like 12:51 🖤 |
|   |                                                                                      | Tin nhấn đã được gửi, Hương<br>chưa độc <sub>12,61</sub> v      |
|   |                                                                                      | 🌿 Cuộc gọi đi 00:05:02 17:01 🗸                                  |
|   |                                                                                      | Trà lời tin nhắn                                                |
|   |                                                                                      | Chinh sửa tin nhắn                                              |
|   |                                                                                      | Sao chép tin nhắn                                               |
|   |                                                                                      | Gửi SMS Out                                                     |
|   |                                                                                      | Xóa tin nhắn                                                    |
|   |                                                                                      | Thêm                                                            |
|   |                                                                                      | Huỷ                                                             |
|   |                                                                                      |                                                                 |

#### 1. Hiển thị thông báo trên màn hình lock

#### 1.1. Mô tả

Là chức năng cho phép hiển thị thông báo tin nhắn trên màn hình lock điện thoại

#### 1.2. Đối tượng: Người dùng app.

#### 1.3. Lưu đồ luồng nghiệp vụ:

Mô tả lưu đồ:

| Bước | Diễn giải                                                                                 | Mock up |
|------|-------------------------------------------------------------------------------------------|---------|
| 1    | Người dùng nhận được tin nhắn, tin nhắn được<br>hiển thị trên màn hình lock như hình bên. |         |

#### 2. Hiển thị thông báo in app/ màn hình home

#### 2.1. Mô tả

Là chức năng cho phép hiển thị thông báo tin nhắn in app

# 2.2. Đối tượng: Người dùng app.

#### 2.3. Lưu đồ luồng nghiệp vụ:

| Bước | Diễn giải | Mock up |
|------|-----------|---------|
|------|-----------|---------|

| 1 | Người dùng nhận được tin nhắn khi đang ở màn |  |
|---|----------------------------------------------|--|
|   | hình App, Home hoặc ứng dụng khác.           |  |

# 3. Hiển thị số tin nhắn chưa đọc

#### 3.1. Mô tả

Là chức năng cho phép hiển thị số tin nhắn chưa đọc trên màn hình trang chủ app TNVN và trên màn hình trang chủ OTT

3.2. Đối tượng: Người dùng app.

#### 3.3. Lưu đồ luồng nghiệp vụ:

| <b>3.3.</b> Lưu đồ luồng nghiệp vụ:         Mô tả lưu đồ: |                                                           |                                 |  |
|-----------------------------------------------------------|-----------------------------------------------------------|---------------------------------|--|
| Bước                                                      | Diễn giải                                                 | Mock up                         |  |
| 1                                                         | Số tin nhắn chưa đọc hiển thị trên màn hình<br>trang chủ. | <complex-block></complex-block> |  |

#### 4. Hiển thị số cuộc gọi nhỡ (Miss call)

#### 4.1. Mô tả

Là chức năng cho phép hiển thị miss call trên màn hình trang chủ OTT

### 4.2. Đối tượng:

Người dùng app.

#### 4.3. Lưu đồ luồng nghiệp vụ:

Mô tả lưu đồ:

| Bước | Diễn giải                                       | Mock up                    |                          |  |
|------|-------------------------------------------------|----------------------------|--------------------------|--|
| 1    | - Số miss call hiển thị trên màn hình trang chủ | Tim kiếm                   | ۹                        |  |
|      |                                                 | Tin từc Trực tuyến Tiệ     | en Tich Thự viện Hồi đáp |  |
|      |                                                 | Minh Anh                   | G 12:30                  |  |
|      |                                                 | Meb B                      | <u>چ</u> 12:30           |  |
|      |                                                 | Minh BB                    | G 12:30                  |  |
|      |                                                 | Hoàng Tú<br>Cuộc gọi nhờ   | Sec. 12:30               |  |
|      |                                                 | 09/05/2020                 |                          |  |
|      |                                                 | Nguyễn An                  | S 12:15                  |  |
|      |                                                 | Thiên Long<br>Cuộc gọi nhớ | С. 8:CO                  |  |
|      |                                                 | Bào An                     | C 02:30                  |  |
|      |                                                 | 10/05/2020                 |                          |  |
|      |                                                 | Nguyễn An                  | e ce                     |  |
|      |                                                 | Trang chủ Tin nhấn Cuế     | ke goi Danh ba Khác      |  |

# 1. THI TRỰC TUYẾN VÀ HỌC TẬP

# I. GIỚI THIỆU CHUNG

1. Phạm vi

VNPT Media hợp tác với VNPT-IT eEdu tích hợp module học và thi trực tuyến từ hệ thống eLearning lên ứng dụng Đoàn Thanh Niên dành cho các học viên Đoàn Thanh Niên có nhu cầu tham gia học và thi từ các chương trình giảng dạy của Trung Ương Đoàn. Dự kiến sẽ có hơn 6 triệu học viên sẽ tham gia các khóa học và thi do TUD đề ra.

2. Yêu cầu nghiệp vụ

| 1 | Truy cập hệ thống LMS | - Đăng nhập qua tài khoản App thanh  |  |
|---|-----------------------|--------------------------------------|--|
| 1 |                       | niên                                 |  |
|   | Quản trị khóa học     | - Quản lý nội dung khóa học, các học |  |
| 2 |                       | liệu                                 |  |
|   |                       | - Quản lý thành viên trong khóa học  |  |
| 3 | Quản lý thi           | - Quản lý cấu hình thi               |  |
| Δ | Ngân hàng đề thi      | - Danh sách các bài thi              |  |
| - |                       | - Cấu hình đề thi                    |  |
| 5 | Ngân hàng câu hỏi     | - Quản lý các loại câu hỏi           |  |
| 5 |                       | - Cấu hình câu hỏi                   |  |
| 6 | Thống kê báo cáo      | - Quản lý các báo cáo                |  |
| 0 |                       |                                      |  |
| 7 | Quản lý tài liệu      | - Danh sách các tài liệu             |  |

# 3. Định nghĩa và thuật ngữ viết tắt

| #  | Thuật ngữ      | Mô tả                                  |
|----|----------------|----------------------------------------|
| 1. | КН             | Khách Hàng                             |
| 2. | eLearning, LMS | Hệ thống quản lý học và thi trực tuyến |
| 3. | NHCH           | Ngân hàng câu hỏi                      |
| 4. | ÐTN            | Đoàn Thanh Niên                        |
| 5. | TUD            | Trung Ương Đoàn                        |
|    |                |                                        |

# II. KỊCH BẢN TỔNG THỂ

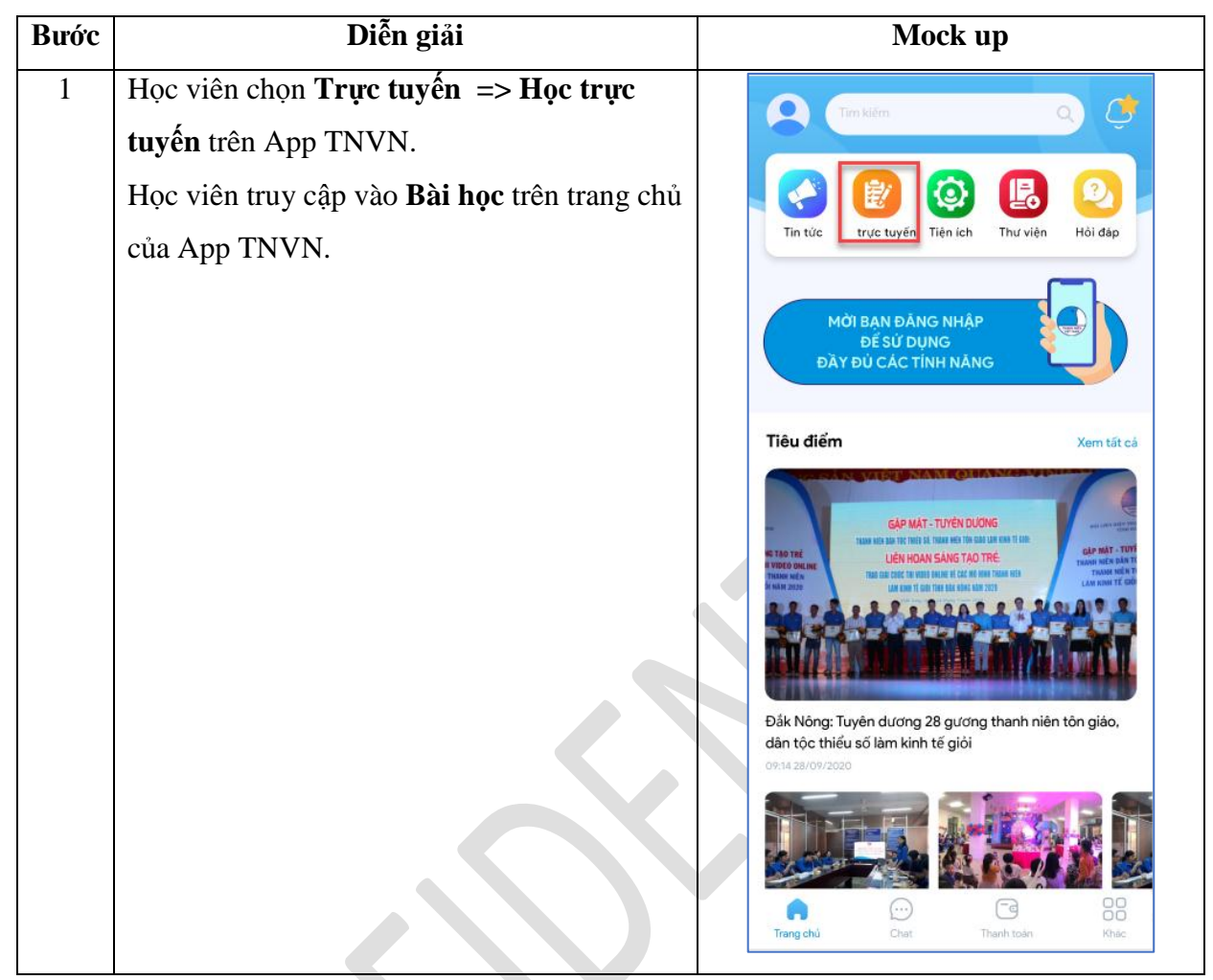

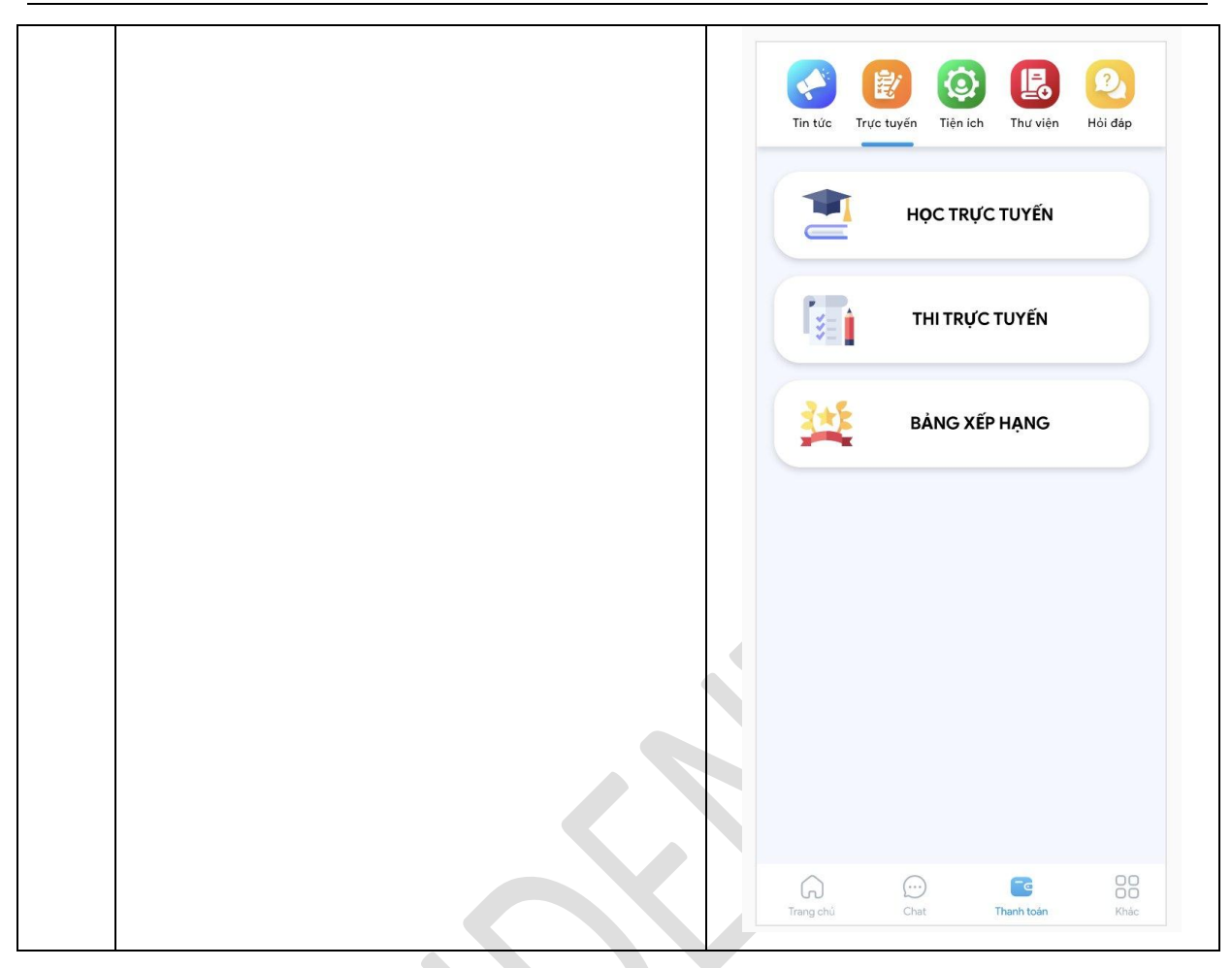

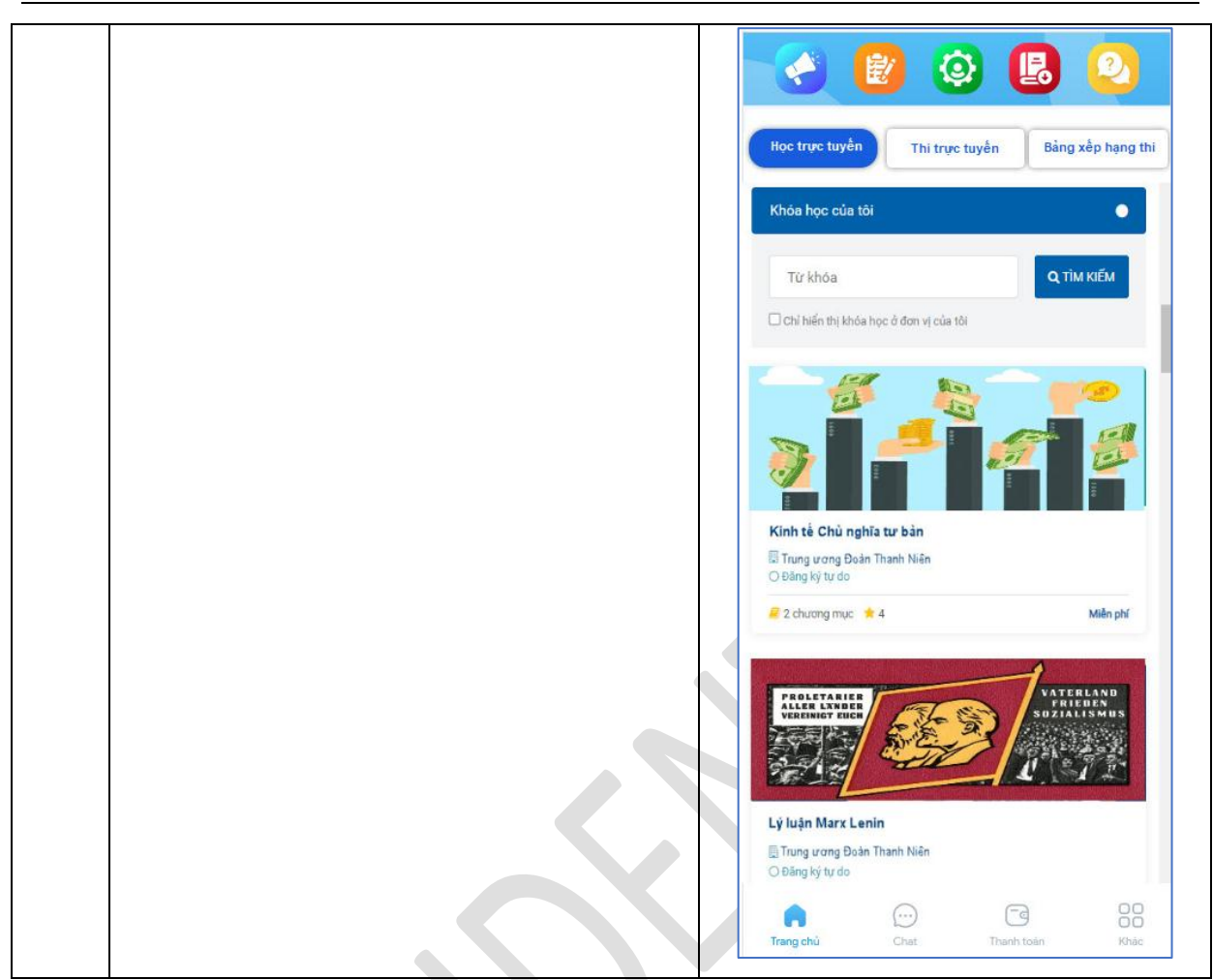

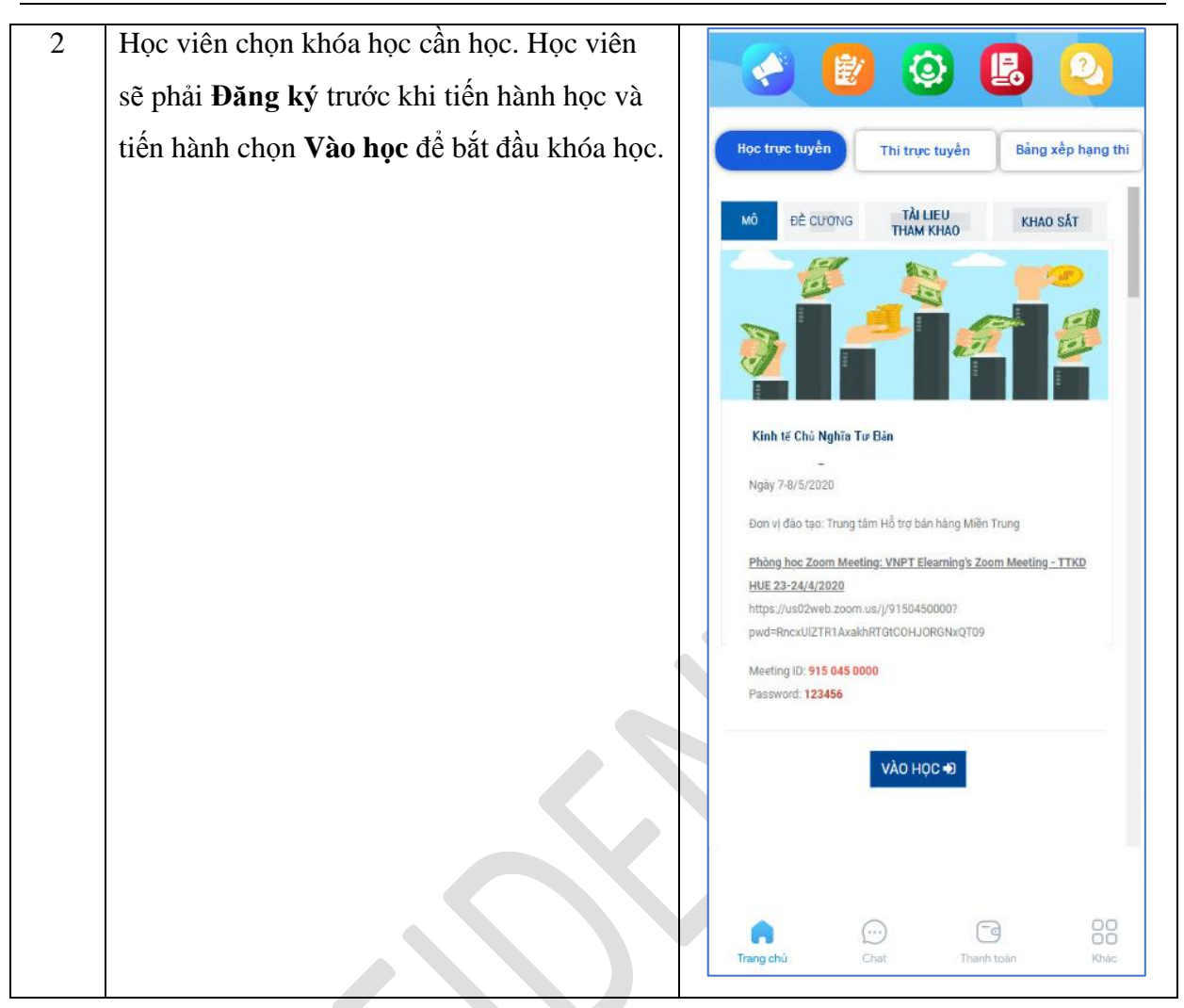

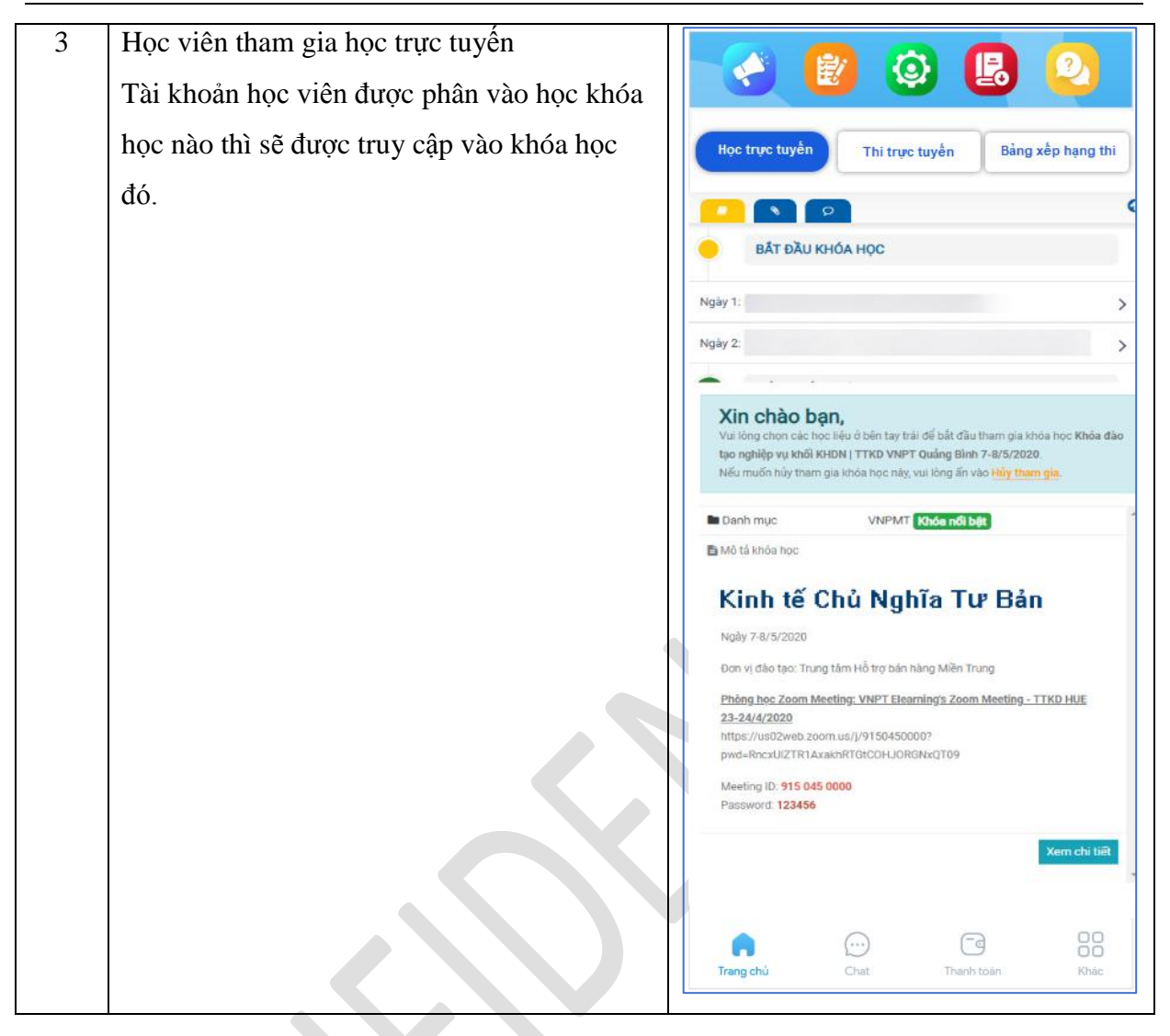

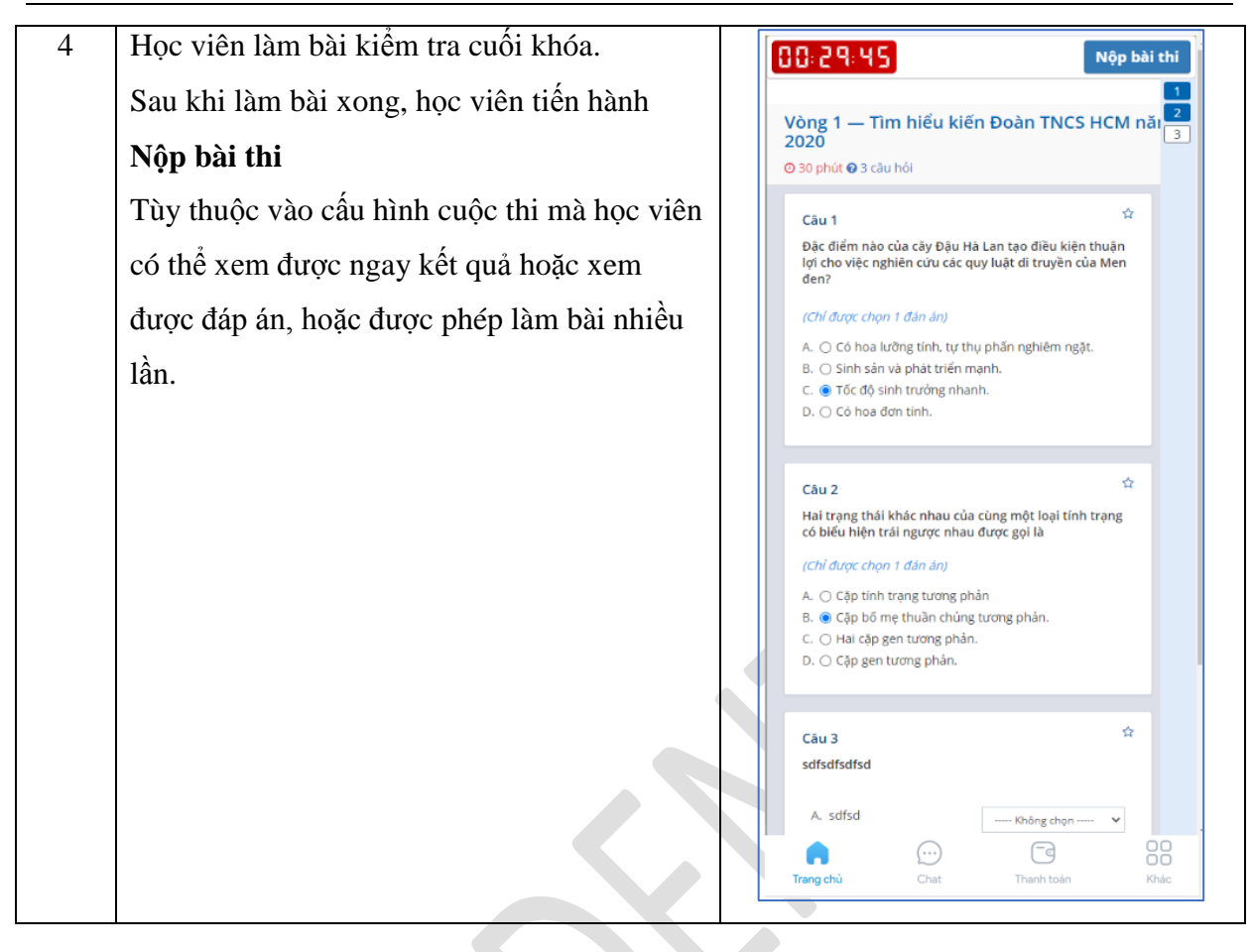

| 5 | Học viên xem kêt quả tông kêt khóa học    |                                                                                                    |                  |
|---|-------------------------------------------|----------------------------------------------------------------------------------------------------|------------------|
|   | trong mục <b>Tổng kết khóa học</b> ở cuối |                                                                                                    | 2                |
|   | chương mục bài học.                       | Học trực tuyển Thi trực tuyến Bảng x                                                                                | p hạng thi       |
|   |                                           |                                                                                                    | O                |
|   |                                           | Tổng kết khóa học<br>Khóa: Thực hành AutoCAD 2D<br>Sổ chủ đề: 8   Số học liệu: 20   Số học liệu hoàn thành: 1<br>54 | Î                |
|   |                                           | Chương 1. Tổng quan                                                                                                 | +                |
|   |                                           | Chương 2. Lệnh vẽ cơ bản                                                                                            | +                |
|   |                                           | Chương 3. Quản lý layout                                                                                            | +                |
|   |                                           | Bài tập 1                                                                                                    | +                |
|   |                                           | Bài tập 2                                                                                                    | +                |
|   |                                           | Kiếm tra giữa kỳ                                                                                                    | +                |
|   |                                           | Chương 4. Các lệnh vẽ nâng cao                                                                                      | +                |
|   |                                           | Chương 5. In                                                                                                    | -                |
|   |                                           | <ul> <li>Phòng 1</li> <li>Học viên phải truy cập vào học liệu</li> <li>Chư trực</li> </ul>                          |                  |
|   |                                           | SCORM 01                                                                                                    |                  |
|   |                                           |                                                                                                    |                  |
|   |                                           | Frang chủ Chạt Thanh toán                                                                                           | CO<br>CO<br>Khảc |

| Bước | Diễn giải | Mock up |
|------|-----------|---------|
|      |           |         |

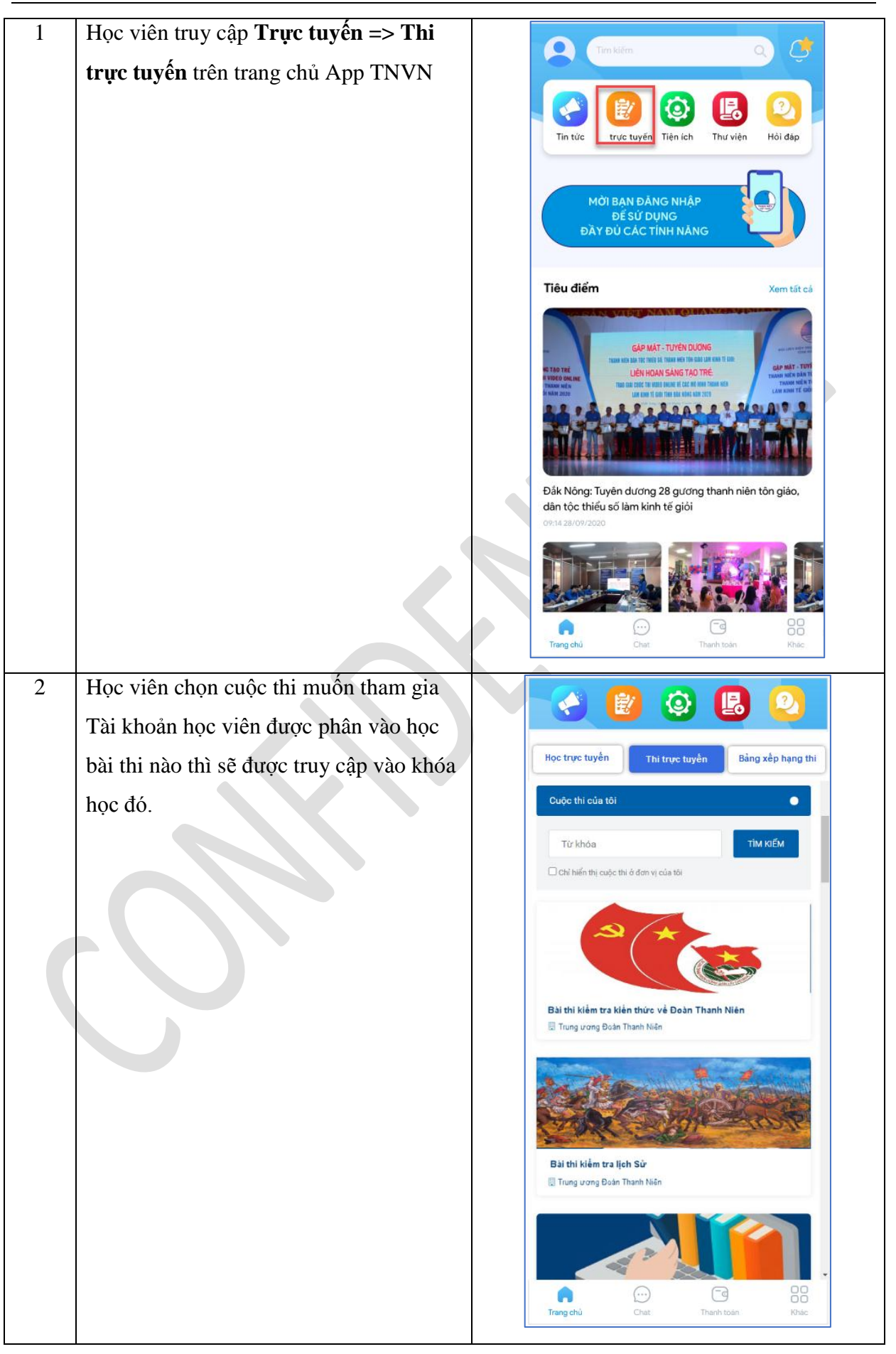

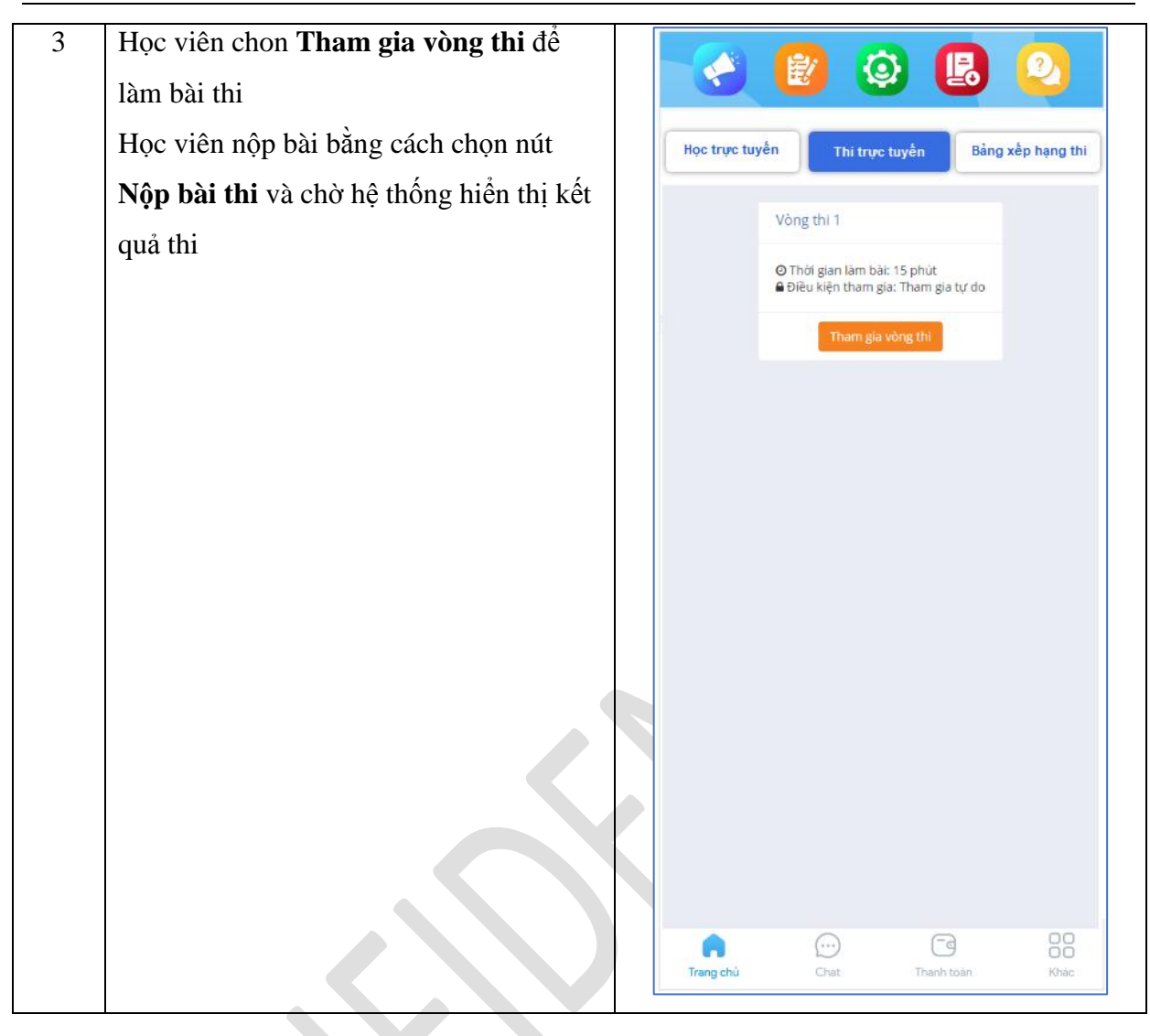

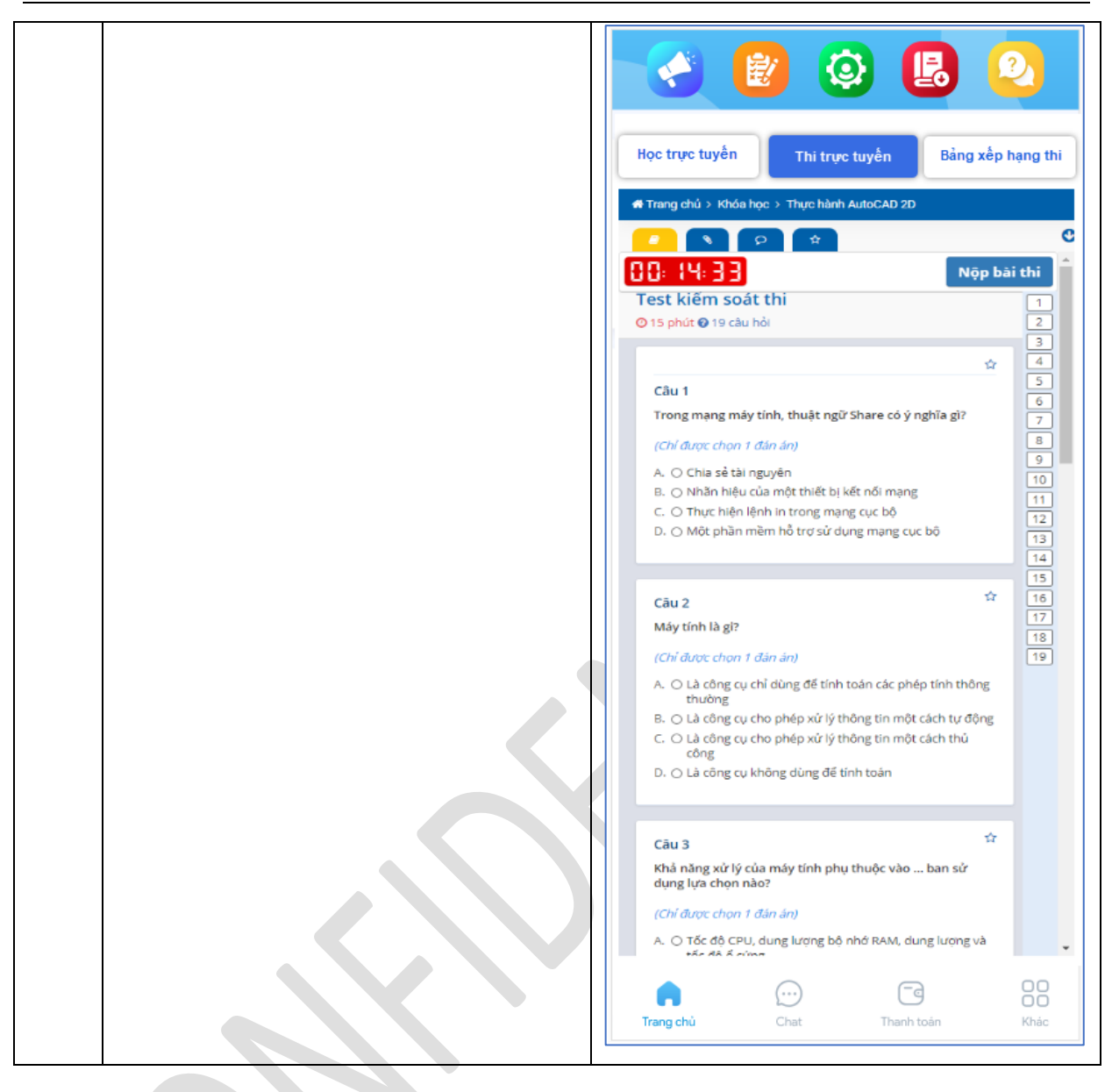

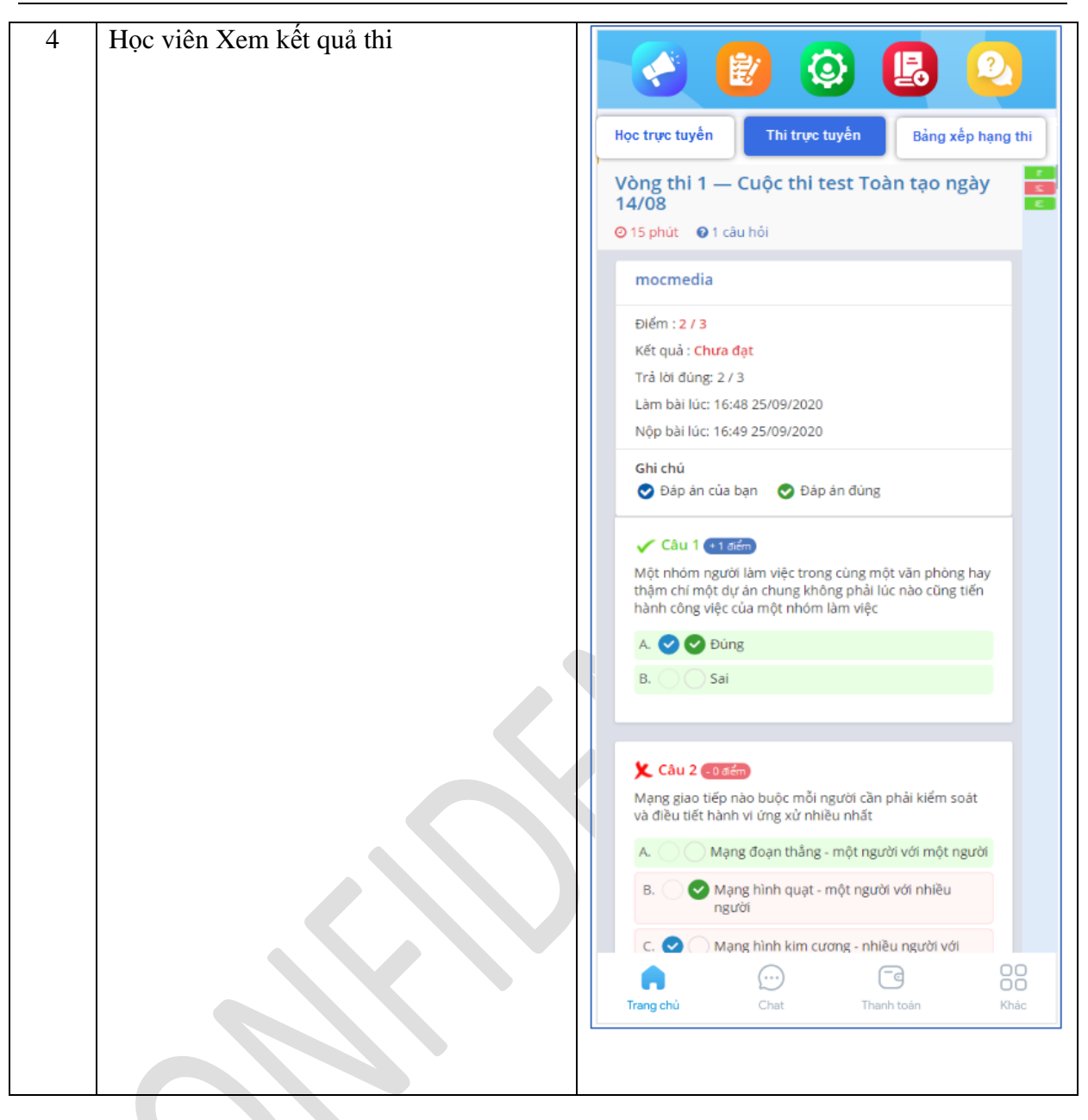

| 5 | Theo dõi <b>Bảng xếp hạng của Cuộc thi</b>  |                  |                          |                              | 6                                              |                              | 0                   |          |
|---|---------------------------------------------|------------------|--------------------------|------------------------------|------------------------------------------------|------------------------------|---------------------|----------|
|   | Người dùng truy cập vào mục <b>Bảng xếp</b> |                  |                          | <b>E</b>                     | Y                                              | <b>E</b> 0                   | Ľ                   |          |
|   | hạng từ mục Thi trực tuyến của cuộc         |                  | lọc trực tu              | yến TI                       | hi trực tuyến                                  | Bảng xế                      | p hạn               | g thi    |
|   | thi của App.                                | т                | im kiếm l                | kết quả                      |                                                |                              |                     |          |
|   | Người dùng xem kết quả xếp hạng trên        | [Lq              | c theo cuộc thi]         | Họ và tên của l              | bạn Tên tải ki                                 | hoàn hoặc err                | TÌM R               | IÊM      |
|   | bảng xếp hạng. Nếu nhập tìm kiếm sẽ         | В                | ảng xếp                  | hạng                         |                                                |                              |                     |          |
|   | tìm được ra tên tài khoản ở hạng nào        | thi              | sa lugt th: 662,973      | nár                          |                                                |                              |                     |          |
|   | trong bảng và hiển thị trong bảng đó.       | •<br>1           | Họ tên<br>Phạm Văn       | Tên đảng nhập<br>pvtruong018 | Tinh/TP<br>Đắk Nông                            | Trường                       | Eliem<br>thi<br>635 | 00:14:46 |
|   |                                             | 2                | Đoàn Văn Nam             | tuoitrecaibe                 | Tiền Giang                                     |                              | 610                 | 00:14:04 |
|   |                                             | 3                | Nguyễn Hoài<br>Nam       | hoainam1                     | Bính Phước                                     |                              | 605                 | 00:14:02 |
|   |                                             | 4                | Hoàng Văn Tiến<br>Phương | hoangphuong123456            | Đoàn Thanh niên Bộ<br>Công An                  |                              | 605                 | 00:14:38 |
|   |                                             | 5                | Nguyễn Nhật Tài          | nntai2410                    | TP Hồ Chỉ Minh                                 |                              | 595                 | 00:14:55 |
|   |                                             | 6                | Phan Tuấn Anh            | phantuananh                  | Lâm Đồng                                       |                              | 585                 | 00:09:48 |
|   |                                             | 7                | Đậu Huy Minh             | dauhuyminh                   | Nghệ An                                        | THPT Chuyản Phan<br>Bội Châu | 585                 | 00:09:57 |
|   |                                             | 8                | Đặng Tô Thuỷ<br>Tiền     | dangtothuytlan               | TP Hồ Chỉ Minh                                 |                              | 585                 | 00:14:13 |
|   |                                             | 9                | Cao Hoàng Phi            | cachoargphi798               | Cần Thơ                                        | Trường CĐ Y tế Cần<br>Thơ    | 585                 | 00:17:16 |
|   |                                             | 10               | Nguyễn Công<br>Minh      | clovers1254                  | Thanh niên, Sinh viên<br>Việt Nam ở nước ngoài |                              | 580                 | 00:16:37 |
|   |                                             | 11               | Trần Nhân Kiệt           | kiettran713                  | Cân Thơ                                        | Trường ĐH Y dược<br>Cần Thơ  | 575                 | 00:07:25 |
|   |                                             | 12               | Đoàn Thị Nở              | nodoan10cb1                  | Đồng Tháp                                      |                              | \$75                | 00:13:49 |
|   |                                             | 13               | Nguyễn Hải Lý            | Nguyenhaily                  | Ninh Thuận                                     |                              | 575                 | 00:14:00 |
|   |                                             | 14               | Phạm Ngọc Bích<br>Phương | pnbphuong012                 | Đồng Nai                                       |                              | 570                 | 00:12:55 |
|   |                                             | ved <b>š</b> Arg | c8H65WAN/#/              | dbknhuan10cb4                | Đồng Tháp                                      |                              | 570                 | 00:17.06 |
|   |                                             |                  | Transa h A               | $(\cdots)$                   | )                                              |                              |                     | 00       |
|   |                                             |                  | irang chù                | Chat                         | t Th                                           | ann toan                     |                     | KNBĆ     |

# 2. TIN TỨC VÀ TIỆN ÍCH

# I. Luồng màn hình tính năng:

| STT | Luồng                | Chi tiết                                                        |  |
|-----|----------------------|-----------------------------------------------------------------|--|
| 1   | (Click) Tab Tin tức  | Trên giao diện ứng dụng, người dùng Click Tab "Tin tức"         |  |
|     |                      | ➔ Mở màn hình "Tin tức".                                        |  |
| 2   | (Click) Tab Tiện ích | Trên giao diện ứng dụng, người dùng Click Tab "Tiện ích"        |  |
|     |                      | ➔ Mở màn hình "Tin tiện ích".                                   |  |
| 3   | (Click) Bài viết     | Mở giao diện bài viết.                                          |  |
| 4   | (Search) The từ khóa | Mở giao diện kết quả tìm kiếm $\rightarrow$ Danh sách bài viết. |  |
| 5   | (Click) Thẻ #Tag     | Mở giao diện kết quả tìm kiếm → Danh sách bài viết              |  |

| STT | Мџс | Chi tiết |
|-----|-----|----------|
|     | ~   |          |

II. Cách thức hiển thị và tương tác chung:

Giao diện hiển thị chung

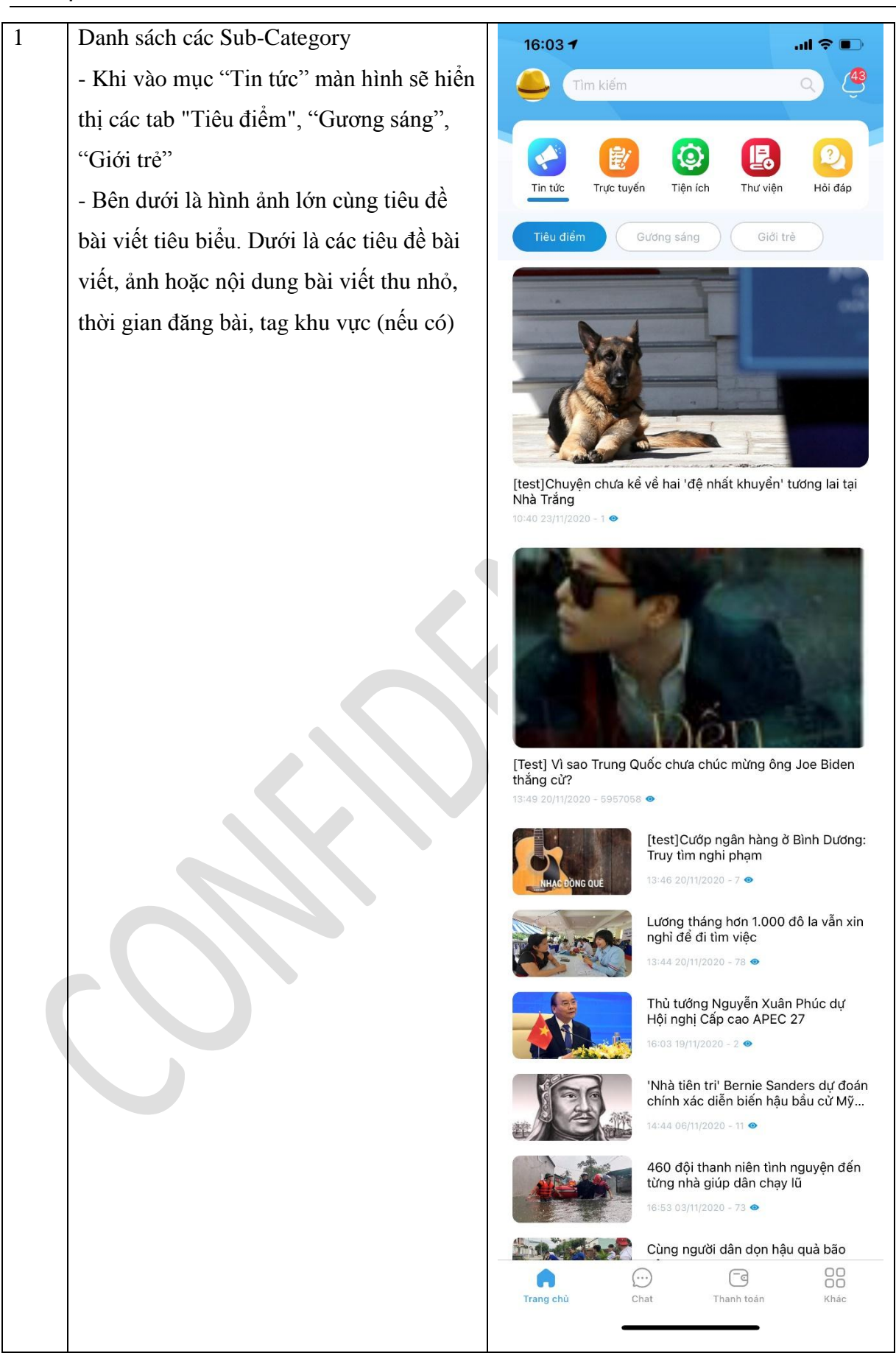

1.1.Nội dung bài viết

#### Mô tả và quy tắc chung:

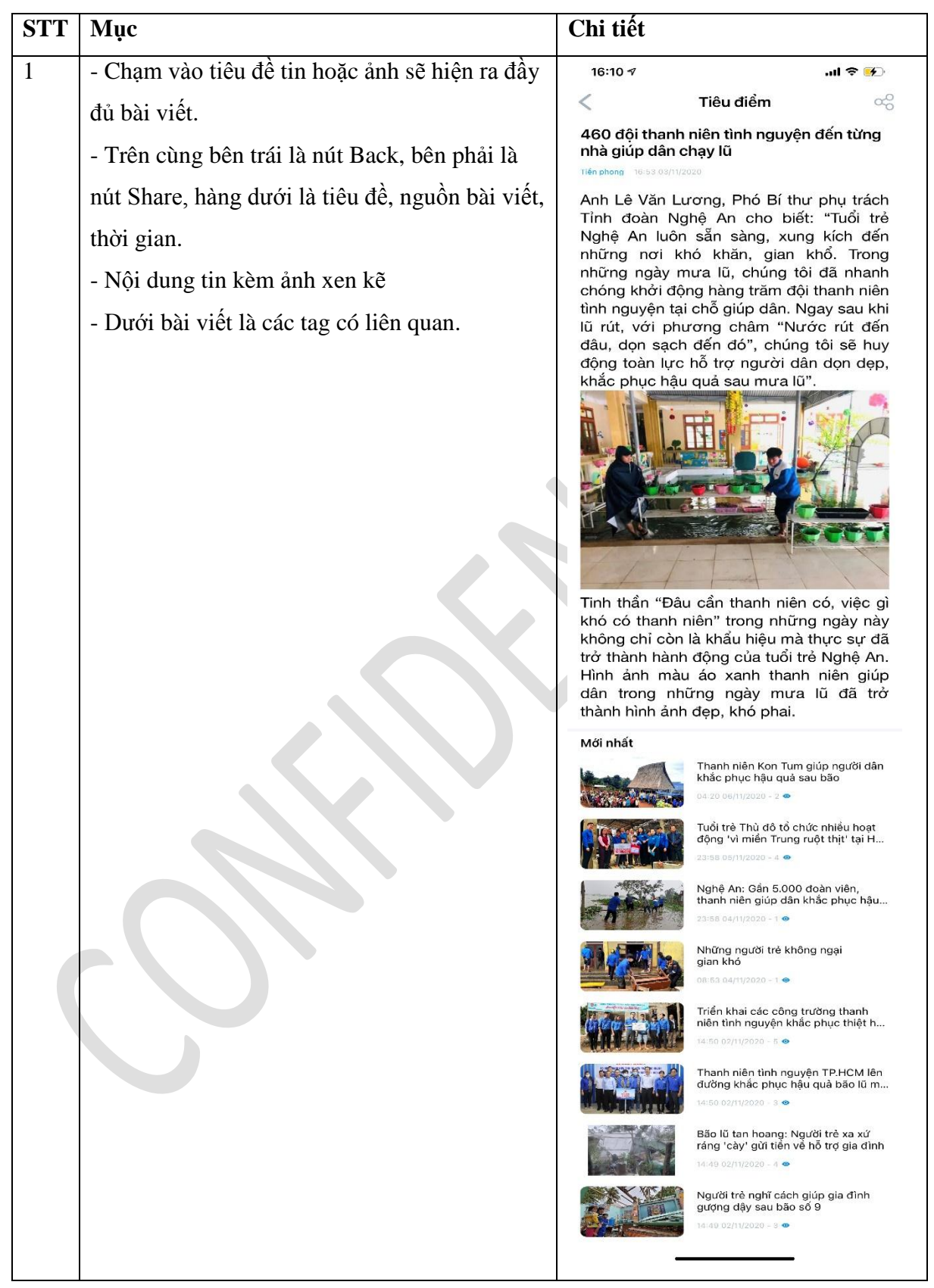

## 1.2.Danh sách kết quả tìm kiếm bài viết

# Tài liệu

# Mô tả và quy tắc chung:

| STT | Мџс                                   | Chi tiết           |                                                                                                    |
|-----|---------------------------------------|--------------------|----------------------------------------------------------------------------------------------------|
| 1   | Mô tả                                 | 16:10 <del>/</del> | ul 🗢 🚱                                                                                                |
|     | Màn hình mô tả danh sách các bài viết | <                  | Tiêu điểm 🗠                                                                                           |
|     | được tìm kiếm theo từ khóa hoặc #Tag  | Mới nhất           | 23:56 13/11/2020 - 8 👁                                                                                |
|     |                                       |                    | Thanh niên Kon Tum giúp người dân<br>khắc phục hậu quả sau bão<br>04:20 06/11/2020 - 2 •              |
|     |                                       |                    | Tuổi trẻ Thù đô tổ chức nhiều hoạt<br>động 'vì miền Trung ruột thịt' tại H<br>23:58 05/11/2020 - 4 ♥  |
|     |                                       | 1 miles            | Nghệ An: Gần 5.000 đoàn viên,<br>thanh niên giúp dân khắc phục hậu<br>23:58 04/11/2020 - 1 •          |
|     |                                       |                    | Những người trẻ không ngại<br>gian khó<br>08:53 04/11/2020 - 1 👁                                      |
|     |                                       |                    | Triển khai các công trường thanh<br>niên tình nguyện khắc phục thiệt h<br>14:50 02/11/2020 - 5 👁      |
|     |                                       |                    | Thanh niên tình nguyện TP.HCM lên<br>đường khắc phục hậu quả bão lũ m<br>14:50 02/11/2020 - 3 •       |
|     |                                       |                    | Bão lũ tan hoang: Người trẻ xa xứ<br>ráng 'cày' gửi tiền về hỗ trợ gia đình<br>14:49 02/11/2020 - 4 ● |
|     |                                       |                    | Người trè nghĩ cách giúp gia đình<br>gượng dậy sau bão số 9<br>14:49 02/11/2020 - 3 ●                 |
|     |                                       | -                  |                                                                                                    |
| 2   | Ap dụng                               | Ap dụng khi n      | gười dùng điển từ khóa                                                                                |
|     |                                       | tìm kiếm bài v     | iết lên ô tìm kiếm hoặc                                                                               |
|     |                                       | (Click) vào #T     | 'ag của bài viết.                                                                                     |

# III. Kịch bản chi tiết tính năng Tiện ích:

# Mô tả và quy tắc chung:

| STT | Мџс                                               | Chi tiết                                                                                                    |
|-----|---------------------------------------------------|----------------------------------------------------------------------------------------------------|
| 1   | - Khi vào mục "Tiện ích" màn hình sẽ hiển thị     | 16:23 1 🕡 🖓                                                                                                    |
|     | các tab "Học tập", "Công nghệ", "Khởi             | Cim kiếm Q. 🦉                                                                                                    |
|     | nghiệp", "Sức khỏe", "Việc làm"                   |                                                                                                    |
|     | - Bên dưới là hình ảnh lớn cùng tiêu đề bài       | Tin tức Trực tuyến Tiện ích Thư viện Hồi đáp                                                                                                    |
|     | viết tiêu biểu. Dưới là các tiêu đề bài viết, ảnh | Học tập Công nghệ Khởi nghiệp Sức                                                                                                    |
|     | hoặc nội dung bài viết thu nhỏ, thời gian đăng    | <b>N</b> _                                                                                                    |
|     | bài, tag khu vực (nếu có)                         | SPAM<br>SPAM                                                                                                    |
|     |                                                   | Cách xử lý khi bị spam email bằng Google Docs, Sheets<br>và Slides<br>14:50 02/11/2020 - 10 •                                                                                                    |
|     |                                                   | in the second second s |
|     |                                                   | Trợ lý giọng nói của Mercedes-Benz<br>sẽ sởm hỗ trợ Samsung SmartThings<br>14:50 02/11/2020 - 0 •                                                                                                    |
|     |                                                   | Facebook cảnh báo 'hack nhận thức' thao túng người dùng<br>14-19 02/11/2020 - 2 •                                                                                                    |
|     |                                                   | T.Ư Đoàn phát động thi IELTS: Vừa được cáp chứng chỉ vừa 'ẵm' giải t<br>14:49 02/11/2020 - 0 •                                                                                                    |
|     |                                                   | Công bố 198 thí sinh lọt vào chung<br>kết hội thi Tin học trẻ toàn quốc<br>14:49 02/11/2020 - 0 •                                                                                                    |
|     |                                                   | Khám phá nhiều tiện ích từ ví điện từ trên Huawei AppGallery<br>14:48 02/11/2020 - 4                                                                                                    |
|     |                                                   | Độc đáo Atlat môn Lịch sử của thầy giảo làng           10-43 30/10/2020 - 1 •                                                                                                    |
|     |                                                   | Trang chủ Chạt Thành toán Khác                                                                                                    |

# 1.1.Nội dung bài viết

# Mô tả và quy tắc chung:

| STT | Мџс                                            | Chi tiết                                                                                                    |
|-----|------------------------------------------------|----------------------------------------------------------------------------------------------------|
| 1   | - Chạm vào tiêu đề tin hoặc ảnh sẽ hiện ra đầy | 09:12 <b>7</b> i 🗟 🗩                                                                                                    |
|     | đủ bài viết.                                   | K Học tập 😪                                                                                                    |
|     | - Trên cùng bên trái là nút Back, bên phải là  | Trợ lý giọng nói của Mercedes-Benz sẽ<br>sớm hỗ trợ Samsung SmartThings                                                                                                    |
|     | nút Share, hàng dưới là tiêu đề, nguồn bài     | Thanh niên 14:50 02/11/2020                                                                                                    |
|     | viết, thời gian.                               | năm 2021, người dùng có thể điều khiển                                                                                                    |
|     | - Nội dung tin kèm ảnh xen kẽ                  | mhieu thiết bị thông minh trong nhà của<br>mình thông qua trợ lý giống nói MBUX của                                                                                                    |
|     | - Dưới bài viết là các tag có liên quan.       | Mercedes-Benz, bao gom den, khoa, bọ<br>điều nhiệt, hệ thống an ninh gia đình và bộ                                                                                                    |
|     | - Dưới bài viết là các tạg có liên quan.       | dieu nhiệt, hệ thông an ninh gia dinh và bộ<br>mở cửa ga ra.<br>Quay trở lại CES 2020 diễn ra vào tháng<br>1, Samsung đã công bố hợp tác với<br>Smartcar nhằm mục tiêu làm cho ứng<br>dụng SmartThings của họ hoạt động với<br>"hấu hết các loại ô tô mới" ở Mỹ.<br>Trong vài năm gần đây, các tài xế của<br>subaru và Tesla đã có thể điều khiển các<br>thiết bị thông minh trong nhà từ ô tô của<br>họ thông qua EVEConnect nhưng yêu cẩu<br>một gói trả phí. Trong khi đó, mối quan hệ<br>hợp tác của Samsung và Mercedes-Benz<br>trở thành sự tích hợp đầu tiên của trợ lý<br>giọng nói trong xe hơi với nền tảng nhà<br>thông minh. Như vậy, người dùng sẽ<br>không cần phải thiết lập CarPlay, Android<br>Auto hoặc Echo Auto để quản lý các thiết<br>bị trong nhà khi đang di chuyển.<br>Mercedes-Benz smartphone<br>Mới nhất<br>Mi nhất<br>Một dâu của của tro của<br>trừ dù của của<br>trừ dù của<br>tươ thộc của của trợ lý<br>ngông của trong trừ nhone<br>tướ nhật<br>Một nhất<br>Một nhất<br>Một của của<br>trừ dù của<br>trời thàn sự tích hợp tác samsung sản<br>trừ dù của<br>trừ dù của<br>trừ dù của<br>trời than sự tri thiết nằu Galaxy S21<br>trư dù của<br>trừ dù của<br>trừ dù của |

# 3. THƯ VIỆN

#### I. Mô tả:

| STT | Мџс             | Chi tiết                                                 |
|-----|-----------------|----------------------------------------------------------|
| 1   | Nội dung        | Tài liệu mô tả nghiệp vụ của 01 tích năng trên ứng dụng, |
|     |                 | bao gồm:                                                 |
|     |                 | - Tính năng Thư viện                                     |
|     |                 | Tính năng cung cấp các tài liệu được Biên tập viên và    |
|     |                 | Kiểm duyệt viên upload (Từ CMS) để cung cấp cho người    |
|     |                 | dùng.                                                    |
| 3   | Tài liệu hỗ trợ | Bao gồm:                                                 |
| 3.1 | Ånh             | Định dạng: JPEG, PNG. Max Size: 100 MB.                  |
| 3.2 | Video           | Định dạng: MP4. Max Size: 100 MB.                        |
| 3.3 | PDF             | Định dạng: PDF. Max Size: 100 MB.                        |
| 3.4 | DOC             | Định dạng: Doc, Docx. Max Size: 100 MB.                  |
| 3.5 | EXCEL           | Định dạng: Xls, Xlsx. Max Size: 100 MB.                  |
| 3.6 | Âm thanh        | Định dạng: Mp3, Wav. Max Size: 100 MB.                   |
| 3.7 | Tệp nén         | Định dạng: Zip, RAR. Max Size: 100 MB.                   |

# II. Luồng màn hình tính năng:

| STT | Luồng                | Chi tiết                                                  |
|-----|----------------------|-----------------------------------------------------------|
| 1   | (Click) Tab Tài liệu | Trên giao diện ứng dụng, người dùng (Click) Tab "Thư      |
|     |                      | viên" → Mở màn hình "Thư viện".                           |
| 3   | (Click) Chủ đề       | Trên danh sách các chủ đề của thư viên, (Click) chọn một  |
|     |                      | chủ đề cụ thể → Mở chi tiết các tệp đính kèm trong chủ đề |
|     |                      | đó. Mỗi chủ đề có thể được gắn nhiều tệp có định dạng     |
|     |                      | khác nhau (bao gồm: Ảnh, video, pdf, doc, excel, âm thanh |
|     |                      | và tệp nén). Mỗi tệp đính kèm có dụng lượng không quá     |
|     |                      | 100MB.                                                    |
| 4   | (Click) Tải Chủ đề   | (Click) Tải Chủ đề → Mở màn hình tải tài liệu → Lựa       |
|     |                      | chọn tại 01 tài liệu hoặc toàn bộ tài liệu trong chủ đề.  |
|     |                      | (Ngoài ra có thể chia sẻ tệp cho bạn bè hoặc ứng dụng     |
|     |                      | khác).                                                    |

| 5   | (Click) View tệp   | Với mỗi tệp trong chủ đề, để xem chi tiết thì click trực tiếp                     |
|-----|--------------------|-----------------------------------------------------------------------------------|
|     |                    | vào mỗi tệp trong chủ đề. Mỗi định danh tệp có cách hiển                          |
|     |                    | thị khác nhau, bao gồm:                                                           |
| 5.1 | View Ånh           | Hiển thị màn hình <b>xem</b> ảnh. Hỗ trợ xoay dọc – ngang và                      |
|     |                    | hỗ trợ tải ảnh trong khi xem.                                                     |
|     |                    | Để tải tệp → Mở màn hình tải tệp.                                                 |
| 5.2 | View PDF           | Hiển thị màn hình <b>xem</b> pdf. Hỗ trợ xoay dọc – ngang và hỗ                   |
|     |                    | trợ tải pdf trong khi <b>xem</b> .                                                |
|     |                    | Để tải tệp → Mở màn hình tải tệp.                                                 |
| 5.3 | View Video         | Hiển thị màn hình xem video. Hỗ trợ xoay dọc – ngang và                           |
|     |                    | hỗ trợ tải video trong khi <b>xem</b> .                                           |
|     |                    | Để tải tệp → Mở màn hình tải tệp.                                                 |
|     |                    | (Developer tự linh động, nếu không hỗ trợ view thì mở                             |
|     |                    | màn hình Tải tài liệu để người dùng tự tải tài liệu về.)                          |
| 5.3 | View Doc           | Hiển thị màn hình <b>xem</b> Doc. Hỗ trợ xoay dọc – ngang và                      |
|     |                    | hỗ trợ tải doc trong khi xem.                                                     |
|     |                    | Để tải tệp → Mở màn hình tải tệp.                                                 |
|     |                    | (Developer tự linh động, nếu không hỗ trợ view thì mở                             |
|     |                    | màn hình Tải tài liệu để người dùng tự tải tài liệu về.)                          |
| 5.3 | View Excel         | Hiển thị màn hình <b>xem</b> Excel. Hỗ trợ xoay dọc – ngang và                    |
|     |                    | hỗ trợ tải Excel trong khi xem.                                                   |
|     |                    | Để tải tệp → Mở màn hình tải tệp.                                                 |
|     |                    | (Developer tự linh động, nếu không hỗ trợ view thì mở                             |
|     |                    | màn hình Tải tài liệu để người dùng tự tải tài liệu về.)                          |
| 5.4 | View Âm thanh      | Hiển thị màn hình <b>nghe</b> Âm thanh. Hỗ trợ xoay dọc –                         |
|     |                    | ngang và hỗ trợ tải âm thanh trong khi xem.                                       |
|     |                    | Để tải tệp → Mở màn hình tải tệp.                                                 |
|     |                    | (Developer tự linh động, nếu không hỗ trợ view thì mở                             |
|     |                    | màn hình Tải tài liệu để người dùng tự tải tài liệu về.)                          |
| 5.5 | View Tệp nén (Zip, | Không hỗ trợ mở tệp nén $\rightarrow$ Mở màn hình tải Tệp để                      |
|     | rar)               | người dùng tải tệp nén hoặc chia sẻ tệp nén cho người                             |
|     |                    | khác, ứng dụng khác.                                                              |
| 6   | (Click) Tải Tệp    | (Click) Tải tệp $\rightarrow$ Mở màn hình tải tài liệu $\rightarrow$ Lựa chọn tại |
|     |                    | 01 tài liệu hoặc toàn bộ tài liệu trong chủ đề. (Ngoài ra có                      |
| STT | Мџс |                | Chi tiết                           |  |  |
|-----|-----|----------------|------------------------------------|--|--|
|     |     | thể chia sẻ tế | ệp cho bạn bè hoặc ứng dụng khác). |  |  |

# Giao diện hiển thị:

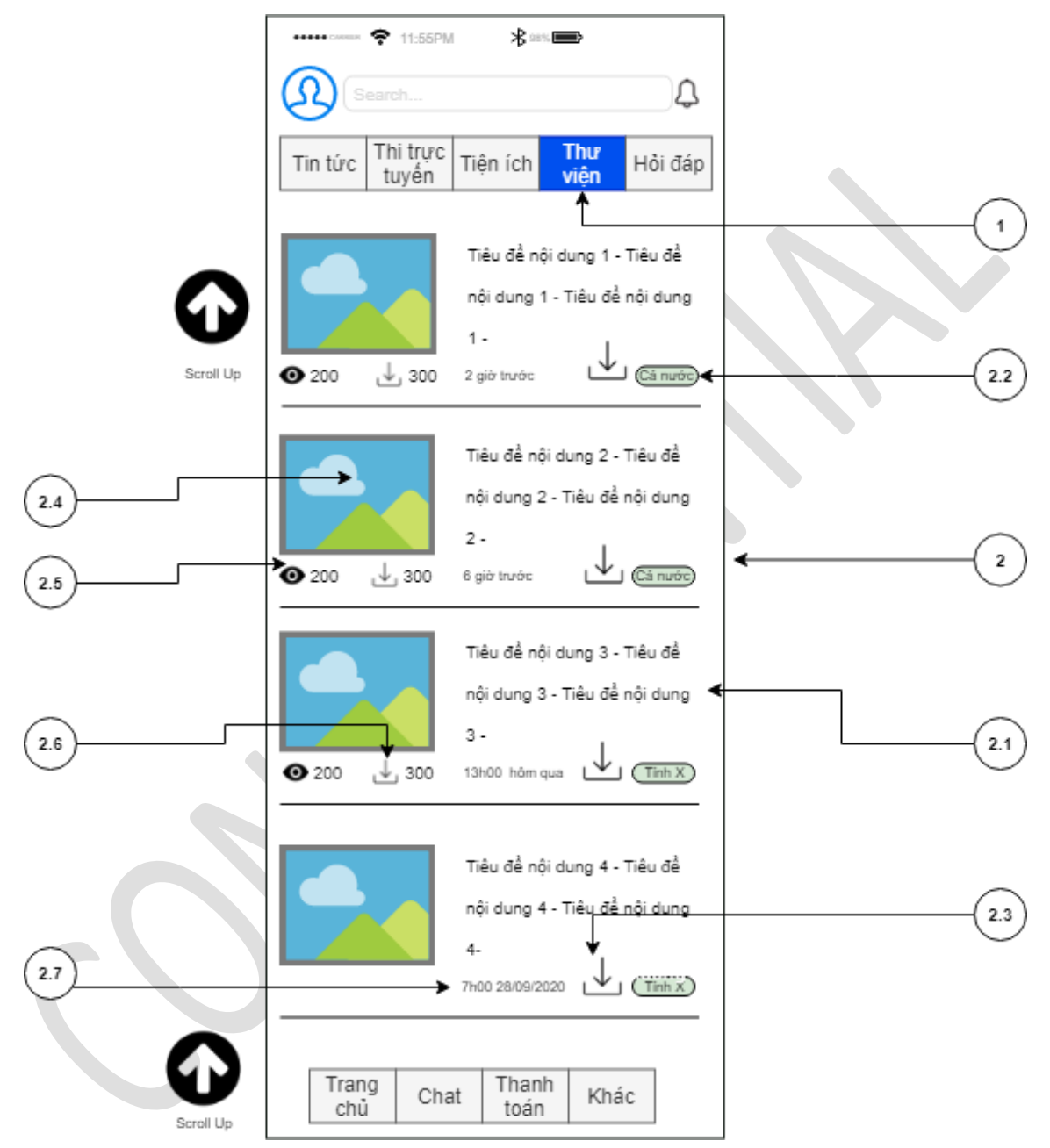

#### Tài liệu

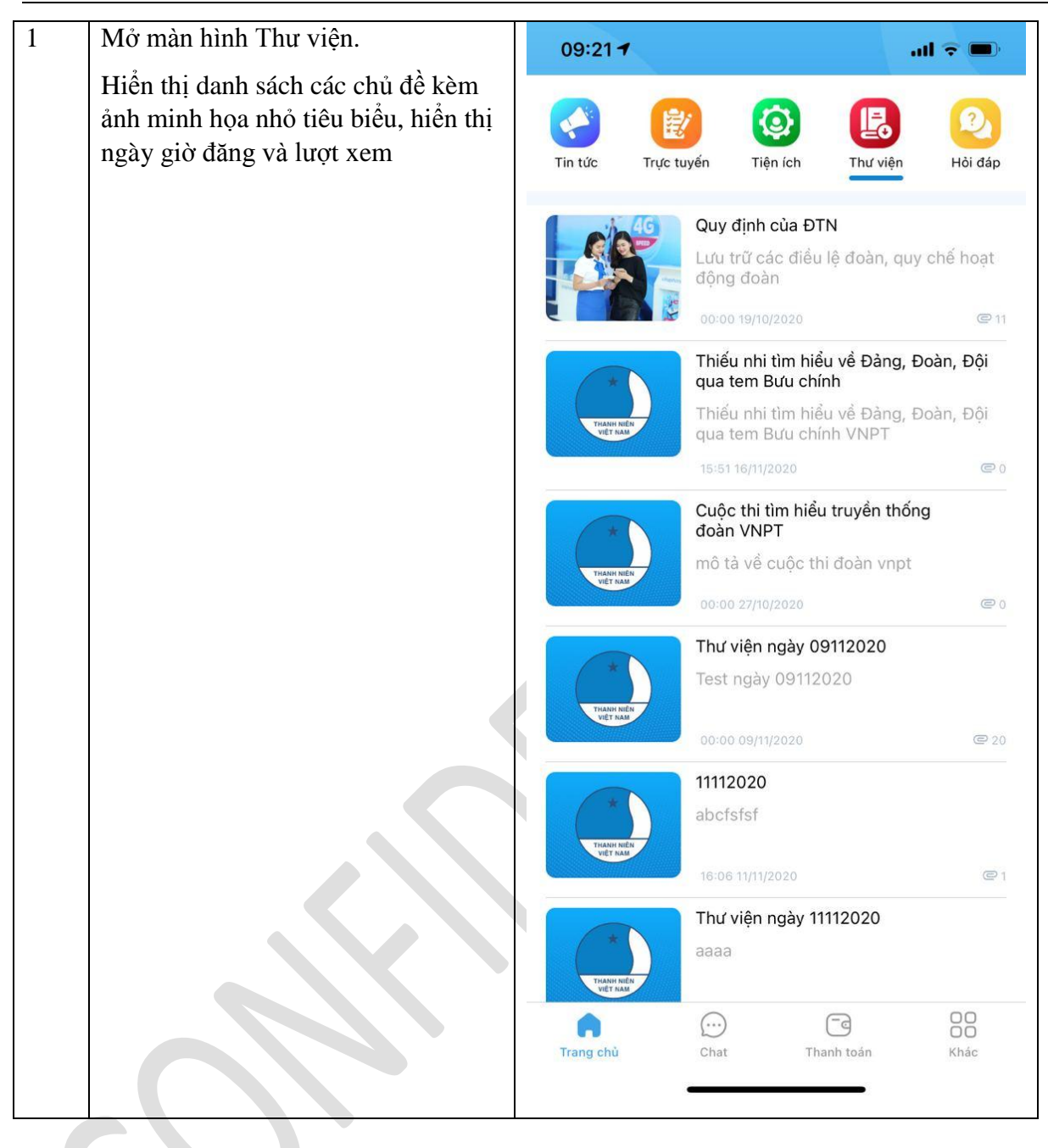

## Tài liệu

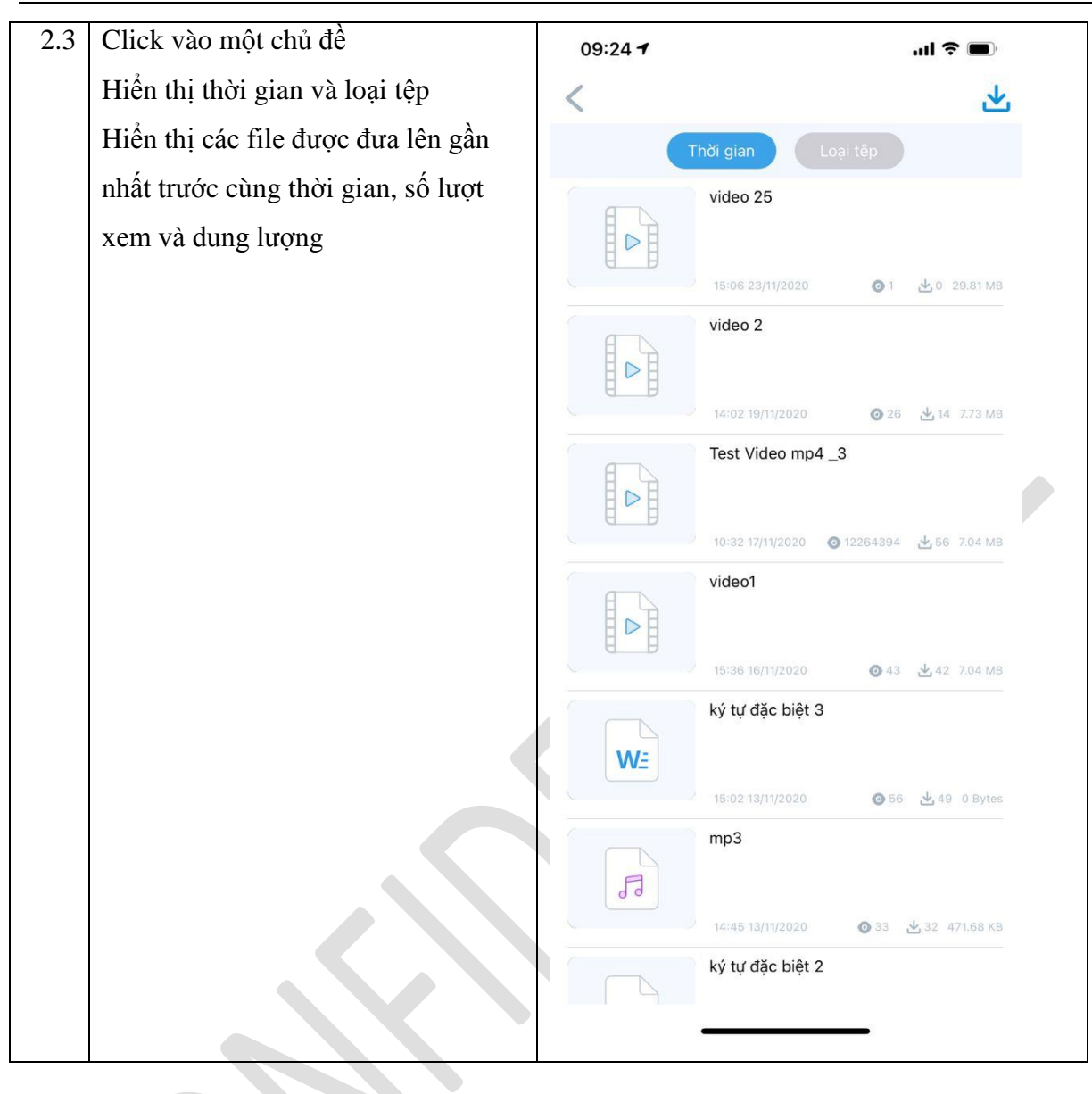

# 4. HỔI ĐÁP

### I. Mô tả

- Chức năng cho phép người dùng đã đăng nhập đặt câu hỏi để giải đáp các thắc mắc liên quan đến các lĩnh vực của Đoàn Thanh Niên.

# II. Luồng nghiệp vụ

| Bước | Diễn giải                                            | Mock up                                                  |  |  |  |
|------|------------------------------------------------------|----------------------------------------------------------|--|--|--|
|      | Màn hình trang chủ chuyên mục hỏi đáp                |                                                          |  |  |  |
|      | Click vào icon hỏi đáp sẽ chuyển đến màn hình        |                                                          |  |  |  |
|      | hiển thị chuyên mục hỏi đáp tới người dùng:(hình     |                                                          |  |  |  |
|      | 1)                                                   | Tin tực Trực tuyến Tiên ích Thự viện Hồi đáp             |  |  |  |
|      | - Các nút chức năng:                                 |                                                          |  |  |  |
|      | + Nút "Gửi câu hỏi" chuyển đến màn hình soạn         | Danh sách các câu hồi                                    |  |  |  |
|      | câu hỏi                                              | Hormat Datraior Dang cho kien duyet                      |  |  |  |
|      | + Sắp xếp: Tùy chọn sắp xếp theo thứ tự câu hỏi      | Tiêu đề câu hỏi:                                         |  |  |  |
|      | mới nhất, câu hỏi đã trả lời, câu hỏi đang chờ kiểm  | Đoàn TNCS Hồ Chí Minh được thành lập vào                 |  |  |  |
|      | duyệt. Sau khi chọn màn hình danh sách câu hỏi sẽ    |                                                          |  |  |  |
|      | sắp xếp hiển thị đúng danh sách nội dung được        | Câu hỏi đang chờ kiểm duyệt 29/11/2020                   |  |  |  |
|      | chọn.                                                | Tiêu đề câu hỏi:                                         |  |  |  |
|      | - Danh sách các câu hỏi bao gồm câu hỏi đã trả lời   | 12/10/2020<br>Từ probu mới thành lận cho đến nay Đoàn đã |  |  |  |
|      | và câu hỏi chưa có câu trả lời. 01 câu hỏi chỉ có 01 | mấy lần đổi tên? Tên gọi đầu tiên của Đoàn<br>là của     |  |  |  |
|      | câu trả lời, không hiển thị theo dạng hội thoại.     | Tên per /ởi trẻ kở / tể chức 20/11/2020                  |  |  |  |
| 1    | + Nội dung hiển thị thu nhỏ bao gồm                  |                                                          |  |  |  |
|      | - Dòng 1: Tiêu đề câu hỏi                            |                                                          |  |  |  |
|      | - Dòng 2: Tóm tắt nội dung                           |                                                          |  |  |  |
|      | - Dòng 3:                                            |                                                          |  |  |  |
|      | + Câu hỏi đã trả lời: Tên người trả lời hoặc         | + Gửi câu hỏi                                            |  |  |  |
|      | tổ chức được bôi đậm                                 |                                                          |  |  |  |
|      | + Câu hỏi chưa trả lời: Câu hỏi đang chờ             | Trang chủ Chạt Thanh toán Khác                           |  |  |  |
|      | kiểm duyệt làm mờ                                    | Hình 1                                                   |  |  |  |
|      | - Dòng 4:                                            |                                                          |  |  |  |
|      | + Câu hỏi đã trả lời: Ngày tháng năm giờ             |                                                          |  |  |  |
|      | phút giây nhận câu trả lời hiển thị góc dưới cùng    |                                                          |  |  |  |
|      | bên phải.                                            |                                                          |  |  |  |
|      | + Câu hỏi chưa trả lời: Ngày tháng năm               |                                                          |  |  |  |
|      | giờ phút giây gửi câu hỏi hiển thị góc dưới cùng     |                                                          |  |  |  |
|      | bên phải                                             |                                                          |  |  |  |
|      |                                                      |                                                          |  |  |  |

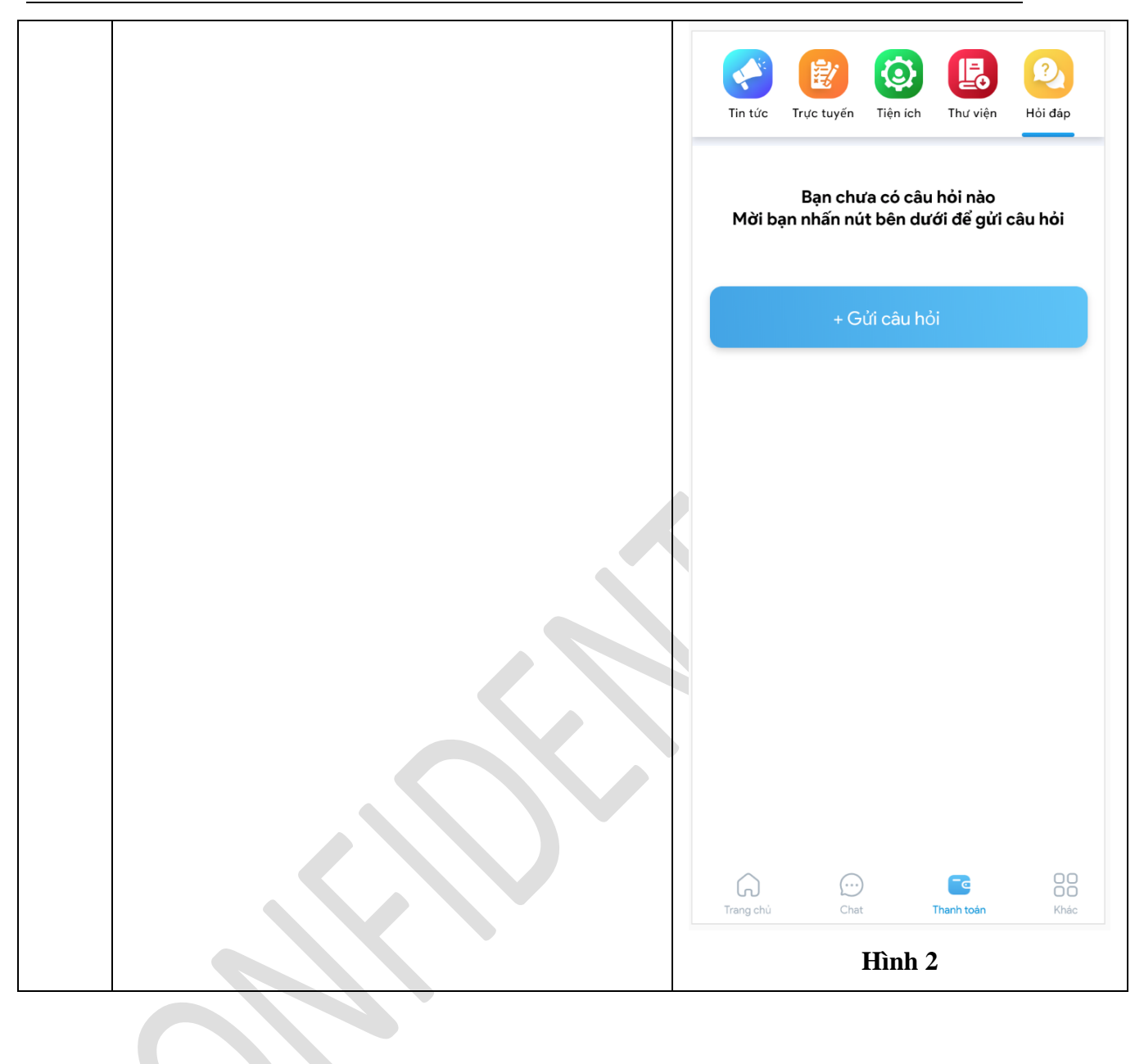

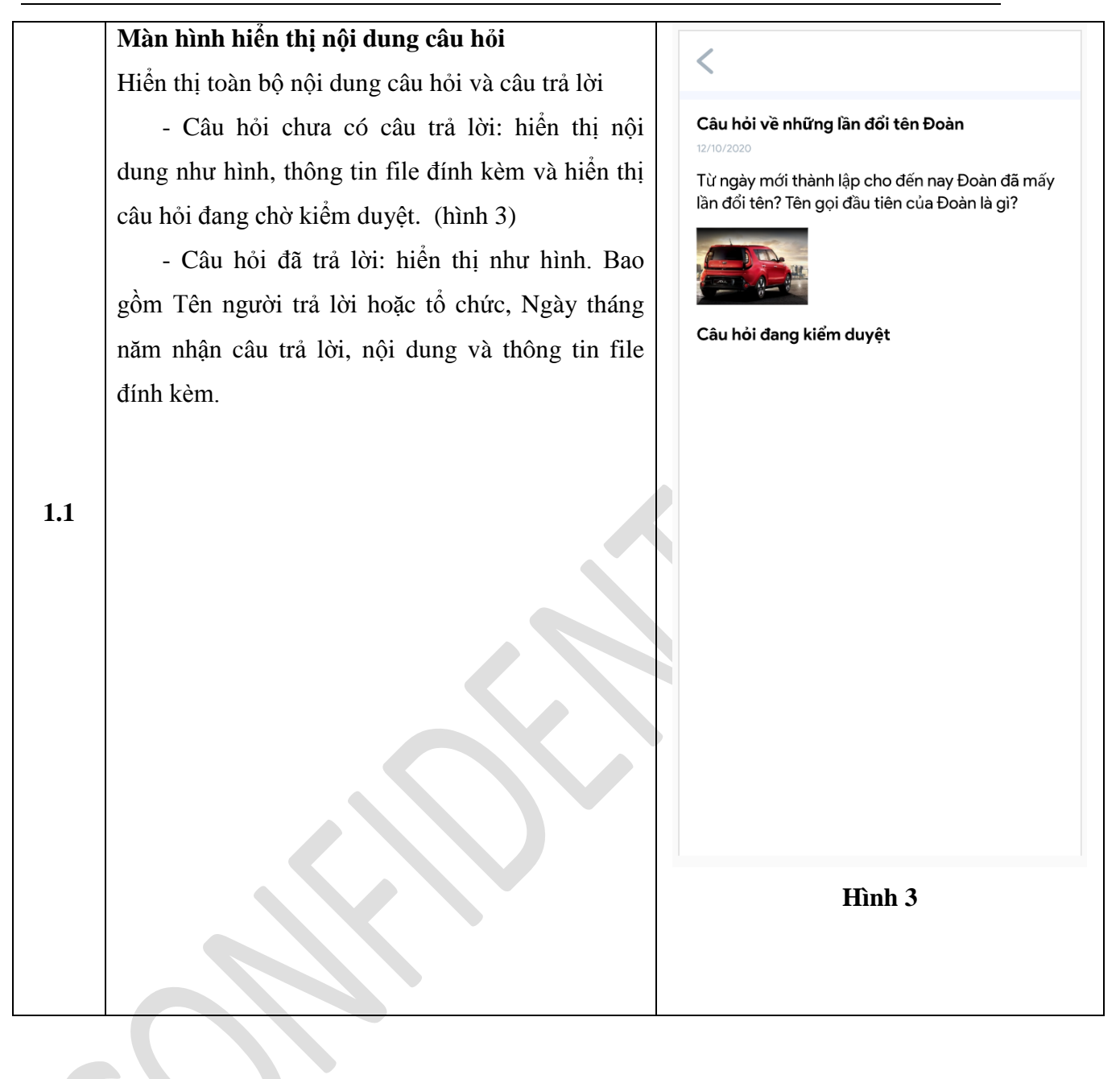

|     | <u>Màn hình Gửi câu hỏi</u>                                                                                           |  | < Gửi câu hỏi 🗦                    |  |  |  |
|-----|----------------------------------------------------------------------------------------------------|--|------------------------------------|--|--|--|
|     | <ul> <li>Tiêu đề (bắt buộc) -</li> <li>+ Nhập nội dung tiêu đề câu hỏi</li> </ul>                                     |  | Hãy nhập tiêu đề câu hỏi           |  |  |  |
|     |                                                                                                    |  |                                    |  |  |  |
|     | + Ấn vào nhập tiêu đề hiển thị bàn phím ảo                                                                            |  | Công tác Sức khỏe, Nahề nahiệp, rợ |  |  |  |
|     | - Chủ đề (bắt buộc):                                                                                                  |  | Doàn, Hội tâm lý việc làm Kh       |  |  |  |
|     | + Có 4 chủ đề: Công tác Đoàn, Hội; Sức khỏe,                                                                          |  | Nội dung câu hỏi                   |  |  |  |
|     | tâm lý; Nghề nghiệp, việc làm; Khác.                                                                                  |  |                                    |  |  |  |
|     | - Nội dung câu hỏi (bắt buộc):                                                                                        |  |                                    |  |  |  |
|     | + Hiển thị nội dung câu hỏi đã nhập của người                                                                         |  |                                    |  |  |  |
| 1.2 | dùng.                                                                                                    |  |                                    |  |  |  |
|     | <ul> <li>+ Ấn vào nhập nội dung hiển thị bàn phím ảo</li> <li>- Thông tin đính kèm</li> <li>+ Nút đính kèm</li> </ul> |  |                                    |  |  |  |
|     |                                                                                                    |  | + thêm ảnh ( toi da 3 anh)         |  |  |  |
|     |                                                                                                    |  | G                                  |  |  |  |
|     | - Đính kèm tối đa được 03 file                                                                                        |  |                                    |  |  |  |
|     | - Nút Gửi câu hỏi:<br>- Bàn phím :                                                                                    |  | QWERIYUIOP                         |  |  |  |
|     |                                                                                                    |  | ASDFGHJKL                          |  |  |  |
|     | Các nội dung sẽ được cuộn từ dưới lên và ngược                                                                        |  | Z X C V B N M                      |  |  |  |
|     | lại. Nút chức năng và gửi câu hỏi được cố định khi                                                                    |  | 123 , (;;) * . +                   |  |  |  |
|     | cuộn                                                                                                    |  |                                    |  |  |  |
|     |                                                                                                    |  |                                    |  |  |  |

# 5. THÔNG BÁO

# III. Mô tả

- Là chức năng cho phép người dùng hiển thị các thông báo đến người sử dụng app Thanh Niên Việt Nam.

# IV. Luồng nghiệp vụ

| Bước | Diễn giải                                       | Mock up |
|------|-------------------------------------------------|---------|
|      | Chức năng sẽ hiển thị tất cả các thông báo mà   |         |
|      | người quản trị muốn gửi tới người dùng tại màn  |         |
| 1    | hình trang chủ của App, màn hình ứng dụng trên  |         |
|      | ios/android, màn hình khóa điện thoại, màn hình |         |
|      | thông báo khi ở app khác (in app).              |         |

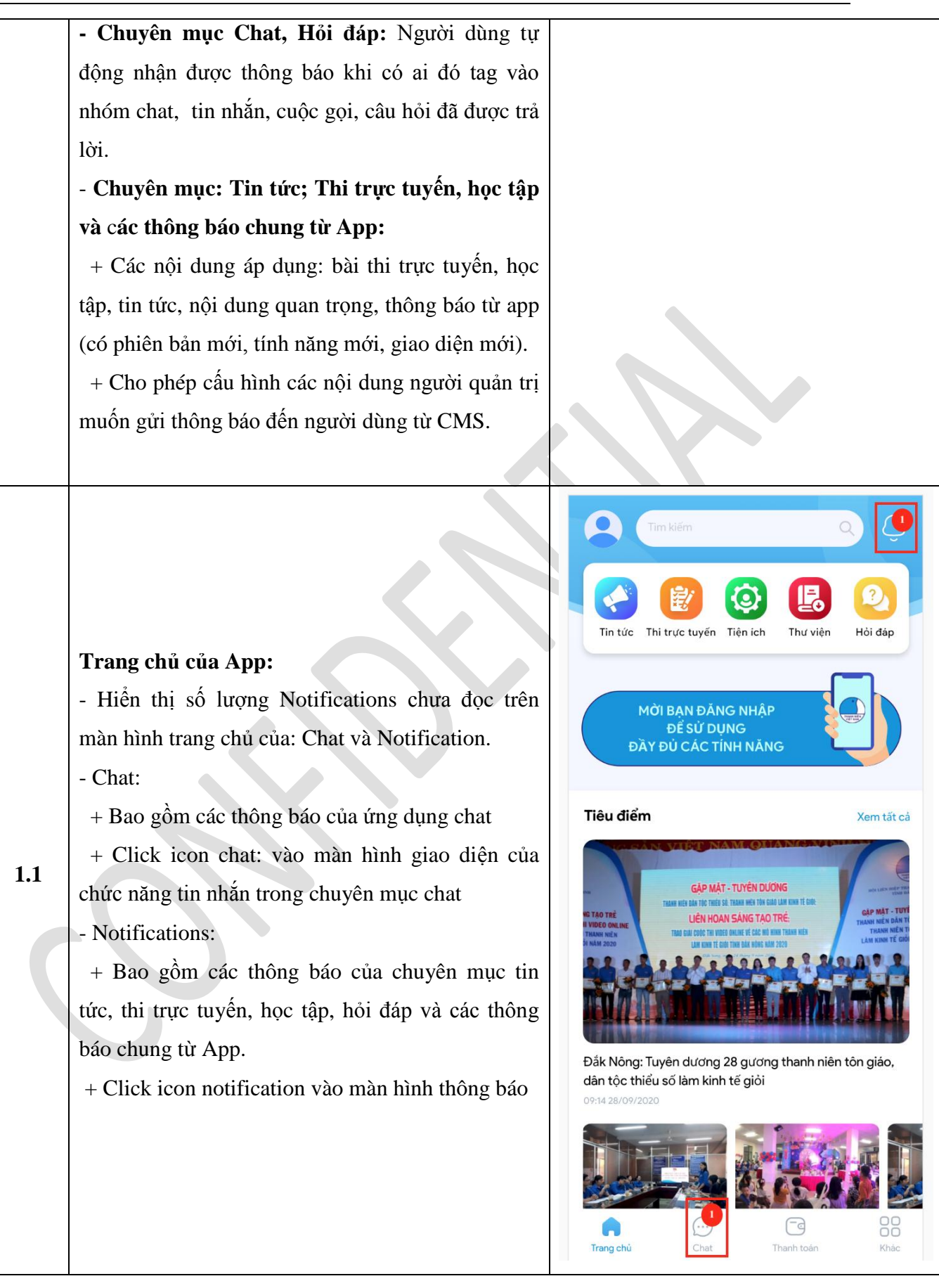

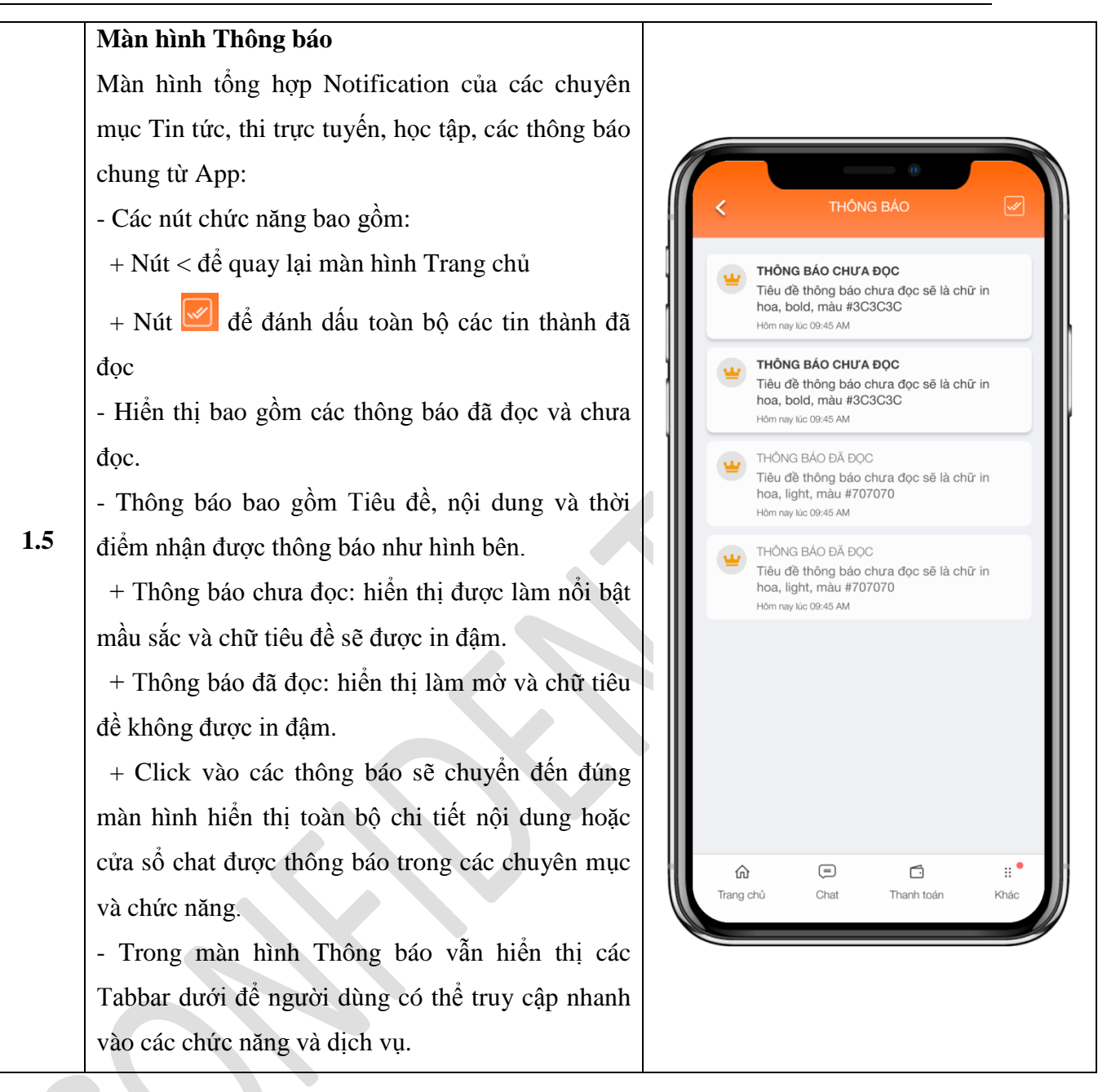

### 6. KHÁC

### I. Mô tả

- Là chức năng cho phép người dùng thực hiện cài đặt ứng dụng phù hợp với nhu cầu và sở thích cá nhân.

### II. Luồng nghiệp vụ

| Bước Diễn giải | Mock up |
|----------------|---------|
|----------------|---------|

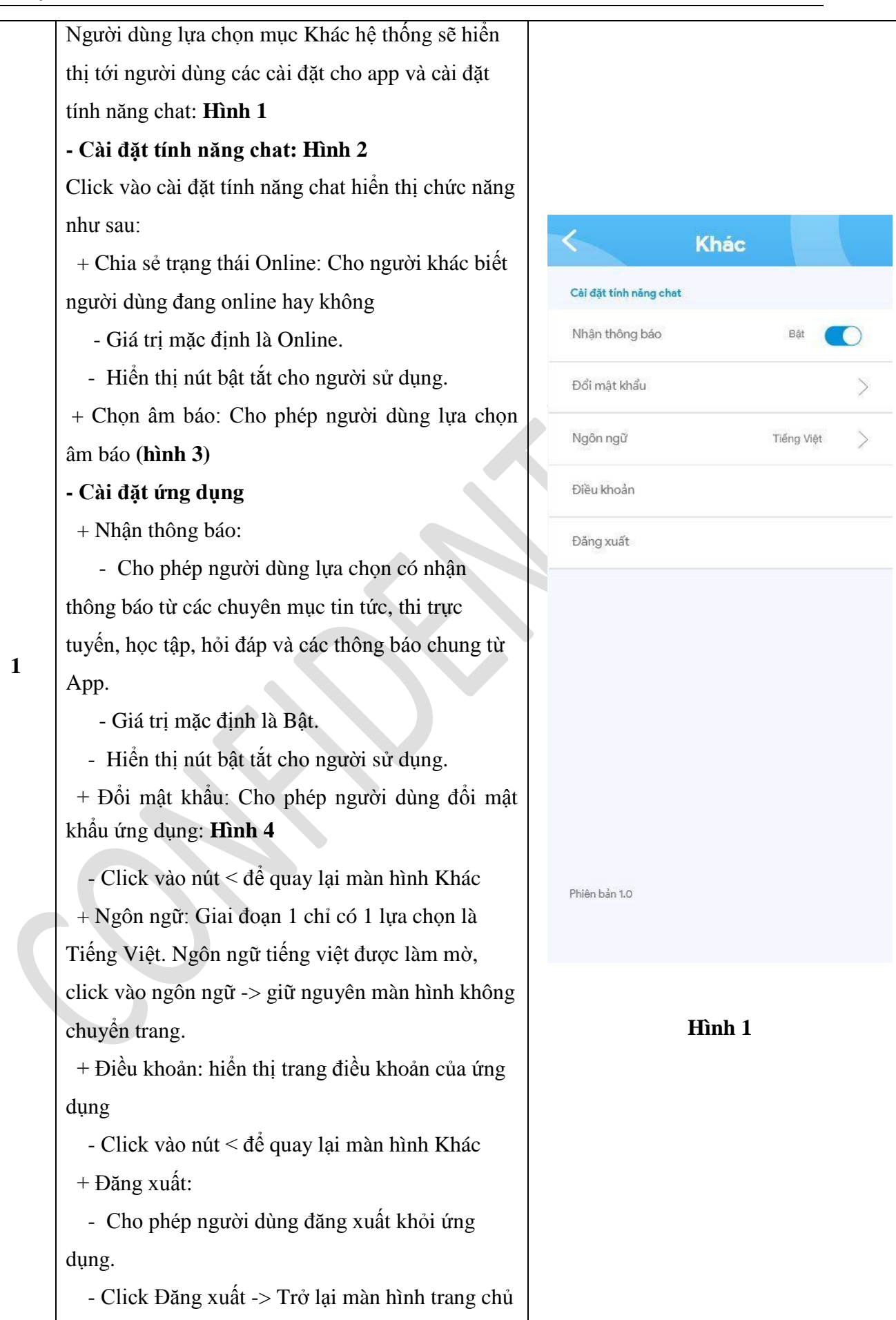

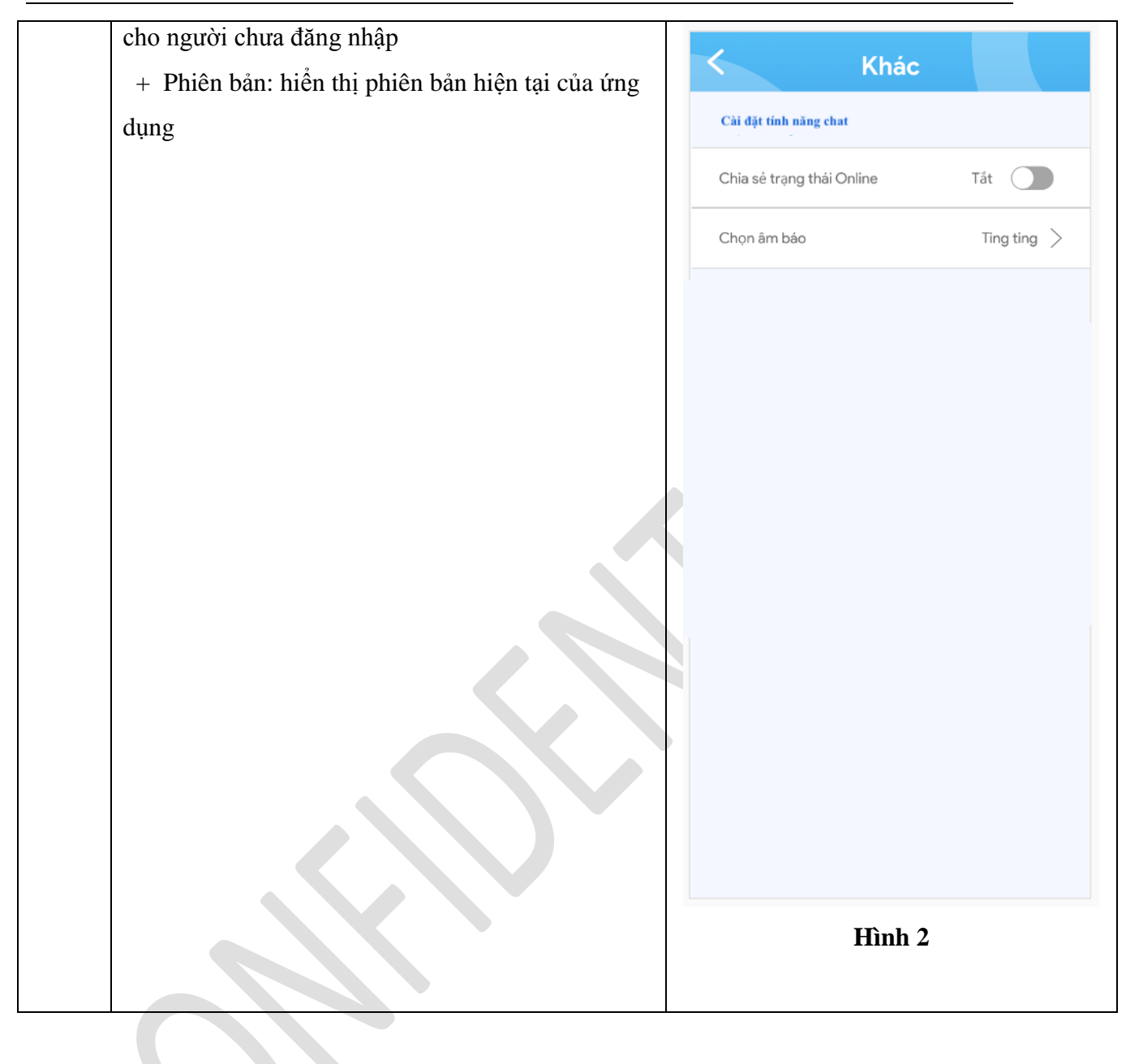

|  | < Âm báo |  |
|--|----------|--|
|  | Âm 1     |  |
|  | Âm 2     |  |
|  | Âm 2     |  |
|  | Âm 2     |  |
|  | Âm 2     |  |
|  | Âm 2     |  |
|  | Âm 2     |  |
|  | Âm 2     |  |
|  | Âm 2     |  |
|  |          |  |
|  |          |  |
|  | Hình 3   |  |

-0

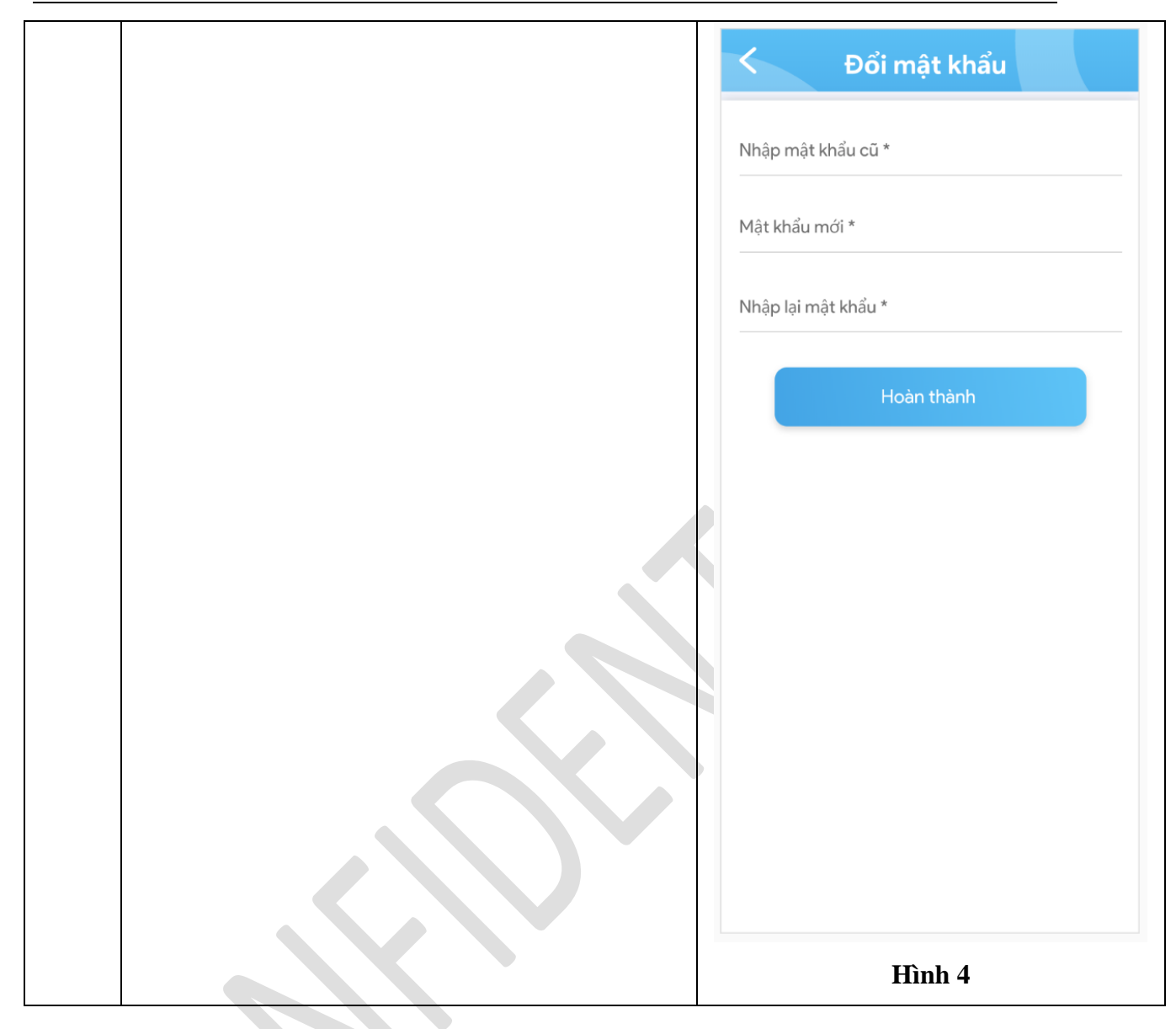

# TẬP ĐOÀN BƯU CHÍNH VIỄN THÔNG VIỆT NAM